## **Magnescale**®

# MG40シリーズ計測システム / MG40 Series Measuring System MG40 Series

本マニュアルは MG40 シリーズの設定 / 操作 / データ取得を行なうソフトウェアを作成 するためのコマンドを解説したものです。作成されたソフトウェアの使用方法について は、ソフトウェア付属の取扱説明書等をご覧になるか、販売元・配付元にお問い合わせ ください。

装置の接続や取扱方法などのコマンド解説以外の内容については、別途取扱説明書をご 参照ください。

This manual describes the commands used to create software for establishing the settings for the MG40 series to perform operations and for acquiring data from the series. For details on how to use the software created with these commands, refer to the operating instructions provided with the software or contact your dealer/distributor.

For details on aspects other than descriptions of the commands such as how to connect and operate the unit, refer to the instruction manual provided separately.

## コマンドリファレンスマニュアル / Command Reference Manual

## 目次

| 1. 概要                                                                                                    |
|----------------------------------------------------------------------------------------------------|
| 1-1. コマンド概要1-1                                                                                                    |
| 1-1-1. 設定コマンドと取得コマンド1-1                                                                                                    |
| 1-1-2. コマンド分類1-1                                                                                                    |
| 1-2. コマンド文法                                                                                                    |
| 1-3. 実行結果とエラー1-3                                                                                                    |
|                                                                                                    |
| <ol> <li>イーサネットインタフェース</li></ol>                                                                                                    |
| 2-1. イーサネットインタフェース概要2-1                                                                                                    |
| 2-2. イーサネットインタフェースへの接続                                                                                                    |
| 2-2-1. コマンドインタフェースへの接続                                                                                                    |
| 2-3. 初期設定手順                                                                                                    |
| 2-4. 設定例2-4                                                                                                    |
| 2-4-1. 接続                                                                                                    |
| 2-4-2. 計測条件の設定2-4                                                                                                    |
| 2-4-3. 計測の開始                                                                                                    |
| 2-5. コマンドインタフェースとデータインタフェースを併用する場合2-7                                                                                                    |
| 2-5-1. 計測条件の設定2-7                                                                                                    |
| 2-5-2. 計測の開始2-8                                                                                                    |
|                                                                                                    |
|                                                                                                    |
| 3. CC-Link インタフェース                                                                                                    |
| <b>3. CC-Link インタフェース</b>                                                                                                    |
| <b>3. CC-Link インタフェース</b>                                                                                                    |
| 3. CC-Link インタフェース       3-1         3-1. CC-Link インタフェース概要       3-1         3-2. CC-Link アドレスマップ       3-2         3-3. CC-Link コマンド送信手順       3-3                                                                                                    |
| 3. CC-Link インタフェース                                                                                                    |
| 3. CC-Link インタフェース                                                                                                    |
| 3. CC-Link インタフェース                                                                                                    |
| 3. CC-Link インタフェース                                                                                                    |
| 3. CC-Link インタフェース       3-1         3-1. CC-Link インタフェース概要       3-1         3-2. CC-Link アドレスマップ       3-2         3-3. CC-Link コマンド送信手順       3-3         4. コマンドリファレンス       4-1         4-1. コマンド一覧       4-1         4-2. コマンド表の見方       4-3         4-3. 操作コマンド       4-4         4-4. セットアップフマンド       4-1                                                                                                    |
| 3. CC-Link インタフェース       3-1         3-1. CC-Link インタフェース概要       3-1         3-2. CC-Link アドレスマップ       3-2         3-3. CC-Link コマンド送信手順       3-3         4. コマンドリファレンス       4-1         4-1. コマンド一覧       4-1         4-2. コマンド表の見方       4-3         4-3. 操作コマンド       4-4         4-4. セットアップコマンド       4-18                                                                                                    |
| 3. CC-Link インタフェース       3-1         3-1. CC-Link インタフェース概要       3-1         3-2. CC-Link アドレスマップ       3-2         3-3. CC-Link コマンド送信手順       3-3         4. コマンドリファレンス       4-1         4-1. コマンド一覧       4-1         4-2. コマンド表の見方       4-3         4-3. 操作コマンド       4-4         4-4. セットアップコマンド       4-18         5. データフォーマット       5-1                                                                                                    |
| 3. CC-Link インタフェース       3-1         3-1. CC-Link インタフェース概要       3-1         3-2. CC-Link アドレスマップ       3-2         3-3. CC-Link コマンド送信手順       3-3         4. コマンドリファレンス       4-1         4-1. コマンド一覧       4-1         4-2. コマンド表の見方       4-3         4-3. 操作コマンド       4-4         4-4. セットアップコマンド       4-18         5. データフォーマット       5-1         5-1       データフォーマット概要                                                                                                    |
| 3. CC-Link インタフェース       3-1         3-1. CC-Link インタフェース概要       3-1         3-2. CC-Link アドレスマップ       3-2         3-3. CC-Link コマンド送信手順       3-3         4. コマンドリファレンス       4-1         4-1. コマンド「一覧       4-1         4-2. コマンド表の見方       4-3         4-3. 操作コマンド       4-4         4-4. セットアップコマンド       4-18         5. データフォーマット       5-1         5-1. データフォーマット概要       5-1         5-2. アスキーデータ       5-1                                                                     |
| 3. CC-Link インタフェース       3-1         3-1. CC-Link インタフェース概要       3-1         3-2. CC-Link アドレスマップ       3-2         3-3. CC-Link コマンド送信手順       3-3         4. コマンドリファレンス       4-1         4-1. コマンド一覧       4-1         4-2. コマンド表の見方       4-3         4-3. 操作コマンド       4-4         4-4. セットアップコマンド       4-18         5. データフォーマット概要       5-1         5-1. データフォーマット概要       5-1         5-2. アスキーデータ       5-1         5-3. バイナリデータ       5-1                                     |
| 3. CC-Link インタフェース                                                                                                    |
| 3. CC-Link インタフェース                                                                                                    |
| 3. CC-Link インタフェース概要.       3-1         3-1. CC-Link インタフェース概要.       3-1         3-2. CC-Link アドレスマップ.       3-2         3-3. CC-Link コマンド送信手順.       3-3         4. コマンドリファレンス.       4-1         4-1. コマンド一覧.       4-1         4-2. コマンド表の見方.       4-3         4-3. 操作コマンド       4-4         4-4. セットアップコマンド.       4-18         5. データフォーマット       5-1         5-2. アスキーデータ.       5-1         5-3. バイナリデータ.       5-3         6. エラーコード       6-1         6-1. エラーコード概要.       6-1 |
| 3. CC-Link インタフェース                                                                                                    |

## 1. 概要

本マニュアルは、日本国内で使用するときのマニュアルです。

#### 1-1. コマンド概要

コマンドとは、コンピュータや PLC から MG40 シリーズに対して、動作を指示したり情報を 取得したりするために使用するコントロール用の言語のことです。 コマンドを正しく使用することにより、MG40 シリーズの設定や操作の指示、ステータスや計 測結果の取得などを行なうことができます。

#### 1-1-1. 設定コマンドと取得コマンド

設定コマンドとは、MG41に設定や操作の指示を行なうコマンドです。 取得コマンドとは、MG41から情報やデータを取得するコマンドです。

|        | MG41 に送信する情報 | MG41 から返信される情報 |  |  |
|--------|--------------|----------------|--|--|
| 設定コマンド | 設定パラメータ*     | 実行結果           |  |  |
| 取得コマンド | 取得に必要なパラメータ* | 情報 / データ       |  |  |
|        |              |                |  |  |

参考

設定コマンドの実行結果を返信しないように設定することもできます。

→ CRP コマンド

#### 1-1-2. コマンド分類

コマンドグループ

コマンドグループ:使用目的や場面によるコマンド分類

| コマンドグループ   | 目的             |
|------------|----------------|
| セットアップコマンド | 計測の前準備などの基本設定  |
| 操作コマンド     | 計測中の操作、設定      |
| データ要求コマンド  | <br>計測結果データの取得 |

#### コマンドターゲット

コマンドターゲット:コマンドの対象やコマンドが影響する範囲

| コマンドターゲット |  |
|-----------|--|
| システム全体    |  |
| 測定軸       |  |
| 測長ユニット    |  |

### 1-2. コマンド文法

| グループ   | ターゲット  | 送信 |                                                               | 返信                                                            |
|--------|--------|----|---------------------------------------------------------------|---------------------------------------------------------------|
| セットアップ | システム全体 | 設定 | $\blacksquare \blacksquare \blacksquare = \diamondsuit CR LF$ | 実行結果                                                          |
| 操作コマンド |        | 取得 | CR LF                                                         | $\blacksquare \blacksquare \blacksquare = \diamondsuit CR LF$ |
|        | 測定軸 /  | 設定 | ■■■ 指定軸 = ◆ CR LF                                             | 実行結果                                                          |
|        | 側ズユーツト | 取得 | ■■■ 指定軸 ? CR LF                                               | ■■■ 指定軸 = ◆ CR LF                                             |
| データ要求  | 測定軸    | 取得 | R CR LF                                                       | →データフォーマット                                                    |
|        |        |    | r 指定軸 CR LF                                                   | →データフォーマット                                                    |

:コマンド

◆ : 設定値 / パラメータ

CR LF : 改行 (CR + LF)

指定軸 : 指定軸

\*: 全て対象

[\*\*\*] = 全軸 [00\*] = MG41 メインユニットの全軸 [01\*] = MG42 ハブユニット #01 の全軸 [02\*] = MG42 ハブユニット #02 の全軸 • • [31\*] = MG42 ハブユニット #31 の全軸 [00A] = MG41 メインユニットの A 軸 [00B] = MG41 メインユニットの B 軸 [00C] = MG41 メインユニットの C 軸 [00D] = MG41 メインユニットの D 軸 [01A] = MG42 ハブユニット #01 の A 軸 [01B] = MG42 ハブユニット #01 の B 軸 [01C] = MG42 ハブユニット #01 の C 軸 [01D] = MG42 ハブユニット #01 の D 軸 . [31A] = MG42 ハブユニット #31 の A 軸 [31B] = MG42 ハブユニット #31 の B 軸 [31C] = MG42 ハブユニット #31 の C 軸 [31D] = MG42 ハブユニット #31 の D 軸

パラメータが存在しないコマンドの場合は、"=◆"を省略します。

## 1-3. 実行結果とエラー

設定コマンドと取得コマンドを送信すると、MG41メインユニットはコマンドの文法やパラメー タを確認し、返信を行ないます。

|        | 正常に実行された場合    | エラーを検出した場合 |
|--------|---------------|------------|
| 設定コマンド | 実行した後に実行結果を返信 | エラーを返信     |
| 取得コマンド | 取得結果を返信       | エラーを返信     |

#### 実行結果

5 文字 + CR LF の固定長で返信されます。

例)

OK000(正常終了、正常終了/了解、エラーなし/追加情報なし)

実行結果 OK またはエラー エラーレベル OK:正常終了 ER:エラー発生

0:正常終了/了解 2:エラー 3: 致命的なエラー

エラーコード (エラーコードについては 「6. エラーコード」参照)

ER212 (エラー発生、エラー、モードエラー)

## 2. イーサネットインタフェース

### 2-1. イーサネットインタフェース概要

MG41 メインユニットのイーサネットインタフェースは、2 種類のインタフェースをサポート しています。コマンドインタフェースへの接続は必須です。

| 夕升          |             | 使用目的    |                                |
|-------------|-------------|---------|--------------------------------|
|             |             | コマンド送受信 | データ取得                          |
| コマンドインタフェース | telnet      | 可能      | データ取得コマンドを使用した<br>アスキーデータの逐次取得 |
| データインタフェース  | TCP または UDP | 不可能     | バイナリデータの連続転送                   |

作成するソフトウェアの仕様に応じて使用してください。

| コマンドインタフェース<br>のみを使用する              | <ul> <li>接続が単純。</li> <li>データやコマンドがアスキー形式のためシンプルなシステムが構成できる。</li> <li>データ転送レートは、データインターフェース併用時より低速になる。</li> </ul> |
|-------------------------------------|----------------------------------------------------------------------------------------------------|
| コマンドインタフェース<br>とデータインタフェース<br>を併用する | <ul> <li>2つのインタフェースを使い分ける必要がある。</li> <li>バイナリデータの解釈と演算が必要となる。</li> <li>データ転送レートの高速化が見込める。</li> </ul>             |

コマンドインタフェースのみを使用した場合の例は「2-4. 設定例」、コマンドインタフェース とデータインタフェースを併用した場合の例は「2-5. コマンドインタフェースとデータインタ フェースを併用する場合」をご参照ください。

重要

データインタフェースはアプリケーション層のプロトコルを独自に規定しています。既存のネットワークに接続する場合、ネットワーク管理者への申請やネットワーク機器の設定やコンピュー タのセキュリティ設定の変更が必要になる場合があります。

## 2-2. イーサネットインタフェースへの接続

#### 2-2-1. コマンドインタフェースへの接続

次の手順で接続を行ないます。

**1** コンピュータや PLC と MG41 メインユニットをイーサネットケーブルで接続します。

2 下記接続設定を行ないます。

| プロトコル   | telnet                                              |
|---------|-----------------------------------------------------|
| IP アドレス | 設定した IP アドレス <sup>(*)</sup> ( 工場出荷時は 192.168.1.100) |
| ポート番号   | TCP 23 番                                            |
| 改行コード   | CRLF                                                |

(\*) 参考

設定した IP アドレスがわからなくなった場合、MG41 メインユニット側面の通信設定スイッチの SW8 を ON にしてから再起動すると、一時的に工場出荷時の 192.168.1.100 に接続することができます。(取扱説明書「9. 故障とお考えになる前に」参照)

3 コマンドインタフェースに接続します。 コマンドインタフェースに接続すると、MG41メインユニットから下図のようなログイン プロンプトが出力されます。 login:

**4** ログイン名として MG41 と入力し、改行を送信します。 login: MG41 CR LF

Password: が表示されます。 **Password**:

5 パスワードとして MG41 と入力し、改行を送信します。 login: MG41 CR LF Password: MG41 CR LF

コマンドインタフェースへの接続が完了します。

### 2-3. 初期設定手順

設置後、必ず以下の初期設定を行なってください。 初期設定は、コマンドインタフェースへの接続完了後に行ないます。(「2-2-1. コマンドインタ フェースへの接続」参照)

#### 使用する地域の設定

1 <日本国内で使用する場合>

**CTR=1 CR LF** とコマンド入力します。

……コマンドが成功すると、

OK000 CR LF

と返信されます。

#### IP アドレスの設定

2 使用するネットワークにあわせて、以下の例を参照して設定します。< 例 > IP アドレスを 192.168.1.10 に設定する場合

## NIP=192.168.1.10 CR LF

とコマンド入力します。

……コマンドが成功すると

#### OK000 CR LF

と返信されます。

以上で初期設定は完了です。

- \* 設定を初期化しない限り、使用する地域の再設定は不要です。
- \* 新しい IP アドレス設定は、次回起動時から反映されます。

#### < コマンド返信エラーについて >

コマンドの送信後、OK000 ではなく ER で始まる返信がある場合は、エラーが発生しています。 (「6. エラーコード」参照)

| 返信    | エラー内容         | 確認事項                      |
|-------|---------------|---------------------------|
| ER210 | コマンド認識エラーの可能性 | コマンドの形式またはアルファベットは正しいですか? |
| ER214 | パラメータエラーの可能性  | イコール符号の後の数値は正しいですか?       |

参考

コマンドを送信しても返信がない場合、コマンド応答が"応答なし"に設定されている可能性 があります。コマンド応答コマンド (CRP) を用いて"応答あり"に設定すると、返信されるよ うになります。

 $\rightarrow$  CRP  $\exists \forall \gamma \gamma \downarrow$ 

### 2-4. 設定例

コマンドインタフェースを用いた例として、セットアップコマンドと操作、データ取得の手順 を紹介します。

#### 2-4-1. 接続

コマンドインタフェースへの接続を行ないます。(「2-2-1. コマンドインタフェースへの接続」 参照)

#### 2-4-2. 計測条件の設定

#### セットアップモードへの切替え

MOD コマンドを使用して、セットアップモードを意味する0を設定します。 → MOD コマンド

| MOD=0 | CR | LF |
|-------|----|----|
| OK000 | CR | LF |

#### 構成情報の取得

CFG コマンドを使用して、MG41 メインユニットに接続されている MG42 ハブユニットや測定 軸の構成情報を取得します。

→ CFG コマンド

## CFG[\*\*\*]? CR LF

下記のような構成情報を取得することができます。

#### CFG[\*\*\*]=02 004 {110003 210109} CR LF

(MG41-NE に MG42-4 が 1 台接続され、それぞれに 2 本ずつの測長ユニットが接続されて います。)

#### コンパレータ設定

(例)下記の条件で設定

- ・コンパレータ段数:4段
- ・ コンパレータ対象:現在値
- コンパレータ値

| <b></b> <u></u> <u></u> <u></u> <u></u> <u></u> <u></u> <u></u> <u></u> <u></u> <u></u> <u></u> <u></u> <u></u> | [00A]  | [01D] |
|----------------------------------------------------------------------------------------------------|--------|-------|
| 4段                                                                                                    | 0.002  | 0.010 |
| 3段                                                                                                    | 0.001  | 0.005 |
| 2段                                                                                                    | 0.000  | 0.002 |
| 1段                                                                                                    | -0.001 | 0.000 |

**1** CMM コマンドを使用して、4 段を意味する1と、現在値を意味する0を設定します。 → CMM コマンド

CMM=1 0 CR LF OK000 CR LF **2** CMV コマンドを使用して、コンパレータ値を設定します。(この例では、組番号1にコン パレータ値を設定します。)

**3** CMS コマンドを使用して、使用するコンパレータ組番号を設定します。(この例では、組

(J) 2-5

→ CMV コマンド

CMV[00A]0101=-0.001 CR LF

CMV[00A]0102=0.000 CR LF

CMV[00A]0103=0.001 CR LF

CMV[00A]0104=0.002 CR LF

CMV[01D]0101=0.000 CR LF

CMV[01D]0102=0.002 CR LF

CMV[01D]0103=0.005 CR LF

CMV[01D]0104=0.010 CR LF

番号1にコンパレータ組番号を設定します。)

CMS[00A]=01 | CR | | LF |

CMS[01D]=01 CR LF

OK000 CR LF

OK000 CR LF

OK000 CR LF

OK000 CR LF

OK000 CR LF

OK000 CR LF

OK000 CR LF

OK000 CR LF

OK000 CR LF

OK000 CR LF

→ CMS コマンド

MG40 Series

#### データ形式の設定

<例>データヘッダタイプを2、区切り文字をスペースに設定 データヘッドタイプ

1 HDR コマンドを使用して、タイプ2を意味する 02を設定します。 → HDR コマンド

| HDR=02 | 2 C | R | LF |
|--------|-----|---|----|
| OK000  | CR  |   | F  |

- データ軸区切り
- 2 SEP コマンドを使用して、スペースを意味する0を設定します。 → SEP コマンド

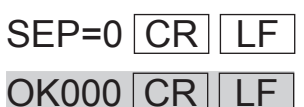

#### 2-4-3. 計測の開始

#### 計測モードへの切替え

計測条件の設定が終了したら、計測モードに切替えます。

**1** MOD コマンドを使用して、計測モードを意味する1を設定します。 → MOD コマンド

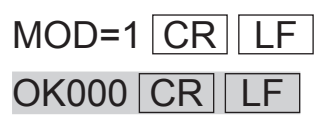

#### データの取得

< 例> 全軸データを出力

→Rコマンド、rコマンド

- 1 全軸データ要求を意味するRコマンドを送信します。
  - R CR LF

全軸データの例

[00A]04C00=0.0050 [00B]00C00=-123.4567 [01A]00C00=-1.2900 [01D]02C00=0.0030 CR LF

→データフォーマット(アスキーデータ)

#### 参考

データ要求コマンドは、データを再計算して出力しますので、ラッチまたはポーズの設定によりデータ更 新が固定されている軸があると、エラーになります。

## 2-5. コマンドインタフェースとデータインタフェースを併用する場合

「2-4. 設定例」を参考に、コマンドインタフェースの接続と必要な設定を行ないます。

#### 2-5-1. 計測条件の設定

「セットアップモードへの切替え」、「構成情報の取得」、「コンパレータ設定」の説明は、「2-4-2. 計測条件の設定」を参照してください。

#### ゲートウェイアドレスの設定

ご使用のネットワークにおいて、ゲートウェイアドレスの設定が必要な場合に設定します。必要性や設定値についてはネットワーク管理者にお問い合わせください。

<例>192.168.1.254 を設定

1 NGW コマンドを使用して、ゲートウェイアドレスを設定します。 → NGW コマンド

NGW=192.168.1.254 CR LF

| OK000 ( |  | LF |
|---------|--|----|
|---------|--|----|

#### データ送出プロトコルの設定

データインタフェースで使用するプロトコルを設定します。

< 例 > TCP を 設定

NPC コマンドを使用して、TCP を意味する0を設定します。
 → NPC コマンド

| NPC=0 | CR | LF |
|-------|----|----|
| OK000 | CR | LF |

#### データ送出ポート番号の設定

データインタフェースで使用するポート番号を設定します。 事前にネットワーク管理者にお問い合わせの上、使用が許可されているポート番号をご使用く ださい。

### 注意

既存ネットワークで使用されているポート番号を誤って設定すると、データが受け取れないばかりでなく、他のネットワーク機器の動作に支障をきたす恐れがありますのでご注意ください。

参考

一般には49152番以降のポート番号を使用します。

ポート番号1~1023 :すでに一般インターネットサービスで予約済みの可能性があります。 ポート番号1024~49151:すでに何らかのシステムで使用されている可能性があります。

<例>49154 番を設定

**1** NPN コマンドを使用して、49154 番を設定します。

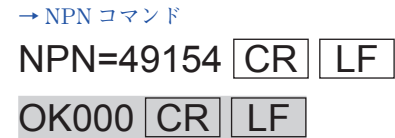

#### 接続

ソフトウェアから TCP 接続を確立します。

- 1 コマンドインタフェースと接続します。(「2-2-1. コマンドインタフェースへの接続」参照)
- 2 下記接続設定を行ないます。

| プロトコル   | TCP            |
|---------|----------------|
| IP アドレス | コマンドインタフェースと同じ |
| ポート番号   | コマンドで指定したポート番号 |

**3** MG41 メインユニットの TCP サーバに接続します。

#### 参考

プロトコルに UDP を選択した場合は、接続の必要はありません。UDP を選択した場合は、指 定したポート番号で受信準備を行なってください。

#### 2-5-2. 計測の開始

#### 計測モードへの切替え

計測条件の設定が終了したら、計測モードに切替えます。

**1** MOD コマンドを使用して、計測モードを意味する1を設定します。 → MOD コマンド

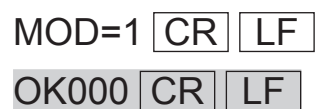

#### データ送出の開始

データ送出制御の設定で、送信開始の設定にします。 → NDT コマンド

**1** NDT コマンドを使用して、送信開始を意味する1を設定します。

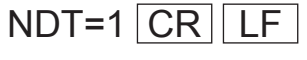

## OK000 CR LF

データ出力制御コマンドを送信すると、データインタフェースからデータが連続して送られて きますので、ソフトウェアで必要な処理を行なってください。 データはバイナリ形式です。詳しくは「5. データフォーマット」を参照してください。

#### データ送出の停止

データ送出制御の設定で、送信停止の設定にします。 → NDT コマンド

NDT コマンドを使用して、送信停止を意味する0を設定します。
 NDT=0 CR LF

OK000 CR LF

## 3-1. CC-Link インタフェース概要

MG41-NC の CC-Link インタフェースは、CC-Link Ver.1.1 準拠のリモートデバイス局として 動作し、サイクリック伝送を用いて CC-Link マスター局とのデータ通信を行ないます。

| プロトコル       | CC-Link Ver.1.1 準拠                                         |
|-------------|------------------------------------------------------------|
| 局種別         | リモートデバイス局                                                  |
| 占有局数        | 4 局                                                        |
| 局番号         | 1 ~ 61<br>DIP スイッチで設定                                      |
| 伝送速度        | 156 kbps、625 kbps、2.5 Mbps、5 Mbps、10 Mbps<br>(DIP スイッチで設定) |
| サイクリック伝送データ | リモート入出力 (RX / RY)<br>リモートレジスタ (RWr / RWw)                  |

CC-Link インタフェースでは下記2種類のデータ入出力を使用します。

| リモート入出力  | RX、RY で表されるビット入出力で、入出力独立でそれぞれ 128 ビット<br>の入出力を持ち、通信ハンドシェイクとステータス通知に使用します。    |
|----------|------------------------------------------------------------------------------|
| リモートレジスタ | RWr、RWw で表されるワード入出力で、入出力独立でそれぞれ 16 個、<br>合計 32 バイトのレジスタを持ち、コマンド・データ通信に使用します。 |

## 3-2. CC-Link アドレスマップ

局番号設定を1とした場合のアドレスマップを示します。

●リモート入出力

|   | MG41-NC | → PLC         | PLC → MC | 341-NC   |
|---|---------|---------------|----------|----------|
| 同 | リモート入力  | 名称            | リモート出力   | 名称       |
| 1 | RX00    | IRX           | RY00     | IRY      |
|   | RX01    | RX01 Reserved |          | Reserved |
|   | RX02    |               | RY02     |          |
|   |         |               |          |          |
| 4 | RX7B    | RDY           |          |          |
|   |         | Reserved      |          |          |
|   | RX7F    | 1             | RY7F     |          |

IRX: インターロック (MG41-NC  $\rightarrow$  PLC) IRY: インターロック (PLC  $\rightarrow$  MG41-NC) RDY: リモート READY (MG41-NC  $\rightarrow$  PLC)

●リモートレジスタ

|     | MG41-NC     | → PLC  | PLC → MG41-NC |        |  |  |
|-----|-------------|--------|---------------|--------|--|--|
| /=) | リモートレジスタ 名称 |        | リモートレジスタ      | 名称     |  |  |
| 1   | RWr00       | 受信バッファ | RWw00         | 送信バッファ |  |  |
|     |             |        |               |        |  |  |
| 4   | RWr0F       |        | RWw0F         |        |  |  |

受信バッファ: MG41-NC からの返信データが格納されます。(合計 32 バイト) 送信バッファ: MG41-NC への送信データを格納します。(合計 32 バイト)

コマンド送信、実行結果返信時はアスキーコード 32 文字分として使用、データ転送時はバイ ナリデータフォーマット仕様準拠のバイナリデータとして使用します。

## 3-3. CC-Link コマンド送信手順

CC-Link インタフェースでコマンドを送信し、応答速度を取得する手段です。

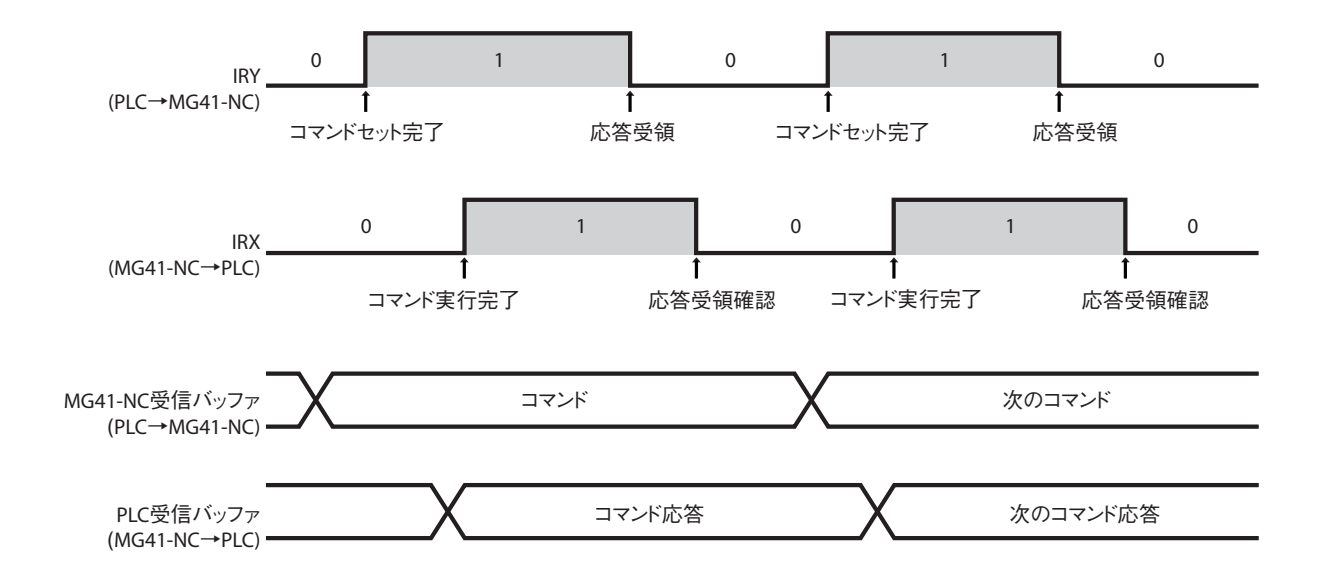

PLC 側から見ると下記のようなシーケンスとなります。

- 1 送信バッファにコマンドを書き込みます
- **2** IRY に1をセットします。(コマンド実行指示)
- **3** IRY が1になるのを待ちます。(コマンド実行完了待ち)
- **4** IRY が1になったらコマンド応答を取得します。
- 5 応答を取得したら IRY に 0 をセットします。(応答受領)
- **6** IRY が 0 になるのを待ちます。(応答受領確認待ち)

MG41-NCメインユニット側から見ると下記のようなシーケンスとなります。

- **1** IRY が1になり、コマンド実行が指示されます。(コマンド要求受信)
- 2 バッファからコマンドを読み出し、コマンドを実行します。
- 3 バッファに応答を書き込み、IRY に 1 をセットします。(コマンド実行完了)
- **4** IRY が0になるのを待ちます。(応答受領待ち)
- 5 IRY に0をセットします。(応答受領確認)

## 4. コマンドリファレンス

## 4-1. コマンド一覧

### 操作コマンド一覧

| 機能        |                                                                                                    | コマンド                 | セットアップ<br>モード | 計測<br>モード  | イーサ<br>ネット | CC-Link      | ページ  |
|-----------|----------------------------------------------------------------------------------------------------|----------------------|---------------|------------|------------|--------------|------|
| 動作モード     | 設定                                                                                                    | MOD = < 動作モード >      | 0             | 0          | 0          | 0            | 4-4  |
|           | 取得                                                                                                    | MOD?                 | 0             | 0          | 0          | 0            | 4-4  |
| リセット      | 設定                                                                                                    | SVZ 指定軸              | ×             | 0          | 0          | 0            | 4-5  |
| プリセット     | 設定                                                                                                    | PSS 指定軸 = < 值 >      | ×             | 0          | 0          | 0            | 4-6  |
|           | 取得                                                                                                    | PSS 指定軸 ?            | ×             | 0          | 0          | 0            | 4-6  |
|           | 呼出し                                                                                                    | PSR 指定軸              | ×             | 0          | 0          | 0            | 4-6  |
| 基準点       | 設定                                                                                                    | DPT 指定軸 = < 値 >      | ×             | $\bigcirc$ | 0          | 0            | 4-7  |
|           | 取得                                                                                                    | DPT 指定軸 ?            | ×             | 0          | 0          | 0            | 4-7  |
|           | 基準点オフ<br>セット記憶                                                                                                    | DPS 指定軸              | ×             | $\bigcirc$ | 0          | 0            | 4-7  |
|           | 基準点再現                                                                                                    | DPR 指定軸              | ×             | $\bigcirc$ | 0          | 0            | 4-7  |
|           | 原点通過待ち<br>解除                                                                                                    | DPC 指定軸              | ×             | 0          | 0          | 0            | 4-7  |
| 原点情報      | 取得                                                                                                    | STR 指定軸 ?            | ×             | $\bigcirc$ | 0          | 0            | 4-8  |
| マスター      | マスター値<br>設定                                                                                                    | MCV 指定軸 = < 値 >      | ×             | 0          | 0          | 0            | 4-9  |
|           | マスター値<br>取得                                                                                                    | MCV 指定軸 ?            | ×             | 0          | 0          | 0            | 4-9  |
|           | マスター再現                                                                                                    | MCR 指定軸              | ×             | 0          | 0          | 0            | 4-9  |
| スタート      | 設定                                                                                                    | STA 指定軸              | ×             | 0          | 0          | 0            | 4-10 |
| ポーズ       | ポーズ設定                                                                                                    | PAU 指定軸 = < 設定値 >    | ×             | 0          | 0          | 0            | 4-11 |
|           | ポーズ状態<br>  取得                                                                                                    | PAU 指定軸]?            | ×             | $\bigcirc$ | $\bigcirc$ | 0            | 4-11 |
| ラッチ       | ラッチ設定                                                                                                    | LCH 指定軸 = < 設定値 >    | ×             | 0          | 0          | 0            | 4-12 |
|           | <ul><li>ラッチ状態</li><li>取得</li></ul>                                                                                                    | LCH 指定軸?             | ×             | 0          | 0          | 0            | 4-12 |
| 出力データ     | 出力データ<br>設定                                                                                                    | OPD 指定軸] = < 値 >     | 0             | 0          | 0          | 0            | 4-13 |
|           | <ul><li>□ 出力データ</li><li>□ 取得</li></ul>                                                                                                    | OPD [指定軸] ?          | 0             | 0          | 0          | 0            | 4-13 |
| コンパレータ    | 設定                                                                                                    | CMS 指定軸 = < 組番号 >    | 0             | 0          | 0          | 0            | 4-14 |
| 祖 番 亏     | 取得                                                                                                    | CMS 指定軸 ?            | 0             | 0          | 0          | 0            | 4-14 |
| データ要求<br> | 全軸データ     要求     ■     ■     ■     □     ■     □     ■     □     □     □     □     □     □     □     □     □     □     □     □     □     □     □     □     □     □     □     □     □     □     □     □     □     □     □     □     □     □     □     □     □     □     □     □     □     □     □     □     □     □     □     □     □     □     □     □     □     □     □     □     □     □     □     □     □     □     □     □     □     □     □     □     □     □     □     □     □     □     □     □     □     □     □     □     □     □     □     □     □     □     □     □     □     □     □     □     □     □     □     □     □     □     □     □     □     □     □     □     □     □     □     □     □     □     □     □     □     □     □     □     □     □     □     □     □     □     □     □     □     □     □     □     □     □     □     □     □     □     □     □     □     □     □     □     □     □     □     □     □     □     □     □     □     □     □     □     □     □     □     □     □     □     □     □     □     □     □     □     □     □     □     □     □     □     □     □     □     □     □     □     □     □     □     □     □     □     □     □     □     □     □     □     □     □     □     □     □     □     □     □     □     □     □     □     □     □     □     □     □     □     □     □     □     □     □     □     □     □     □     □     □     □     □     □     □     □     □     □     □     □     □     □     □     □     □     □     □     □     □     □     □     □     □     □     □     □     □     □     □     □     □     □     □     □     □     □     □     □     □     □     □     □     □     □     □     □     □     □     □     □     □     □     □     □     □     □     □     □     □     □     □     □     □     □     □     □     □     □     □     □     □     □     □     □     □     □     □     □     □     □     □     □     □     □     □     □     □     □     □     □     □     □     □     □     □     □     □     □     □     □     □     □     □     □     □     □     □     □     □     □     □     □     □     □     □     □     □     □ | R                    | ×             | 0          | 0          | ×            | 4-15 |
|           | 指定軸データ<br>  要求                                                                                                    | r 指定軸                | ×             | 0          | $\bigcirc$ | 0            | 4-15 |
| メモリデータ    | 現在値                                                                                                    | MRC 指定軸 ?            | ×             | 0          | 0          | 0            | 4-16 |
| 出力        | 最大値                                                                                                    | MRA 指定軸 ?            | ×             | 0          | 0          | 0            | 4-16 |
|           | 最小値                                                                                                    | MRI 指定軸 ?            | ×             | 0          | 0          | 0            | 4-16 |
|           | P-P 値                                                                                                    | MRP 指定軸 ?            | ×             | 0          | 0          | 0            | 4-16 |
|           | ABS 値                                                                                                    | MRB 指定軸 ?            | ×             | 0          | 0          | 0            | 4-16 |
| データ送出制    | 設定                                                                                                    | NDT = < 值 > < 待機時間 > | ×             | 0          | 0          | ×            | 4-17 |
| 御         | 取得                                                                                                    | NDT?                 | 0             | $\bigcirc$ | 0          | $ $ $\times$ | 4-17 |

### セットアップコマンド一覧

| 機能               |                | コマンド                                         | セットアップ<br>モード | 計測<br>モード  | イーサ<br>ネット | CC-Link | ページ  |
|------------------|----------------|----------------------------------------------|---------------|------------|------------|---------|------|
| 出力分解能            | 設定             | OPR <u>指定軸</u> = < 極性 ><br><分解能 >            | 0             | ×          | 0          | 0       | 4-18 |
|                  | 取得             | OPR 指定軸 ?                                    | 0             | 0          | 0          | 0       | 4-18 |
| 入力分解能            | 取得             | IPR 指定軸 ?                                    | 0             | 0          | 0          | 0       | 4-19 |
| マスター合わ           | 設定             | MCM = < 値 >                                  | 0             | ×          | 0          | 0       | 4-20 |
| せ機能              | 取得             | MCM?                                         | 0             | 0          | 0          | 0       | 4-20 |
| 使用地域             | 設定             | CTR = < 値 >                                  | 0             | ×          | 0          | 0       | 4-21 |
|                  | 取得             | CTR?                                         | 0             | 0          | 0          | 0       | 4-21 |
| コンパレータ<br>モード    | 設定             | CMM <u>指定軸</u> = < モード ><br>< 対象値 >          | 0             | ×          | 0          | 0       | 4-22 |
|                  | 取得             | CMM 指定軸 ?                                    | 0             | 0          | 0          | 0       | 4-22 |
| コンパレータ<br>値      | 設定             | CMV <u>指定軸</u> < 組番号 ><br><段番号 > = < 値 >     | 0             | ×          | 0          | 0       | 4-23 |
|                  | 取得             | CMV <u>指定軸</u> < 組番号 ><br>< 段番号 >?           | 0             | $\bigcirc$ | 0          | 0       | 4-23 |
| データヘッダ           | データヘッダ<br>設定   | HDR = < ヘッダ >                                | 0             | ×          | 0          | ×       | 4-24 |
|                  | データヘッダ<br>  取得 | HDR?                                         | 0             | $\bigcirc$ | $\bigcirc$ | ×       | 4-24 |
| データ軸区切           | 設定             | SEP = < 値 >                                  | 0             | ×          | 0          | ×       | 4-25 |
| 9                | 取得             | SEP?                                         | 0             | 0          | 0          | ×       | 4-25 |
| 軸演算機能<br>        | 設定             | ADD = < 符 1> <u>主軸</u><br>< 符 2> <u>参照</u> 軸 | 0             | ×          | $\bigcirc$ | (*1)    | 4-26 |
|                  | 取得             | ADD 主軸?                                      | 0             | $\bigcirc$ | 0          | 0       | 4-26 |
| 構成情報             | 取得             | CFG 対象機器 ?                                   | 0             | 0          | 0          | (*2)    | 4-27 |
| 設定初期化            | 設定             | INI <u>指定軸</u> = < 初期化<br>レベル >              | 0             | ×          | 0          | 0       | 4-28 |
| 設定値保存            | 設定値保存          | SAV                                          | 0             | ×          | 0          | 0       | 4-29 |
| バージョン<br>情報      | 取得             | VER 対象機器 ?                                   | 0             | $\bigcirc$ | 0          | 0       | 4-30 |
| エラー情報            | 取得             | ERR?                                         | 0             | $\bigcirc$ | 0          | 0       | 4-31 |
| 内蔵時計             | 設定             | CLK = < 値 >                                  | 0             | ×          | 0          | 0       | 4-32 |
|                  | 取得             | CLK?                                         | 0             | $\bigcirc$ | $\bigcirc$ | 0       | 4-32 |
| コマンド応答           | 設定             | CRP = < 値 >                                  | 0             | ×          | 0          | 0       | 4-33 |
|                  | 取得             | CRP?                                         | $\bigcirc$    | $\bigcirc$ | 0          | 0       | 4-33 |
| イーサネット<br>局番号    | 取得             | NID?                                         | $\bigcirc$    | $\bigcirc$ | 0          | ×       | 4-34 |
| IP アドレス          | 設定             | NIP = <ip アドレス=""></ip>                      | 0             | ×          | $\bigcirc$ | ×       | 4-35 |
|                  | 取得             | NIP?                                         | 0             | 0          | 0          | ×       | 4-35 |
| MAC アドレス         | 取得             | NMC?                                         | $\bigcirc$    | $\bigcirc$ | 0          | ×       | 4-36 |
| ゲートウェイ           | 設定             | NGW = < アドレス >                               | 0             | ×          | 0          | ×       | 4-37 |
| アドレス             | 取得             | NGW?                                         | $\bigcirc$    | 0          | 0          | ×       | 4-37 |
| サブネットマ<br>  スク   | 設定             | NSM = < サブネットマス<br>ク >                       | 0             | ×          | 0          | ×       | 4-38 |
|                  | 取得             | NSM?                                         | 0             | 0          | 0          | ×       | 4-38 |
| データ送出プ           | 設定             | NPC = < 値 >                                  | 0             | ×          | 0          | ×       | 4-39 |
|                  | 取得             | NPC?                                         | 0             | 0          | 0          | ×       | 4-39 |
| データ送出            | 設定             | NPN = < 値 >                                  | 0             | X          | 0          | ×       | 4-40 |
| ホート              | 取得             | NPN?                                         | 0             | $\bigcirc$ | 0          | ×       | 4-40 |
| 測長ユニット<br>  製品情報 | 取得             | AXP[指定軸]?                                    | 0             | ×          | 0          | 0       | 4-41 |
| 測長ユニット<br>ユーザー情報 | 設定             | AXU 指定軸 = < ユーザー<br>ID>                      | 0             | ×          | 0          | 0       | 4-42 |
|                  | 取得             | AXU[指定軸]?                                    | 0             | ×          | $\bigcirc$ | 0       | 4-42 |

(\*1) : 指定軸を使用 (\*2) : 対象機器を指定

## 4-2. コマンド表の見方

以降の章で、コマンドの詳細説明を行ないます。コマンド表の見方は次のとおりです。

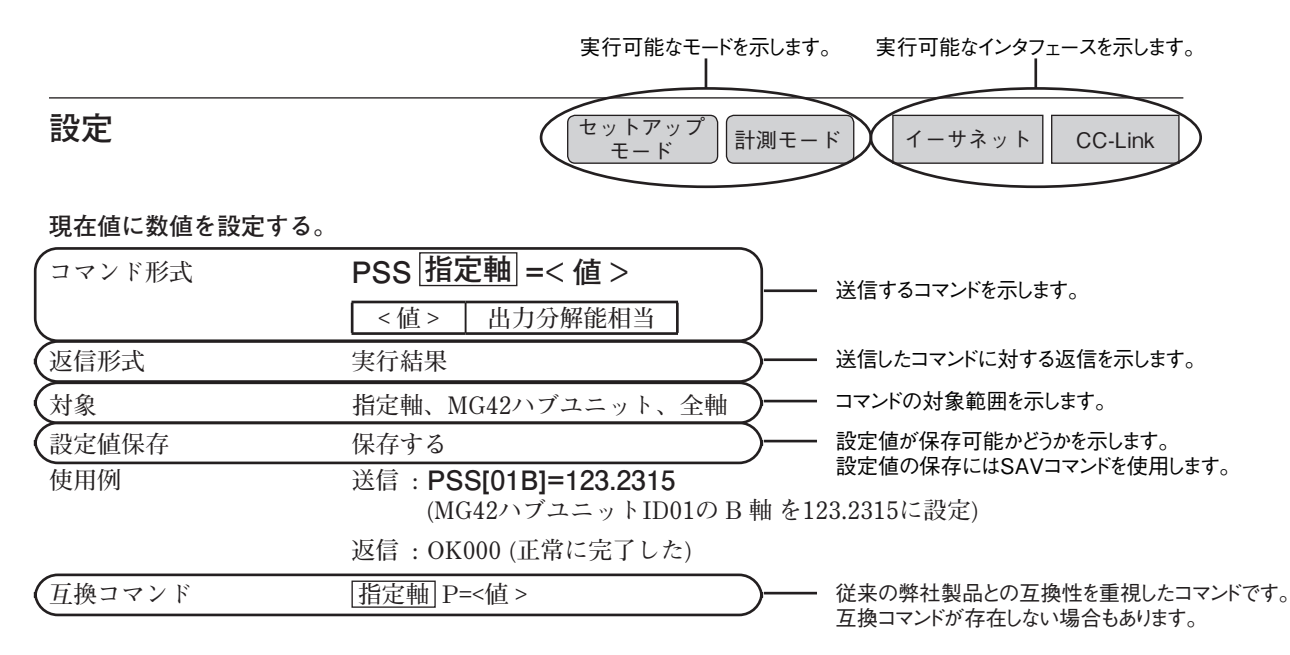

## 指定軸について

指定軸は下記を参考に入力します。 [ ]も入力してください。

ユニット指定 軸指定

#### \*: 全て対象

| [***] | = | 全軸    |       |    |     |              |     |                               |    |    |
|-------|---|-------|-------|----|-----|--------------|-----|-------------------------------|----|----|
| [00*] | = | MG41  | メィ    | ィン | ユニ  | ツ            | トの  | 全重                            | 由  |    |
| [01*] | = | MG42  | いい    | ブユ | ニッ  | ŀ            | #01 | $\mathcal{O}_{\underline{c}}$ | 全i | 軸  |
| [02*] | = | MG42  | い     | ブユ | ニッ  | ŀ            | #02 | $\mathcal{O}_{\underline{s}}$ | 全i | 軸  |
| •     |   |       |       |    |     |              |     |                               |    |    |
| •     |   |       |       |    |     |              |     |                               |    |    |
| •     |   |       |       |    |     | ,            |     | ~                             |    | 14 |
| [31*] | = | MG42  | ハフ    | アユ | ニッ  | ŀ            | #31 | $0^{2}$                       | É  | 眒  |
|       |   |       |       |    |     |              |     |                               |    |    |
| [00A] | = | MG41  | メノ    | イン | ユニ  | ツ            | トの  | A                             | 軸  |    |
| [00B] | = | MG41  | 1     | イン | ユニ  | ッ            | トの  | B                             | 鮋  |    |
| [00C] | = | MG41  | 1     | イン | ユニ  | Ŋ            | トの  | C                             | 鼬  |    |
| [00D] | = | MG41  | x -   | イン | ユニ  | ŝ            | トの  | D                             | 鰰  |    |
| [00D] |   |       | -     |    |     |              |     | D                             | н  |    |
| [01A] | = | MG42  | ハ     | ブユ | ニッ  | ŀ            | #01 | Ø                             | А  | 軸  |
| [01R] | = | MG42  | 1-    | ブユ | =   | ĸ            | #01 | D                             | R  | 軸  |
| [01C] | _ | MC42  | 1     | ブフ |     | Ŀ            | #01 | 5                             | Ċ  | 屾  |
|       | _ | MC 49 | · · · | ブー | 20  | L<br>L       | #01 | т<br>П                        | n  | 市山 |
| [01D] | _ | MG42  | / · · | /  | - " | I.           | #01 | V                             | D  | 甲田 |
|       |   |       |       |    |     |              |     |                               |    |    |
|       |   |       |       |    |     |              |     |                               |    |    |
| [31A] | = | MG42  | ハラ    | ブユ | ニッ  | $\mathbb{P}$ | #31 | Ø                             | А  | 軸  |
| [31B] | = | MG42  | 11-   | ブユ | ニッ  | ŀ            | #31 | Ø                             | R  | 屾  |
| [31C] | = | MG42  | 1-    | ブフ |     | ŀ            | #31 | ற                             | c  | 屾  |
| [010] | _ | MC 49 |       | デー | - 2 | L            | #01 | •)<br>Ф                       |    | 中山 |
| [91D] | _ | MG42  | ~     | 11 | ーツ  | r            | #31 | v                             | D  | 甲田 |

## 4-3. 操作コマンド

## ●動作モード

セットアップモード、計測モードの切替えと現在の状態の取得を行ないます。

| 設定       | セットアップ<br>モード 計測モード イーサネット CC-Link    |
|----------|---------------------------------------|
| セットアップモ- | - ド、計測モードの切替えをする。                     |
| コマンド形式   | MOD=< 動作モード >                         |
|          | <動作モード> 0:セットアップモード(出荷時設定)<br>1:計測モード |
| 返信形式     | 実行結果                                  |
| 対象       | MG41 メインユニット                          |
| 設定値保存    | 保存しない                                 |
| 使用例      | 送信 : <b>MOD=1</b> (計測モードに設定する)        |
|          | 返信 : OK000 (正常に完了した)                  |
| 互換コマンド   | なし                                    |
| 取得       | セットアップ<br>モード 計測モード イーサネット CC-Link    |
| 現在の動作モー  | ドを取得する。                               |
| コマンド形式   | MOD?                                  |
| 返信形式     | MOD=< 動作モード >                         |
|          | <br><動作モード><br>0:セットアップモード<br>1:計測モード |
| 対象       | MG41 メインユニット                          |
| 使用例      | 送信 : <b>MOD?</b> (現在の動作モード取得)         |

返信: MOD=1(現在のモードは計測モード)

MG40 Series

互換コマンド

なし

## ●リセット

計測値をゼロにします。 スピードエラー状態のときはエラーを解除します。 原点通過待ち状態のときは原点通過待ち状態を解除します。ただし、マスター合わせの原点通 過待ち状態のときは、解除できずにモードエラーになります。

| 設定      | 計測モード イーサネット CC-Link                              |
|---------|---------------------------------------------------|
| リセットする。 |                                                   |
| コマンド形式  | SVZ 指定軸                                           |
| 返信形式    | 実行結果                                              |
| 対象      | 指定軸、MG42 ハブユニット、全軸                                |
| 使用例     | 送信 : <b>SVZ[00A]</b> (MG41 メインユニットの A 軸をリセット )    |
|         | 返信 : OK000 (正常に完了した )                             |
|         | 送信 : <b>SVZ[03*]</b> (MG42 ハブユニット ID03 の全軸をリセット ) |
|         | 返信 : OK000 (正常に完了した )                             |

送信:SVZ[\*\*\*] (システム全軸リセット)

(正常に完了した)

互換コマンド 指定軸 RES

返信 : OK000

●プリセット

測定値に数値を設定します。

注意

- ・ 原点通過待ち状態のときは、モードエラーになり、設定 / 呼出しはできません。
- ・ エラー状態の軸に対しては、設定 / 呼出しはできません。

| 設定        | 計測モード イーサネット CC-Link                                         |
|-----------|--------------------------------------------------------------|
| 現在値に数値を設定 | する。                                                          |
| コマンド形式    | PSS [指定軸] =< 値 >  <                                          |
| 返信形式      | 実行結果                                                         |
| 対象        | 指定軸、MG42 ハブユニット、全軸                                           |
| 設定値保存     | 保存する                                                         |
| 使用例       | 送信: PSS[01B]=123.2315 (MG42 ハブユニット ID01 の B 軸を 123.2315 に設定) |
|           | 返信:OK000 (正常に完了した)                                           |
| 互換コマンド    | [指定軸] P=< 値 >                                                |
| 取得        | 計測モード イーサネット CC-Link                                         |

#### プリセット値を取得する。

| コマンド形式 | PSS 指定軸 ?                                           |
|--------|-----------------------------------------------------|
| 返信形式   | PSS 指定軸] =< 值 >                                     |
|        | <値> 出力分解能相当                                         |
| 対象     | 指定軸                                                 |
| 使用例    | 送信 : <b>PSS[00A]?</b> (MG41 メインユニットの A 軸のプリセット値取得 ) |
|        | 返信 : PSS[00A]=100.0000(プリセット値は 100.0000)            |
| 互換コマンド | なし                                                  |

| 呼出し      |                                  | 【計測モード】 | イーサネット | CC-Link |
|----------|----------------------------------|---------|--------|---------|
|          |                                  |         |        |         |
| プリセット値を呼 | 出す。                              |         |        |         |
| コマンド形式   | PSR 指定軸                          |         |        |         |
| 返信形式     | 実行結果                             |         |        |         |
| 対象       | 指定軸、MG42 ハブユニット、全軸               |         |        |         |
| 使用例      | 送信 : <b>PSR[***]</b> (全ての軸でプリセット | 値呼び出し)  |        |         |
|          | 返信 : OK000 (正常に完了した)             |         |        |         |
| 互換コマンド   | 指定軸 RCL                          |         |        |         |

●基準点

基準点を設定します。 マスター合わせ機能 On の場合は、使用できません。 軸演算機能が設定されている軸には使用できません。

| 設定                                        | Z                                                                                                    | 計測モード                | イーサネット CC-Link                 |
|-------------------------------------------|----------------------------------------------------------------------------------------------------|----------------------|--------------------------------|
| <u>二マンド</u> 形式                            | 。。<br>DPT <mark>指定軸</mark> =< 値 >                                                                                      |                      |                                |
| 返信形式<br>対象<br>設定値保存<br>使用例                | 【 <値 > 】出力分解能相当(出荷時設定<br>実行結果<br>指定軸<br>保存する<br>送信: DPT[31D]=10.12345<br>(MG42 ハブユニット ID31 の D 軸<br>返信: OK000(正常に完了した) | (:: ゼロ)<br>の基準点を 10. | 12345 に設定 )                    |
| 旦換コマンド                                    | [指定軸] M=< 値 >                                                                                                    |                      |                                |
| 取得                                        |                                                                                                    | 計測モード                | イーサネット CC-Link                 |
| 基準点位置設定した                                 | 値を取得する。                                                                                                    |                      |                                |
| コマンド形式<br>返信形式                            | DPT <b>指定軸</b> ?<br>DPT 指定軸 =< 値 ><br><値 > 出力分解能相当                                                                     |                      |                                |
| 対象                                        | 指定軸                                                                                                    |                      |                                |
| 使用例                                       | 送信: <b>DPT[00D]?</b> (MG41 メイン)<br>源信:DPT[00D]=11 0000 (MG41 メイン)                                                      | ユニットのD車              | 曲の基準点取得 )<br># 其進点は 11 0000)   |
| 互換コマンド                                    | 返信:DF1[00D]-11.0000 (MG41 メイン<br>なし                                                                                    | ユーットのD判              | 西室屯島は 11.0000)                 |
| 基準点オフセッ                                   | 卜記憶                                                                                                    | ■ 割王 – ド             |                                |
| <b>基準点オフセット値</b><br>※コマンド送信後、<br>オフセット値が記 | を記憶する。<br>原点通過待ち状態になりますので、原点を<br>憶されます。                                                                                | を通過させてく;             | どさい。原点通過後に基準点                  |
| コマンド形式<br>返信形式<br>対象<br>使用例<br>互換コマンド     | DPS 指定軸<br>実行結果<br>指定軸<br>送信:DPS[03B] (MG42 ハブユニット<br>返信:OK000 (正常に完了した)<br>なし                                         | ID03 の B 軸で          | 基準点オフセット記憶)                    |
| 基準点再現                                     |                                                                                                    | 計測モード                | イーサネット CC-Link                 |
| 基準点位置を再現す<br>※コマンド送信後、<br>位置が再現されま        | <b>る</b> 。<br>原点通過待ち状態になりますので、原点を<br>す。                                                                                | を通過させてく              | ださい。原点通過後に基準点                  |
| コマンド形式<br>返信形式<br>対象                      | <b>DPR <u>指定軸</u></b><br>実行結果<br>指定軸                                                                                   |                      |                                |
| 使用例                                       | 送信:DPR[03B] (MG42 ハブユニット)                                                                                              | ID03 の B 軸で          | 基準点再現)                         |
| 互換コマンド                                    | 返信 : OK000 ( 正常に完了した )<br>なし                                                                                           |                      |                                |
| 原点通過待ち鰯                                   |                                                                                                    |                      |                                |
| 原点通過待ちの状態                                 | を解除する。                                                                                                    | 「「別モート」              | 1-949F CC-Link                 |
| コマンド形式<br>返信形式<br>対象<br>使用例               | <b>DPC 指定軸</b><br>実行結果<br>指定軸<br>送信 · <b>DPCI03B1</b> (MG42 ハブユニット)                                                    | ID03のB軸で             | 夏貞通渦待ち解除)                      |
| 下摘っっいド                                    | 返信:OK000 (正常に完了した)                                                                                                    |                      | ng (1000) ng (100 ≥ 701 1745 ) |
| 旦揆コマンド                                    | なし                                                                                                    |                      |                                |

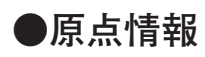

原点検出の状態を取得します。

| 取得        | 計測モード イーサネット CC-Link                              |
|-----------|---------------------------------------------------|
| 原点検出の状態を取 | 得する。                                              |
| コマンド形式    | STR 指定軸 ?                                         |
| 返信形式      | STR 指定軸 =< 值 >                                    |
|           | <値>     0:原点未検出       1:原点通過待ち       2:原点検出済み     |
| 対象        | 指定軸                                               |
| 使用例       | 送信: <b>STR[00A]?</b> (MG41 メインユニットの A 軸の原点状態の取得 ) |
|           | 送信:STR[00A]=1 ( 原点通過待ち状態 )                        |
| 互換コマンド    | なし                                                |

**4-8** (J)

●マスター

マスターあわせの設定・操作を行ないます。 マスター合わせ機能 On の場合に使用できます。 → MCM コマンド

| マスター値設定   | 計測モード イーサネット CC-Link                         |
|-----------|----------------------------------------------|
| フフクニ値を設定す | Z                                            |
| マスラー恒を設定す |                                              |
| コマンド形式    | MCV  指定軸  =< 值 >                             |
|           | <値 >   出力分解能相当(出荷時設定:ゼロ)                     |
| 返信形式      | 実行結果                                         |
| 対象        | 指定軸                                          |
| 設定値保存     | 保存する                                         |
| 使用例       | 送信:MCV[01B]=123.2315                         |
|           | (MG42 ハブユニット ID01 の B 軸マスター値を 123.2315 に設定 ) |
|           | 返信 : OK000 ( 正常に完了した )                       |
| 互換コマンド    | [指定軸] MS=< 値 >                               |
|           |                                              |

### マスター値取得

計測モード イーサネット

#### マスター値を取得する。

| コマンド形式 | MCV 指定軸?                                  |
|--------|-------------------------------------------|
| 返信形式   | MCV 指定軸 =< 值 >                            |
|        | < 値 > │ 出力分解能相当 〕                         |
| 対象     | 指定軸                                       |
| 使用例    | 送信: MCV[00A]? (MG41 メインユニットの A 軸のマスター値取得) |
|        | 返信 : MCV[00A]=100.0000 (マスター値は 100.0000)  |
| 互換コマンド | なし                                        |

#### マスター値再現

計測モード イーサネット

CC-Link

CC-Link

#### マスター値を再現する。

※コマンド送信後、原点通過待ち状態になりますので、原点を通過させてください。原点通過後にマスター 値が再現されます。

| コマンド形式 | MCR 指定軸                                       |
|--------|-----------------------------------------------|
| 返信形式   | 実行結果                                          |
| 対象     | 指定軸                                           |
| 使用例    | 送信: MCR[01B] (MG42 ハブユニット ID01 の B 軸マスター値を再現) |
|        | 返信 : OK000 (正常に完了した)                          |
| 互換コマンド | [指定軸] MR                                      |

## ●スタート

ピーク演算をリスタートします。

| 設定        | 計測モード イーサネット CC-Link         |  |
|-----------|------------------------------|--|
| ピークの更新を始ぬ | める。                          |  |
| コマンド形式    | STA 指定軸                      |  |
| 返信形式      | 実行結果                         |  |
| 対象        | 単軸、MG42 ハブユニット、全軸            |  |
| 使用例       | 送信 : STA[***] (全軸ピーク演算リスタート) |  |
|           | 返信 : OK000 (正常に完了した)         |  |
| 互換コマンド    | [指定軸] START                  |  |
|           |                              |  |

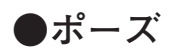

ポーズに関する設定・取得を行ないます。 ポーズ中のラッチやラッチ中のポーズはできません。 ポーズ中のデータ出力は、メモリデータ出力コマンドを使用してください。データ要求コマン ドは使用できません。

| ホーム設定       | 計測モード イーサネット CC-Link                                                                                                    |
|-------------|----------------------------------------------------------------------------------------------------|
| ポーズ状態を設定す   |                                                                                                    |
| コマンド形式      | PAU [指定軸] =< 設定値 >                                                                                                    |
|             | < 設定値 > 0 : Off (出荷時設定)                                                                                                    |
|             | 1 : On                                                                                                    |
| 返信形式        | 実行結果                                                                                                    |
| 対象          | 単軸、MG42 ハブユニット、全軸                                                                                                    |
| 設定値保存       |                                                                                                    |
| 使用例         | 送信 : <b>PAU[00*]=1</b> (MG41 メインユニットの全軸でボーズ設定)                                                                                                    |
|             | 返信: OK000 (止席に元丁した)                                                                                                    |
| 旦換コマンド      |                                                                                                    |
| ポーズ状態取得     | <b>导</b> 計測モード イーサネット CC-Link                                                                                                    |
| 現在のポーズ状態を   | を取得する。                                                                                                    |
| コマンド形式      | PAU 指定軸 ?                                                                                                    |
| 返信形式        | PAU 指定軸 =< 設定値 >                                                                                                    |
|             | ( ) · Off     ( ) · Off     ( ) · O |
|             | 1:0n                                                                                                    |
| 対象          | 単軸                                                                                                    |
| 使用例         | 送信 : <b>PAU[00A]?</b> (MG41 メインユニットの A 軸のポーズ状態取得 )                                                                                                    |
|             | 返信 : PAU[00A]=1 (ポーズ On 状態)                                                                                                    |
| 互換コマンド      | なし                                                                                                    |
| ポーズ On (互   | 換コマンドのみ)<br>計測モード イーサネット CC-Link                                                                                                    |
| ポーズ状態にする。   |                                                                                                    |
| コマンド形式      | なし                                                                                                    |
| 返信形式        | 実行結果                                                                                                    |
| 対象          | 単軸、MG42 ハブユニット、全軸                                                                                                    |
| 使用例         | 送信 : <b>[31*]PAUON</b> (MG42 ハブユニット ID31 の全軸でポーズ On)                                                                                                    |
|             | 返信 : OK000 (正常に完了した)                                                                                                    |
| 互換コマンド      | [指定軸] PAUON                                                                                                    |
| ポーズ Off ( 互 | 換コマンドのみ)<br>計測モード<br>イーサネット<br>CC Link                                                                                                    |
| ポーズ状態を解除す   |                                                                                                    |
| コマンド形式      | なし                                                                                                    |
| 返信形式        | 実行結果                                                                                                    |
| 対象          | 単軸、MG42 ハブユニット、全軸                                                                                                    |
| 使用例         | 送信 : <b>[01*]PAUOFF</b> (MG42 ハブユニット ID01 の全軸でポーズ Off)                                                                                                    |
|             | 返信: OK000 (正常に完了した)                                                                                                    |

互換コマンド

指定軸 PAUOFF

●ラッチ

表示ラッチに関する設定・取得を行ないます。 ポーズ中のラッチやラッチ中のポーズはできません。 ラッチ中のデータ出力は、メモリデータ出力コマンドを使用してください。データ要求コマン ドは使用できません。

| ラッチ設定           | 計測モード イーサネット CC-Link                                            |
|-----------------|-----------------------------------------------------------------|
| ラッチ状態を設定        | 」<br>ごする。                                                       |
| コマンド形式          | LCH 指定軸 =< 設定值 >                                                |
|                 | < 設定値 > 0 : Off (出荷時設定)<br>1 : On                               |
| 返信形式            |                                                                 |
| 対象              | 単軸、MG42 ハブユニット、全軸                                               |
| 設定値保存           | 保存しない                                                           |
| 使用例             | 送信 : LCH[00*]=1 (MG41 メインユニットの全軸でラッチ設定)<br>返信 : OK000 (正常に完了した) |
| 互換コマンド          | なし                                                              |
| ラッチ状態取          | <b>7</b> 得 計測モード イーサネット CC-Link                                 |
| 現在のラッチ状態        | <u></u>                                                         |
| コマンド形式          | LCH 指定軸 ?                                                       |
| 返信形式            | LCH [指定軸] =< 設定值 >                                              |
|                 | <設定值> 0:Off                                                     |
|                 | 1 : On                                                          |
| 対象              |                                                                 |
| 便用例             | 送信:LCH[00A]? (MG41メインユニットのA 軸のラッチ状態取得)                          |
| 万協ココンド          | 返信 : LCH[00AF1 (フッナ On 状態)                                      |
| 旦 探コマンド         |                                                                 |
| ラッチ On ( .      | 互換コマンドのみ) 計測モード イーサネット CC-Link                                  |
| ラッチ状態にする        |                                                                 |
| コマンド形式          | なし                                                              |
| 返信形式            | 実行結果                                                            |
| 対象              | 単軸、MG42 ハブユニット、全軸                                               |
| 使用例             | 送信 : <b>[31*]LCHON</b> (MG42 ハブユニット ID31 の全軸でラッチ On)            |
|                 | 返信 : OK000 (正常に完了した )                                           |
| 互換コマンド          | 指定軸LCHON                                                        |
| <br>ラッチ Off ( ] | 互換コマンドのみ) 計測モード イーサネット CC-Link                                  |
| ラッチ状態を解除        | まする。                                                            |
| コマンド形式          | なし                                                              |
| 返信形式            | 実行結果                                                            |
| 対象              | 単軸、MG42 ハブユニット、全軸                                               |
| 使用例             | 送信 : <b>[01*]LCHOFF</b> (MG42 ハブユニット ID01 の全軸でラッチ Off)          |
|                 | 返信:OK000 (正常に完了した)                                              |
| 互換コマンド          | 指定軸LCHOFF                                                       |

## ●出力データ

データ要求コマンドで取得する出力データの種類を設定・取得します。

## 出力データ設定

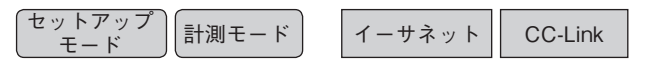

データ要求コマンドで出力するデータの種類を設定する。

コマンド形式 OPD 指定軸 =< 値 >

| <値> | 0:現在値(出荷時設定) |
|-----|--------------|
|     | 1:最大値        |
|     | 2 : 最小値      |
|     | 3 : P-P 値    |
|     | 4:ABS 値      |

返信形式 実行結果

| 対象     | 単軸、MG42 ハブユニット、全軸                                       |
|--------|---------------------------------------------------------|
| 設定値保存  | 保存する                                                    |
| 使用例    | 送信 : <b>OPD[00A]=3</b> (MG41 メインユニットの A 軸で P-P 値を出力する ) |
|        | 返信:OK000 (正常に完了した)                                      |
| 互換コマンド | なし                                                      |

出力データ取得

て セットアップ モード 計測モード

イーサネット CC-Link

#### データ要求コマンドで出力するデータの種類を取得する。

 コマンド形式
 OPD 指定軸 ?

 返信形式
 OPD 指定軸 =< 値 >

|        | <値>           | 0 : 現在値              |          |            |      |
|--------|---------------|----------------------|----------|------------|------|
|        |               | 1:最大値                |          |            |      |
|        |               | 2:最小值                |          |            |      |
|        |               | 3 : P-P 値            |          |            |      |
|        |               | 4 :ABS 值             |          |            |      |
| 対象     | 単軸            |                      |          |            |      |
| 使用例    | 送信: <b>OP</b> | <b>D[00B]?</b> (MG41 | メインユニット  | の B 軸の出力デー | タ取得) |
|        | 返信:OPI        | D=1 (出力テ             | 「-タは最大値) |            |      |
| 互換コマンド | なし            |                      |          |            |      |
|        |               |                      |          |            |      |

## ●コンパレータ組番号

使用するコンパレータ組番号を選択・取得します。

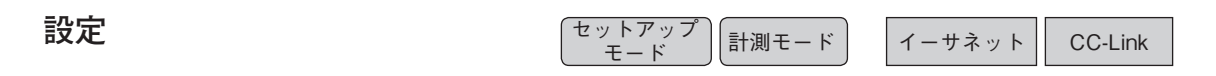

#### 使用するコンパレータ組番号を設定する。

コマンド形式

CMS 指定軸 =< 組番号 >

| < 組番号 > | 01: コンパレータ組番号 01 (出荷時設定) |
|---------|--------------------------|
|         | 02: コンパレータ組番号 02         |
|         | •                        |
|         | •                        |
|         | •                        |
|         | 16: コンパレータ組番号 16         |
|         |                          |

| 返信形式  | 実行結果               |
|-------|--------------------|
| 対象    | 指定軸、MG42 ハブユニット、全軸 |
| 設定値保存 | 保存する               |
| 使用例   | 送信:CMS[01B]=05     |

(MG42 ハブユニット ID01 の B 軸のコンパレータ組番号を5番に設定) 返信: OK000 (正常に完了した)

互換コマンド 指定軸 SCN=< 組番号 >

取得

#### て セットアップ モード 計測モード

イーサネット CC-Link

#### 設定されているコンパレータ組番号を取得する。

| コマンド形式 | CMS 指定軸 ?                         |
|--------|-----------------------------------|
| 返信形式   | CMS [指定軸] =< 組番号 >                |
|        | <組番号> 01: コンパレータ組番号 01            |
|        | 02: コンパレータ組番号 02                  |
|        |                                   |
|        |                                   |
|        | 16: コンパレータ組番号 16                  |
| 対象     | 指定軸                               |
| 使用例    | 送信:CMS[00A]?                      |
|        | (MG41 メインユニットの A 軸のコンパレータ組番号を取得 ) |
|        | 返信 :CMS[00A]=16 (16 番 )           |
| 互換コマンド | なし                                |
|        |                                   |

## ●データ要求

データを再計算して出力します。

ラッチ / ポーズ中はデータ要求コマンドは使用できませんので、メモリデータ出力コマンドを 使用してください。

#### 全軸データ要求 計測モード イーサネット データを再計算して、全軸データを出力する。 コマンド形式 R データ※ 返信形式 対象 全軸 使用例 送信:R 返信: [00A]02=-123.4567 ··(略) 互換コマンド R 指定軸データ要求 計測モード イーサネット CC-Link データを再計算して、指定する軸のデータを出力する。 r 指定軸 コマンド形式 返信形式 データ※ 対象 指定軸、MG42 ハブユニット 使用例 送信:r[00B] 返信:[00B]=3.4567 指定軸 r 互換コマンド

※詳細は「5. データフォーマット」を参照してください。

## ●メモリデータ出力

メモリデータを出力します。 再計算を行なわずにメモリ上のデータを出力します。

| 現在値                 | 計測モード イーサネット CC-Link                                |
|---------------------|-----------------------------------------------------|
| <b>現在値のメモリデー</b>    | タを出力する。                                             |
| コマンド形式              | MRC 指定軸 ?                                           |
| 返信形式                | データ※                                                |
| 対象                  | 指定軸、MG42 ハブユニット、全軸                                  |
| 使用例                 | 送信:MRC[00*]? (MG41 メインユニットの全軸の現在値メモリデータ取得)          |
| 互換コマンド              | 指定軸 MN                                              |
| 最大値                 | 計測モード イーサネット CC-Link                                |
| <b>最大値のメモリデー</b>    | タを出力する。                                             |
| コマンド形式              | MRA <u>指定軸</u> ?                                    |
| 返信形式                | データ※                                                |
| 対象                  | 指定軸、MG42 ハブユニット、全軸                                  |
| 使用例                 | 送信:MRA[00*]? (MG41 メインユニットの全軸の最大値メモリデータ取得)          |
| 互換コマンド              | 指定軸 MA                                              |
| 最小値                 | 計測モード イーサネット CC-Link                                |
| <b>最小値のメモリデー</b>    | <b>タを出力する。</b>                                      |
| コマンド形式              | <b>MRI 指定軸</b>                                      |
| 返信形式                | データ※                                                |
| 対象                  | 指定軸、MG42 ハブユニット、全軸                                  |
| 使用例                 | 送信 : <b>MRI[00*]?</b> (MG41 メインユニットの全軸の最小値メモリデータ取得) |
| 互換コマンド              | [指定軸] MI                                            |
| P-P 値               | 計測モード イーサネット CC-Link                                |
| <b>P-P 値のメモリデー</b>  | <b>タを出力する。</b>                                      |
| コマンド形式              | MRP 指定軸?                                            |
| 返信形式                | データ※                                                |
| 対象                  | 指定軸、MG42 ハブユニット、全軸                                  |
| 使用例                 | 送信 : MRP[00*]? (MG41 メインユニットの全軸の P-P 値メモリデータ取得)     |
| 互換コマンド              | [指定軸] MP                                            |
| ABS 値               | 計測モード  イーサネット CC-Link                               |
| <b>ABS 値のメモリデ</b> - | -タを出力する。                                            |
| コマンド形式              | MRB <u>指定軸</u> ?                                    |
| 返信形式                | データ※                                                |
| 対象                  | 指定軸、MG42 ハブユニット、全軸                                  |
| 使用例                 | 送信 : MRB[00*]? (MG41 メインユニットの全軸の ABS 値メモリデータ取得)     |
| 互換コマンド              | なし                                                  |

※詳細は「5. データフォーマット」を参照してください。
### ●データ送出制御

データ送出の開始・停止の設定および現在の状態の取得を行ないます。

#### 設定

計測モード イーサネット

#### データ送出の開始 / 停止を設定する。

コマンド形式 NDT=<値><待機時間>

送信:NDT=0 100

返信:OK000

なし

| <値 >                        | 0 :送信停止(出荷時設定)       |
|-----------------------------|----------------------|
|                             | 1 :送信開始              |
| <待機時間>(ミリ秒)                 | 10~1000(出荷時設定:10ミリ秒) |
| -<br>待機時間:データ送信の<br>指定省略時 1 | インタバル時間です。<br>0 ミリ秒  |
| 実行結果                        |                      |
| MG41 メインユニット                |                      |
| 保存しない                       |                      |
| 送信:NDT=1 100                |                      |
| 返信 : OK000                  |                      |
|                             |                      |

互換コマンド

返信形式 対象

設定値保存 使用例

#### 取得

(セットアップ) モード

イーサネット

#### データ送出の状態を取得する。

| , · · · | ノムト | 4 4 7 1 7 | (記らら | 씨너 | 9 | 6 |
|---------|-----|-----------|------|----|---|---|
|         |     |           |      |    |   |   |
|         |     |           |      |    |   |   |

| コマンド形式 | NDT?               |                |  |
|--------|--------------------|----------------|--|
| 返信形式   | NDT=< 値 > < 待機時間 > |                |  |
|        | <値>                | 0 :送信停止中       |  |
|        |                    | 1 :送信中         |  |
|        | <待機時間>(ミリ秒)        | $10 \sim 1000$ |  |
| 対象     | MG41 メインユニット       |                |  |
| 使用例    | 送信:NDT?            |                |  |
|        | 返信 : NDT=0 100     |                |  |
| 互換コマンド | なし                 |                |  |
|        |                    |                |  |

### 4-4. セットアップコマンド

### ●出力分解能

出力分解能の設定・取得を行ないます。 入力分解能より小さな値は設定できません。

| 設定                                   | t                                                                                          | ットアップ<br>モード                                                                        | イーサネット CC-Link |
|--------------------------------------|--------------------------------------------------------------------------------------------|-------------------------------------------------------------------------------------|----------------|
| <b>出力分解能を設定す</b><br>コマンド形式           | る。<br>OPR <b>指定軸</b> =< 極性 ><<br><極性 ><br><分解能 ><br>(入力分解能≦出力分解能)                          | < 分解能 ><br>+: プラス<br>-: マイナス<br>1:0.1 μm<br>2:0.5 μm<br>3:1 μm<br>4:5 μm<br>5:10 μm |                |
| 返信形式<br>対象<br>設定値保存<br>使用例<br>互換コマンド | 実行結果<br>指定軸<br>保存する<br>送信 : <b>OPR[00A]=+3</b><br>返信 : OK000<br><u>指定軸</u> SDR=< 極性 >< 分解創 | K >                                                                                 |                |
| <br>取得                               | tz                                                                                         | ・ットアップ<br>モード                                                                       | イーサネット CC-Link |

#### 出力分解能を取得する。

| コマンド形式 | OPR 指定軸?             |                         |
|--------|----------------------|-------------------------|
| 返信形式   | OPR 指定軸 =< 極性 >< 分解  | 释能 >                    |
|        | <極性>                 | +:プラス<br>-:マイナス         |
|        | <分解能>                | 1 : 0.1 μ m             |
|        |                      | $2:0.5~\mu$ m           |
|        |                      | 3 : 1 μ m               |
|        |                      | $4 : 5 \ \mu \text{ m}$ |
|        |                      | $5:10~\mu$ m            |
| 対象     | 指定軸                  |                         |
| 使用例    | 送信: <b>OPR[00A]?</b> |                         |
|        | 返信 : OPR[00A]=+3     |                         |
| 互換コマンド | 指定軸 SDR?             |                         |
|        |                      |                         |

# ●入力分解能

入力分解能の取得を行ないます。

| 取得        | セットアップ<br>モード 計測モード イーサネット CC-Link                        |
|-----------|-----------------------------------------------------------|
| 入力分解能設定を取 | 得する。                                                      |
| コマンド形式    | IPR 指定軸?                                                  |
| 返信形式      | IPR 指定軸] =< 分解能 >                                         |
|           | < 分解能 >         1 : 0.1 $\mu$ m           2 : 0.5 $\mu$ m |
| 対象        | 指定軸                                                       |
| 使用例       | 送信:IPR[00A]?                                              |
|           | 返信 : IPR[00A]=1                                           |
| 互換コマンド    | なし                                                        |

### ●マスター合わせ機能

マスター合わせ機能を使用するかどうかを設定・取得します。 設定値は次回起動時に反映されます。 マスター合わせ機能を使用する場合、基準点機能と軸演算機能は使用できません。

| 設定        | セットアップ<br>モード CC-Link CC-Link                                        |
|-----------|----------------------------------------------------------------------|
| マスター合わせ機能 | の On/Off を設定する。                                                      |
| コマンド形式    | MCM=<値>                                                              |
|           | <値>         0:Off(マスター合わせを使用しない)(出荷時設定)           1:On(マスター合わせを使用する) |
| 返信形式      | 実行結果                                                                 |
| 対象        | MG41 メインユニット                                                         |
| 設定値保存     | 保存する                                                                 |
| 使用例       | 送信 : MCM=1                                                           |
|           | 返信 : OK000                                                           |
| 互換コマンド    | なし                                                                   |
| <br>取得    | セットアップ<br>モード 計測モード イーサネット CC-Link                                   |
| 現在のマスター合わ | せ機能の状態を取得する。                                                         |
| コマンド形式    | MCM?                                                                 |
| 返信形式      | MCM=<値 >                                                             |
|           | <値>         0:Off(マスター合わせを使用しない)           1:On(マスター合わせを使用する)        |
| 対象        | MG41 メインユニット                                                         |
| 使用例       | 送信 : MCM?                                                            |
|           | 返信: MCM=0                                                            |
| 互換コマンド    | なし                                                                   |

### ●使用地域

MG40 シリーズを使用する地域を設定・取得します。 未設定の場合、セットアップモードから計測モードに移行することができません。

| 設定         | セットアップ<br>モード CC-Link CC-Link                                                                                            |
|------------|----------------------------------------------------------------------------------------------------|
| 使用地域を設定する。 |                                                                                                    |
| コマンド形式     | CTR=<値>                                                                                                    |
|            | <ul> <li>&lt;値&gt;</li> <li>0:未設定(出荷時設定)</li> <li>1:JPN(日本で使用する場合、必ずJPNに設定)</li> <li>2:STD 1</li> <li>3:STD 2</li> </ul> |
| 返信形式       | 実行結果                                                                                                    |
| 対象         | MG41 メインユニット                                                                                                    |
| 設定値保存      | 保存する                                                                                                    |
| 使用例        | 送信: <b>CTR=1</b><br>返信:OK000                                                                                             |
| 互換コマンド     | なし                                                                                                    |
| <br>取得     | セットアップ<br>モード 計測モード イーサネット CC-Link                                                                                       |

#### 使用地域設定を取得する。

| コマンド形式<br>返信形式 | <b>CTR?</b><br>CTR=< 値 >                 |
|----------------|------------------------------------------|
|                | <値> 0:未設定<br>1:JPN<br>2:STD 1<br>3:STD 2 |
| 対象             | MG41 メインユニット                             |
| 使用例            | 送信 : <b>CTR?</b><br>返信 : CTR=2           |
| 互換コマンド         | なし                                       |

### ●コンパレータモード

コンパレータの段数と組数を設定・取得します。 モードを変更すると、対象軸のコンパレータ値がクリアされ未設定の状態になります。

| 設定        |                   | セットアップ<br>モード                                                                                                    | イーサネット | CC-Link |
|-----------|-------------------|----------------------------------------------------------------------------------------------------|--------|---------|
| コンパレータの段数 | 、組数、対象を           | 設定する。                                                                                                    |        |         |
| コマンド形式    | CMM 指定            | 軸 =< モード > < 対象値 >                                                                                                    |        |         |
|           | < モード ><br><対象値 > | 0:2段(16組)(出荷時設定)         1:4段(8組)         2:8段(4組)         3:16段(2組)         0:現在値(出荷時設定)         1:最大値         2:最小値         3:P-P値 |        |         |
| 返信形式      | 実行結果              |                                                                                                    |        |         |
| 対象        | 指定軸、MG42          | 2ハブユニット、全軸                                                                                                    |        |         |
| 設定値保存     | 保存する              |                                                                                                    |        |         |
| 使用例       | 送信:CMM[           | 00A]=1 0                                                                                                    |        |         |
|           | 返信 : OK000        |                                                                                                    |        |         |
| 互換コマンド    | なし                |                                                                                                    |        |         |

取得

セットアップ モード 計測モード CC-Link イーサネット

コンパレータモード設定を取得する。

#### CMM 指定軸? コマンド形式

返信形式

CMM 指定軸 =< モード > < 対象値 >

| < モード > | 0:2段(16組) |
|---------|-----------|
|         | 1:4段(8組)  |
|         | 2:8段(4組)  |
|         | 3:16段(2組) |
| <対象値>   | 0 : 現在値   |
|         | 1:最大値     |
|         | 2 : 最小値   |
|         | 3 : P-P 値 |
| 指宝軸     |           |
| 1日76.40 |           |

対象

#### 使用例 送信: CMM[00A]?

返信: CMM[00A]=31

互換コマンド なし

### ●コンパレータ値

コンパレータ値を設定・取得します。 コンパレータモードによって設定可能範囲が異なります。

#### コンパレータ値設定時の注意

・ コンパレータ値は、値の小さい順に1段目から設定してください。
 (1段目設定値 < 2 段目設定値 < 3 段目設定値 < ・・・ < 16 段目設定値)</li>

- ・ 設定するコンパレータ値が、前段の設定値より小さくなる設定はできません。
   (例:1段目に10を設定した場合、2段目に5を設定するとエラーになります。)
- ・ 設定変更時、設定した値が後段の設定値より大きい場合は、後段の設定値はすべて設定なしになります。

(例:1段目に10、2段目に20、3段目に30、4段目に40が設定されている場合に、2段目の設定値を40に変えると、3段目と4段目の設定値は設定なしになります。)

| 設定       | セットアップ<br>モード イーサネット CC-Link                                                                    |
|----------|-------------------------------------------------------------------------------------------------|
| コンパレータ値を | を設定する。                                                                                          |
| コマンド形式   | CMV 指定軸 < 組番号 >< 段番号 >=< 値 >                                                                    |
|          | <組番号>       01:1組~16:16組         <段番号>       01:1段~16:16段         <値>       出力分解能桁相当(未入力で設定クリア) |
| 返信形式     | 実行結果                                                                                            |
| 対象       | 指定軸、MG42 ハブユニット、全軸                                                                              |
| 設定値保存    | 保存する                                                                                            |
| 使用例      | 送信:CMV[00A]0101=12.3335                                                                         |
|          | (MG41 メインユニットの A 軸の組番号 01、段番号 01 に 12.3335 を設定 )                                                |
|          | 返信 : OK000                                                                                      |
|          | 送信:CMV[00B]0101=                                                                                |
|          | (MG41 メインユニットの B 軸の組番号 01、段番号 01 のコンパレータ設定値<br>をクリア )                                           |
|          | 返信 : OK000                                                                                      |
| 互換コマンド   | なし                                                                                              |
| 取得       | セットアップ<br>モード 計測モード イーサネット CC-Link                                                              |
| コンパレータ値を | を取得する。                                                                                          |
| コマンド形式   | CMV 指定軸 < 組番号 >< 段番号 >?                                                                         |
| 返信形式     | CMV 指定軸] < 組番号 >< 段番号 >=< 值 >                                                                   |
|          | <組番号>     01:1組~16:16組       <段番号>     01:1段~16:16段       <値>     出力分解能桁相当(設定がない場合は出力なし)        |
| 対象       | 指定軸                                                                                             |
| 使用例      | 送信:CMV[00A]0101?                                                                                |
|          | 返信 : CMV[00A]0101=12.3335 ( コンパレータ値は 12.3335)                                                   |
|          | 送信:CMV[00B]0101?                                                                                |
|          | 返信 : CMV[00B]0101= (設定なし)                                                                       |
| 互換コマンド   | なし                                                                                              |

●データヘッダ

データヘッダを設定・取得します。

| データヘッダ設                                                                                   | 定                                                                                                    | (セットアップ<br>モード                         | イーサネット |
|-------------------------------------------------------------------------------------------|----------------------------------------------------------------------------------------------------|----------------------------------------|--------|
| データヘッダを設定                                                                                 | する。                                                                                                    |                                        |        |
| コマンド形式                                                                                    | HDR=< ヘッダ >                                                                                                    |                                        |        |
|                                                                                           | <ヘッダ> 00: なし                                                                                                    |                                        |        |
|                                                                                           | 01:タイプ                                                                                                    | <u>71(出荷時設定)</u>                       |        |
|                                                                                           | 02: タイプ<br>  タイプの言                                                                                                    | 7-2<br>羊細は「5. データフォーマット                | 参照     |
| 返信形式                                                                                      | 実行結果                                                                                                    |                                        |        |
| 対象                                                                                        | MG41 メインユニット                                                                                                    |                                        |        |
| 設定値保存                                                                                     | 保存する                                                                                                    |                                        |        |
| 使用例                                                                                       | 送信:HDR=01                                                                                                    |                                        |        |
|                                                                                           | 返信 : OK000                                                                                                    |                                        |        |
| 互換コマンド                                                                                    | なし                                                                                                    |                                        |        |
| <br>データヘッダ取                                                                               | 得                                                                                                    | て<br>セットアップ<br>モード                     | イーサネット |
| データヘッダ設定を                                                                                 | 取得する。                                                                                                    |                                        |        |
| コマンド形式                                                                                    | HDR?                                                                                                    |                                        |        |
| 返信形式                                                                                      | HDR=< ヘッダ >                                                                                                    |                                        |        |
|                                                                                           | $\left[ \langle A \rangle \rangle \langle A \rangle \rangle = \left[ \langle 0 \rangle \langle b \rangle \rangle \right]$ |                                        |        |
|                                                                                           | 01: 845                                                                                                    | r <sup>°</sup> 1                       |        |
|                                                                                           | 01: y + y<br>02: y + z                                                                                                    | τ° 2.                                  |        |
| 基色                                                                                        |                                                                                                    | -                                      |        |
| <b>刈</b> 家<br>唐田周                                                                         | MG41メインエーット<br>光信 UDD2                                                                                                    |                                        |        |
| 使用例                                                                                       | 达信:HDR-01                                                                                                    |                                        |        |
| 万換コマンド                                                                                    | 返信: HDR-01<br>たし                                                                                                    |                                        |        |
|                                                                                           |                                                                                                    |                                        |        |
| データヘッダ 〇                                                                                  | On(互換コマンドのみ)                                                                                                    | (セットアップ)<br>モード                        | イーサネット |
| データヘッダをタイ                                                                                 | プ1に設定する。                                                                                                    |                                        |        |
| コマンド形式                                                                                    | かし.                                                                                                    |                                        |        |
| 返信形式                                                                                      | 実行結果                                                                                                    |                                        |        |
| 対象                                                                                        | MG41 メインユニット                                                                                                    |                                        |        |
| 使用例                                                                                       | 送信:HON                                                                                                    |                                        |        |
|                                                                                           | 返信 : OK000                                                                                                    |                                        |        |
| 互換コマンド                                                                                    | HON                                                                                                    |                                        |        |
| <br>データへ ッ が                                                                              | Mff (万協コマンドのな)                                                                                                    | (+ + + + + + + + + + + + + + + + + + + |        |
| J J J J J J J J J J J J J J J J J J J                                                     | (1)(1)(1)(1)(1)(1)(1)(1)(1)(1)(1)(1)(1)(                                                                                  | <u> </u>                               | イーサネット |
| データヘッダをなし                                                                                 | に設定する。                                                                                                    |                                        |        |
| コマンド形式                                                                                    | なし                                                                                                    |                                        |        |
| 返信形式                                                                                      | 実行結果                                                                                                    |                                        |        |
| 対象                                                                                        | MG41 メインユニット                                                                                                    |                                        |        |
| 使用例                                                                                       | 送信:HOF                                                                                                    |                                        |        |
| 714                                                                                       | 返信 : OK000                                                                                                    |                                        |        |
| <u> </u> <u> </u> <u> </u> <u> </u> <u> </u> <u> </u> <u> </u> <u> </u> <u> </u> <u> </u> | HOF                                                                                                    |                                        |        |
|                                                                                           |                                                                                                    |                                        |        |

### ●データ軸区切り

データ出力の際の軸区切り文字の設定と取得を行ないます。

#### データ出力時の軸区切りを設定する。

| ] | 7 | ン | ド形式 |
|---|---|---|-----|
|---|---|---|-----|

|        | <値>     | 0 : スペース (出荷時設定) |
|--------|---------|------------------|
|        |         | 1 : 改行 (CR+LF)   |
| 返信形式   | 実行結果    |                  |
| 対象     | MG41 メイ | ンユニット            |
| 設定値保存  | 保存する    |                  |
| 使用例    | 送信:SE   | P=1              |
|        | 返信 : OK | 000              |
| 互換コマンド | なし      |                  |
|        |         |                  |

SEP=<値>

#### 取得

て セットアップ モード 計測モード

イーサネット

#### データ出力時の軸区切りを取得する。

| コマンド形式<br>返信形式 | <b>SEP?</b><br>SEP=< 値 >   |
|----------------|----------------------------|
|                | <値> 0:スペース<br>1:改行 (CR+LF) |
| 対象             | MG41 メインユニット               |
| 使用例            | 送信 : SEP?                  |
|                | 返信 : SEP=1                 |
| 互換コマンド         | なし                         |

●軸演算機能

軸演算を設定・取得します。
軸演算機能は、同一ユニット、同一入力分解能の両条件を満たした軸同士で設定可能です。
演算結果は、主軸データとして出力されます。
主軸として設定された軸は、参照軸としては設定できません。
軸演算設定を取り消す場合は、プラス記号と軸ラベルのみを送信します。
主軸として設定された軸に対しては、基準点機能とマスター合わせ機能は使用できません。
参照軸として設定された軸に対しては、リセット/プリセット/基準点機能/マスター合わせ
機能/スタート/ポーズ/ラッチ/出力データ/コンパレータ機能/データ要求/メモリデー
タ出力/出力分解能コマンドは使用できません。

|        |                   | セットアップ<br>モード   | イーサネット CC-Link |
|--------|-------------------|-----------------|----------------|
| コマンド形式 | ADD=<符1> 主軸       | <符 2> 参照軸       |                |
|        | ADD=+ 主軸 (設定耳     | 又消)             |                |
|        | <符1><符2>          | +:プラス<br>-:マイナス | ↓ 出荷時設定はなし     |
|        | 主軸、参照軸            | 軸ラベル            | J              |
| 返信形式   | 実行結果              |                 |                |
| 対象     | 指定軸               |                 |                |
| 設定値保存  | 保存する              |                 |                |
| 使用例    | 送信:ADD=+[00A]+[00 | B]              |                |
|        | 返信 : OK000        |                 |                |
|        | 送信:ADD=-[31A]+[31 | D]              |                |
|        | 返信 : OK000        |                 |                |
|        | 送信:ADD=+[31A] ( 設 | 定クリア )          |                |
|        | 返信 : OK000        |                 |                |
| 互換コマンド | なし                |                 |                |

取得

軸演算設定を取得する。

セットアップ モード 計測モード イーサネット

イーサネット CC-Link

Ж

※ CC-Link では指定軸を使用

| コマンド形式 | ADD 主軸 ?                  |  |  |
|--------|---------------------------|--|--|
| 返信形式   | ADD=< 符 1> 主軸 < 符 2> 参照軸  |  |  |
|        | <符1><符2> +:プラス            |  |  |
|        | -:マイナス                    |  |  |
|        | 主軸、 参照軸 軸ラベル              |  |  |
| 対象     | 指定軸、MG42 ハブユニット、全軸        |  |  |
|        | (複数軸は組み合わせリストをスペース区切りで取得) |  |  |
| 使用例    | 送信:ADD[00A]?              |  |  |
|        | 返信 : ADD=+[00A]+[00B]     |  |  |
|        | 送信:ADD[31A]?              |  |  |
|        | 返信 : ADD=-[31A]+[31D]     |  |  |
|        | 送信:ADD[31A]?              |  |  |
|        | 返信 : ADD=+[31A] ( 設定なし )  |  |  |
| 互換コマンド | なし                        |  |  |

### ●構成情報

機器構成情報を取得します。

#### 取得

#### 機器構成情報を取得する。

コマンド形式

CFG 対象機器?

| [02*]: MG42 ハブユニット ID02<br>・<br>・<br>[31*]: MG42 ハブユニット ID31<br>[***]: システム全体 | [初象機器]       [00*]: MG41 メインユニット         [01*]: MG42 ハブユニット ID01         [02*]: MG42 ハブユニット ID02         .         .         [31*]: MG42 ハブユニット ID31         [stat] + シュニータ体 |
|-------------------------------------------------------------------------------|----------------------------------------------------------------------------------------------------|
|-------------------------------------------------------------------------------|----------------------------------------------------------------------------------------------------|

計測モード

イーサネット

CC-Link

セットアップ モード

返信形式

CFG 対象機器 = < ユニット台数 > < 軸総数 > < 接続 MAP>

| 対象機器       | [00*]: MG41 メインユニット                        |
|------------|--------------------------------------------|
|            | [01*] : MG42 ハブユニット ID01                   |
|            | [02*] : MG42 ハブユニット ID02                   |
|            | •                                          |
|            | •                                          |
|            | •                                          |
|            | [31*] : MG42 ハブユニット ID31                   |
|            | [***]:システム全体                               |
| < ユニット台数 > | 01 ~ 32 : システムに存在する MG41 メインユニッ            |
|            | トおよび MG42 ハブユニットの総数                        |
| < 軸総数 >    | 000~100 : システムに接続され、認識している軸の               |
|            | 総数                                         |
| < 接続 MAP>  | {< 機種コード > <id> &lt; 接続パターン &gt; ・・・}</id> |
|            | (中括弧囲いスペース区切り)                             |
| <機種コード>    | 11 : MG41-NE                               |
|            | 12 : MG41-NC                               |
|            | 13 : MG41-ND                               |
|            | 14 : MG41-NP                               |
|            | 21 : MG42-4                                |
|            | 22 : MG42-2                                |
| <[])>      | 00 ~ 31 : ユニット ID (MG41 メインユニットは 00)       |
| <接続パターン>   | 00~0F:接続されているところを1としたビット                   |
|            | パターン                                       |

対象 使用例 システム全体、指定対象 ID のユニット

送信: CFG[\*\*\*]? (システム全体の構成情報取得)

返信: CFG[\*\*\*]=04 008 {110003 21050A 21210C 213106}

送信: CFG[00\*]? (MG41 メインユニットの構成情報取得)

- 返信:CFG[00\*]=04 008 {110003}
- 送信: CFG[05\*]? (MG42 ハブユニット ID05 の構成情報取得)
- 返信:CFG[05\*]=04 008 {21050A}

送信: CFG[21\*]? (MG42 ハブユニット ID21 の構成情報取得)

返信 : CFG[21\*]=04 008 {21210C}

互換コマンド

なし

### ●設定初期化

設定を初期化します。 システム全体を工場出荷時状態へ初期化する場合は、INI[\*\*\*]=0 と設定してください。 初期化した設定を MG41 メインユニットの不揮発性メモリに保存するためには、続けて設定値 保存を行なってください。

→設定値保存 (SAV コマンド )

| 設定                          | セットアップ<br>モード イーサネット CC-Link                                         |
|-----------------------------|----------------------------------------------------------------------|
| <b>設定を初期化する</b> 。<br>コマンド形式 | INI 指定軸 =< 初期化レベル >                                                  |
|                             | <初期化レベル> 0:出荷時状態<br>1:数値設定初期化(プリセット/基準点/マスター値/<br>コンパレータ値/コンパレータ組番号) |
| 返信形式                        |                                                                      |
| 対象                          | 出荷時状態 :システム全体                                                        |
|                             | 数値設定初期化:指定軸、MG42 ハブユニット、全軸                                           |
| 使用例                         | 送信 : INI[***]=0(システム全体を出荷時状態に初期化)                                    |
|                             | 返信 : OK000                                                           |
|                             | 送信 : INII[03*]=1 (MG42 ハブユニット ID03 の全軸の数値設定を初期化 )                    |
|                             | 返信 : OK000                                                           |
| 互換コマンド<br>                  | なし                                                                   |

### ●設定値保存

現在の設定値を MG41 メインユニットの不揮発性メモリに保存します。 保存された設定値は電源を切っても保持されます。 設定値保存中に MG41 メインユニットの電源を切ると、設定値が失われる場合がありますので 下記の点にご注意ください。 コマンド応答ありの場合 コマンド実行結果が返るまで電源を切らないでください。

コマンド応答なしの場合 設定値保存コマンド送信後、3秒間は電源を切らないでください。

→コマンド応答 (CRP コマンド)

#### 設定値保存

セットアップ モード

イーサネット CC-Link

#### 設定値を保存する。

| コマンド形式 | SAV        |
|--------|------------|
| 返信形式   | 実行結果       |
| 対象     | システム全体     |
| 使用例    | 送信:SAV     |
|        | 返信 : OK000 |
| 互換コマンド | なし         |

## ●バージョン情報

MG41 メインユニット / MG42 ハブユニットのバージョン情報の設定と取得を行ないます。

| 取得        |                     | セットアップ<br>モード<br>計測モード   | イーサネット | CC-Link |
|-----------|---------------------|--------------------------|--------|---------|
| バージョン情報を取 | 得する。                |                          |        |         |
| コマンド形式    | VER 対象機器?           |                          |        |         |
|           | 対象機器                | [00*]: MG41 メインユニット      |        |         |
|           |                     | [01*]: MG42 ハブユニット ID0   | )1     |         |
|           |                     | [02*]: MG42 ハブユニット ID0   | )2     |         |
|           |                     | •                        |        |         |
|           |                     | •                        |        |         |
|           |                     | [31*]: MG42 ハブユニット ID3   | 81     |         |
| 返信形式      | VER 対象機器 = < バ・     | -ジョン番号 >                 |        |         |
|           | 対象機器                | [00*]: MG41 メインユニット      |        |         |
|           |                     | [01*]: MG42 ハブユニット ID0   | )1     |         |
|           |                     | [02*]: MG42 ハブユニット ID0   | )2     |         |
|           |                     | •                        |        |         |
|           |                     | •                        |        |         |
|           |                     | [31*]: MG42 ハブユニット ID3   | 31     |         |
|           | <バージョン情報 >          | バージョン情報                  |        |         |
| 対象        | MG41 メインユニット、       | MG42 ハブユニット              |        |         |
| 使用例       | 送信:VER[00*]?        |                          |        |         |
|           | 返信 : VER[00*]=S0100 | 000 F010100 P010000 B122 |        |         |
| 互換コマンド    | なし                  |                          |        |         |

### ●エラー情報

エラー情報を取得します。 ログに蓄積されているエラーのうち、未送信で新しいものから順に送信します。

| 取得        | セットアップ<br>モード 計測モード イーサネット CC-Link                                                                                                    |  |  |
|-----------|----------------------------------------------------------------------------------------------------|--|--|
| エラー情報を取得す | <b>る</b> 。                                                                                                    |  |  |
| コマンド形式    | ERR?                                                                                                    |  |  |
| 返信形式      | ERR = < 発生日時 > < 発生部位 > < エラーコード >                                                                                                    |  |  |
|           | ERR = ( 未送信のエラーがない場合 )                                                                                                    |  |  |
|           | <発生日時>         DDHHMMSS 形式 (8 文字 )           <発生部位>         対象機器コードまたは指定軸コード (5 文字 )           <エラーコード >         「6. エラーコード」参照 (2 文字 ) |  |  |
| 対象        | <br>システム全体                                                                                                    |  |  |
| 使用例       | 送信:ERR?                                                                                                    |  |  |
|           | 返信 : ERR=28123456 [01*] A0                                                                                                    |  |  |
|           | (28 日 12 時 34 分 56 秒に MG42 ハブユニット ID01 にて A0 エラー )                                                                                     |  |  |
|           | 送信:ERR?                                                                                                    |  |  |
|           | 返信 : ERR=28203400 [01B] 61                                                                                                    |  |  |
|           | (28 日 20 時 34 分 00 秒にハブ ID01 の B 軸にて 61 エラー )                                                                                          |  |  |
|           | 送信:ERR?                                                                                                    |  |  |
|           | 返信 : ERR= ( エラーなし )                                                                                                    |  |  |
| 互換コマンド    | なし                                                                                                    |  |  |

## ●内蔵時計

MG41 メインユニット内蔵時計の設定と情報取得を行ないます。 本製品での年表記は2桁となります。

| 設定          | セットアップ<br>モード CC-Link                                                                    |
|-------------|------------------------------------------------------------------------------------------|
| MG41 メインユニッ | トの内蔵時計の設定をする。                                                                            |
| コマンド形式      | CLK=<値>                                                                                  |
|             | <値>         YYMMDDHHMMSS形式                                                               |
| 返信形式        | 実行結果                                                                                     |
| 対象          | MG41 メインユニット                                                                             |
| 使用例         | 送信: CLK=081212145632 (08年12月12日14時56分32秒に設定)                                             |
|             | 返信 : OK000                                                                               |
| 互換コマンド      | なし                                                                                       |
| 取得          | セットアップ<br>モード 計測モード イーサネット CC-Link                                                       |
| MG41 メインユニッ | トの内蔵時計の現在時刻を取得する。                                                                        |
| コマンド形式      | CLK?                                                                                     |
| 返信形式        | CLK=<値>                                                                                  |
|             | <値> YYMMDDHHMMSS 形式                                                                      |
|             |                                                                                          |
| 対象          | MG41メインユニット                                                                              |
| 対象<br>使用例   | MG41 メインユニット<br>送信 : <b>CLK?</b>                                                         |
| 対象<br>使用例   | MG41 メインユニット         送信:CLK?         返信:CLK=090228143012 (09 年 2 月 28 日 14 時 30 分 12 秒 ) |

### ●コマンド応答

各コマンドに対して実行結果を返すかどうか設定します。 応答なしに設定した場合でも、CRP コマンド自体の応答は返ります。

#### 各コマンドに対する実行結果返信の有無を設定する。

| コマンド形式 | CRP=< 値 >                                  |  |
|--------|--------------------------------------------|--|
|        | <値>         0:応答なし           1:応答あり(出荷時設定) |  |
| 返信形式   | 実行結果                                       |  |
| 対象     | MG41 メインユニット                               |  |
| 設定値保存  | 保存する                                       |  |
| 使用例    | 送信:CRP=0                                   |  |
|        | 返信 : OK000                                 |  |
|        | 送信:CRP=1                                   |  |
|        | 返信 : OK000                                 |  |
| 互換コマンド | なし                                         |  |

#### 取得

て セットアップ モード 計測モード

イーサネット CC-Link

#### 実行結果返信の有無を取得する。

| コマンド形式<br>返信形式 | <b>CRP?</b><br>CRP=<値>      |
|----------------|-----------------------------|
|                | <値>     0:応答なし       1:応答あり |
| 対象             | MG41 メインユニット                |
| 使用例            | 送信: CRP?                    |
|                | 返信 : CRP=1                  |
| 互換コマンド         | なし                          |

### ●イーサネット局番号

イーサネット局番号を取得します。設定は MG41 メインユニット DIP スイッチで行ないます。

| 取得        |              | セットアップ<br>モード<br>計測モード | イーサネット |
|-----------|--------------|------------------------|--------|
| イーサネット局番号 | を取得する。       |                        |        |
| コマンド形式    | NID?         |                        |        |
|           | <局番号> 00~07  | ]                      |        |
| 返信形式      | NID=<局番号>    |                        |        |
| 対象        | MG41 メインユニット |                        |        |
| 使用例       | 送信:NID?      |                        |        |
|           | 返信 : NID=03  |                        |        |
| 互換コマンド    | なし           |                        |        |

### ● IP アドレス

イーサネット自局 IP アドレスを設定・取得します。 設定した値は次回起動時に反映されます。 設定変更後に取得すると反映前の IP アドレスが取得されます。

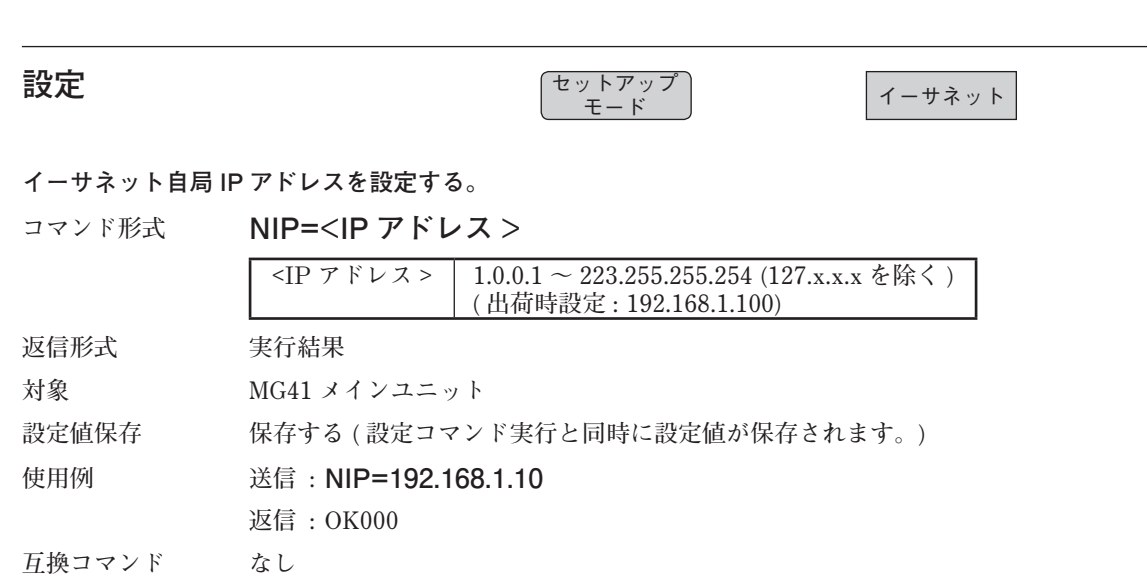

取得

て セットアップ モード 計測モード イーサ

イーサネット

| イーサネット自局 IP アドレスを取得する。 |                                       |  |
|------------------------|---------------------------------------|--|
| コマンド形式                 | NIP?                                  |  |
| 返信形式                   | NIP= <ip アドレス=""></ip>                |  |
|                        | IPアドレス>     1.0.0.1 ~ 223.255.255.254 |  |
| 対象                     | MG41 メインユニット                          |  |
| 使用例                    | 送信:NIP?                               |  |
|                        | 返信 : NIP=192.168.1.10                 |  |
| 互換コマンド                 | なし                                    |  |

### ● MAC アドレス

イーサネット MAC アドレスを取得します。

| 取得         | セットアップ<br>モード 計測モード イーサネット |
|------------|----------------------------|
| イーサネット MAC | アドレスを取得する。                 |
| コマンド形式     | NMC?                       |
| 返信形式       | NMC= <mac アドレス=""></mac>   |
|            |                            |
| 対象         | MG41 メインユニット               |
| 使用例        | 送信:NMC?                    |
|            | 返信 : NMC=00:12:44:CE:3E:F5 |
| 互換コマンド     | なし                         |

### ●ゲートウェイアドレス

イーサネットゲートウェイアドレスを設定・取得します。 設定値は次回起動時に反映されます。

| 設定 | セットアップ<br>モード | イーサネット |
|----|---------------|--------|
|    |               |        |

イーサネットゲートウェイアドレスを設定する。

| コマンド形式 | NGW=< アドレス >                                                         |  |
|--------|----------------------------------------------------------------------|--|
|        | <アドレス> 1.0.0.1 ~ 223.255.254 (127.x.x.x を除く)<br>(出荷時設定: 192.168.1.1) |  |
| 返信形式   | 実行結果                                                                 |  |
| 対象     | MG41 メインユニット                                                         |  |
| 設定值保存  | 保存する (設定コマンド実行と同時に設定値が保存されます。)                                       |  |
| 使用例    | 送信:NGW=192.168.1.1                                                   |  |
|        | 返信 : OK000                                                           |  |
| 互換コマンド | なし                                                                   |  |

#### 取得

セットアップ モード 計測モード イーサネット

ゲートウェイアドレスを取得する。

| コマンド形式 | NGW?                             |  |
|--------|----------------------------------|--|
| 返信形式   | NGW=< アドレス >                     |  |
|        | マドレス > 1.0.0.1 ~ 223.255.255.254 |  |
| 対象     | MG41 メインユニット                     |  |
| 使用例    | 送信 : NGW?                        |  |
|        | 返信 : NGW=192.168.1.1             |  |
| 互換コマンド | なし                               |  |

### ●サブネットマスク

サブネットマスクを設定・取得します。 設定した値は次回起動時に反映されます。 設定変更後に取得すると反映前のサブネットマスクが取得されます。

| 設定        | セットアップ<br>モード イーサネット                                              |  |
|-----------|-------------------------------------------------------------------|--|
| サブネットマスクを | 設定する。                                                             |  |
| コマンド形式    | NSM=< サブネットマスク >                                                  |  |
|           | 【 < サブネットマスク > 】 0.0.0.0 ~ 255.255.255.255 (出荷時設定: 255.255.255.0) |  |
| 返信形式      | 実行結果                                                              |  |
| 対象        | MG41 メインユニット                                                      |  |
| 設定値保存     | 保存する(設定コマンド実行と同時に設定値が保存されます。)                                     |  |
| 使用例       | 送信:NSM=255.255.0.0                                                |  |
|           | 返信:OK000                                                          |  |
| 互換コマンド    | なし                                                                |  |

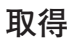

セットアップ モード 計測モード

イーサネット

サブネットマスクを取得する。

| コマンド形式 | NSM?                               |
|--------|------------------------------------|
| 返信形式   | NIP=< サブネットマスク >                   |
|        | < サブネットマスク > 0.0.0.0 ~ 255.255.255 |
| 対象     | MG41 メインユニット                       |
| 使用例    | 送信 : NSM?                          |
|        | 返信 : NIP=255.255.255.0             |
| 互換コマンド | なし                                 |
|        |                                    |

### ●データ送出プロトコル

データインタフェースで使用するプロトコルを設定します。

データインタフェースで使用するプロトコルを設定する。

| コマンド形式 | NPC=<値>                                                          |  |
|--------|------------------------------------------------------------------|--|
|        | <ul> <li>&lt; 値 &gt; 0 : TCP (出荷時設定)</li> <li>1 : UDP</li> </ul> |  |
| 返信形式   | 実行結果                                                             |  |
| 対象     | MG41 メインユニット                                                     |  |
| 設定値保存  | 保存する                                                             |  |
| 使用例    | 送信:NPC=0                                                         |  |
|        | 返信 : OK000                                                       |  |
| 互換コマンド | なし                                                               |  |

#### 取得

セットアップ モード

イーサネット

データインタフェースで使用するプロトコルを取得する。

| コマンド形式<br>返信形式 | <b>NPC?</b><br>NPC=< 値 > |  |
|----------------|--------------------------|--|
|                | <値> 0:TCP                |  |
| 対象             | MG41 メインユニット             |  |
| 使用例            | 送信:NPC?                  |  |
|                | 返信 : NPC=0               |  |
| 互換コマンド         | なし                       |  |

### ●データ送出ポート番号

データインタフェースで使用するポート番号を設定します。 インターネットでは1~1023 は一般サービス使用されているポート番号、1024~49151 は登 録済みである可能性があるため、一般的には 49152 番以降を使用します。 ただし、企業内ネットワークの場合はその限りではないため、MG40 シリーズとしては IP 規格 の全てのポート番号1~65535 から 20、21、23、80 を除く範囲をサポート範囲とします。 設定コマンドでエラーが発生する場合は、そのポート番号が使用不可能である可能性がありま すので、異なるポート番号を試してください。

| 設定       | セットアップ<br>モード イーサネット                                        |
|----------|-------------------------------------------------------------|
| データインタフュ | <u>-</u> ースで使用するポート番号を設定する。                                 |
| コマンド形式   | NPN=< 値 >                                                   |
|          | <値> 1~65535 (20、21、23、80、52023、52024 を除く)<br>(出荷時設定: 49154) |
| 返信形式     | 実行結果                                                        |
| 対象       | MG41 メインユニット                                                |
| 設定値保存    | 保存する                                                        |
| 使用例      | 送信:NPN=49153                                                |
|          | 返信 : OK000                                                  |
| 互換コマンド   | なし                                                          |
| 取得       | 、<br>セットアップ<br>モード<br>計測モード イーサネット                          |
| データインタフュ | <u>-</u> ースで使用するポート番号を取得する。                                 |
| コマンド形式   | NPN?                                                        |
| 版信形式     | NDN-~ 值 >                                                   |

| 返信形式   | NPN=< 値 >                                    |
|--------|----------------------------------------------|
|        | <値>   1~65535 (20、21、23、80、52023、52024 を除く ) |
| 対象     | MG41 メインユニット                                 |
| 使用例    | 送信 : NPN?                                    |
|        | 返信 : NPN=49153                               |
| 互換コマンド | なし                                           |

### ●測長ユニット製品情報

接続された測長ユニットの製品情報を取得します。

| 取得 | (セットアップ)<br>エード | イーサネット  | CC-Link |
|----|-----------------|---------|---------|
|    | モード             | 1 24771 |         |

#### 接続された測長ユニットの製品情報を取得する。

 コマンド形式
 AXP 指定軸

 返信形式
 AXP 指定軸

| <製品コード>   | 製品コード (8 文字 )     |
|-----------|-------------------|
| <シリアル番号>  | シリアル番号 (6 文字 )    |
| < 製造年月日 > | YYMMDD 形式 (6 文字 ) |

| 対象  | 指定軸          |
|-----|--------------|
| 使用例 | 送信:AXP[00A]? |

返信:AXP[00A]=12345678 100001 090220

なし 互換コマンド

### ●測長ユニットユーザー情報

接続された測長ユニットのユーザー情報を設定 / 取得します。

| 設定        | セットアップ<br>モード CC-Link          |
|-----------|--------------------------------|
| 接続された測長ユニ | ニットのユーザー情報を設定する。               |
| コマンド形式    | AXU 指定軸 =< ユーザー ID>            |
|           | < ユーザー ID>   16進数アスキー表記 (2文字)  |
| 返信形式      | 実行結果                           |
| 対象        | 指定軸                            |
| 設定値保存     | 保存する (設定コマンド実行と同時に設定値が保存されます。) |
| 使用例       | 送信:AXU[00A]=01                 |
|           | 返信 : OK000                     |
| 互換コマンド    | なし                             |
|           |                                |
| 取得        | セットアップ<br>モード イーサネット CC-Link   |
| 接続された測長ユニ | ニットのユーザー情報を取得する。               |
| コマンド形式    | AXU 指定軸 ?                      |
| 返信形式      | AXU [指定軸] =< ユーザー ID>          |
|           |                                |
| 対象        | 指定軸                            |
| 使用例       | 送信:AXU[00A]?                   |
|           | 返信 : AXU[00A]=00               |

互換コマンド なし

#### 5-1. データフォーマット概要

データフォーマットとは、次の場合に出力されるデータ形式です。

| データフォーマット | アスキーデータ | <ul> <li>・データ要求コマンド送信時に返されるデータ</li> </ul>                                       |
|-----------|---------|---------------------------------------------------------------------------------|
|           | バイナリデータ | <ul> <li>イーサネットにおける連続データ送出機能を使用する際のデータ</li> <li>CC-Link におけるリモートレジスタ</li> </ul> |

#### 5-2. アスキーデータ

データ要求・メモリデータ出力コマンドの応答は、アスキーデータフォーマットとなります。

単軸のデータは以下のように構成されています。

ヘッダ データ CR LF

複数軸のデータは以下の例のように構成されています。

(3軸の場合)

ヘッダ1 データ1 軸区切り ヘッダ2 データ2 軸区切り ヘッダ3 データ3 CR LF

ヘッダの内容は HDR (データヘッダ)コマンド、軸区切りは SEP (区切り文字)コマンドで選 択可能です。

| ヘッダタイプ | ヘッダ仕様                                               | 例                                         |
|--------|-----------------------------------------------------|-------------------------------------------|
| なし     | (ヘッダは出力されません)                                       | (ヘッダは出力されません)                             |
| タイプ1   | < 軸ラベル >=                                           | [00A]=<br>[03B]=<br>[31D]=                |
| タイプ 2  | < 軸ラベル >< コンパレータ結果 >< 出力データ ><br>< エラー情報 >< 原点情報 >= | [00A]02C00=<br>[03B]14P00=<br>[31D]00B02= |

<軸ラベル>

軸ラベルは下記のように出力されます。

 [00A] = MG41 メインユニットのA軸

 [00B] = MG41 メインユニットのB軸

 [00C] = MG41 メインユニットのC軸

 [00D] = MG41 メインユニットのC軸

 [00D] = MG42 ハブユニットのD軸

 [01A] = MG42 ハブユニット #01 のA軸

 [01B] = MG42 ハブユニット #01 のB軸

 [01C] = MG42 ハブユニット #01 のC軸

 [01D] = MG42 ハブユニット #01 のD軸

 .

 .

 .

 .

 .

 .

 .

 .

 .

 .

 .

 .

 .

 .

 .

 .

 .

 .

 .

 .

 .

 .

 .

 .

 .

 .

 .

 .

 .

 .

 .

 .

 .

 .

 .

 .

 .

 .

 .

 .

 .

#### <コンパレータ結果>

コンパレータの結果は、設定段数に応じて 00~16の2桁整数で表現されます。

0 : 計測値 < 設定値 1</li>
1 : 設定値 1 ≤ 計測値 < 設定値 2</li>
2 : 設定値 2 ≤ 計測値 < 設定値 3</li>
...
15 : 設定値 15 ≤ 計測値 < 設定値 16</li>
16 : 設定値 16 ≤ 計測値

<出力データ>

出力しているデータの種類をアルファベット1文字で表します。 C:現在値 A:最大値 I:最小値 P:P-P値 B:ABS値

<エラー情報>

軸のエラー情報を16進数1桁ビットパターンで表します。

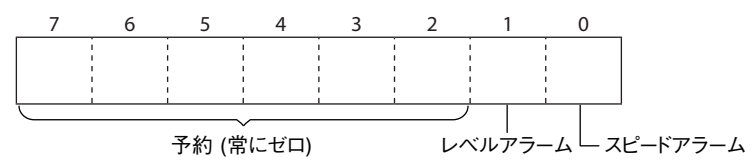

0: エラー・アラームなし

1:スピードアラーム発生中

2: レベルアラーム発生中

3: スピードアラームとレベルアラームが発生中

<原点情報>

原点検出の状態を16進数1桁の数値で表します。

0:原点未検出

1:原点通過待ち

2:原点検出済み

データは出力分解能で設定された分解能で、符号付き小数点付きゼロサプレス7桁データで出 力されます。

値が正値の場合のプラス符号はスペースになります。

-123.4567

| _      | 1 | 2 | 3 | 4 | 5 | 6 | 7 |
|--------|---|---|---|---|---|---|---|
| 0.2900 | ) |   |   |   |   |   |   |
|        |   |   | 0 | 2 | 9 | 0 | 0 |

測長ユニットがスピードアラーム・レベルアラーム状態の場合、リセットを行なうまでは、 Error の文字が出力されます。

Error

|  | E | r | r | 0 | r |
|--|---|---|---|---|---|
|--|---|---|---|---|---|

測長結果データが7桁を超える場合は、オーバーフローを表すために最上位桁にFを出力しま す。Fが出力されない範囲で使用してください。

-1000.2531 を表示する場合

| - | F | 0 | 0 |  | 2 | 5 | 3 | 1 |
|---|---|---|---|--|---|---|---|---|
|---|---|---|---|--|---|---|---|---|

### 5-3. バイナリデータ

バイナリデータフォーマットが使用されるのは以下の場合です。

・ イーサネットで TCP または UDP プロトコルを使用した連続データ転送機能を使用した場合 ・ CC-Link でデータ要求を行なう場合

バイナリデータフォーマットは、有効軸が1本でも接続されているユニット(メインユニット またはハブユニット)を有効と見なして、1ユニットあたり32バイトの固定長データを使用し ます。

接続されていない軸のステータスおよびデータは全てゼロとなります。

#### イーサネットの場合:

最小データサイズ: 有効ユニット1個(有効軸1~4本): 32 バイト

最大データサイズ: 有効ユニット 25 個 (有効軸 25~100本): 800 バイト

| メインユニット<br>ID00 データ<br>32 Bytes | (ID00 は、MG41 メインユニット固定 ) |
|---------------------------------|--------------------------|
| ハブユニット<br>ID01 データ<br>32 Bytes  |                          |
| ハブユニット<br>ID02 データ<br>32 Bytes  |                          |
| I                               |                          |
| ハブユニット<br>ID31 データ<br>32 Bytes  |                          |

#### CC-Link の場合:

リモートレジスタのサイズが 32 バイトであるため、常に指定の単一ユニットのデータを指定 し取得します。

複数のユニットのデータを取得する場合は、PLC から順次コマンドを発行して取得してください。

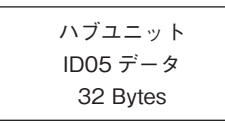

複数のユニットのデータ同期をするためには、ラッチコマンドを使用して、あとからメモリデー タ出力コマンドでユニットごとのデータを集めます。

ユニットのデータ構成は、以下のとおりです。 軸データは符号あり 32 bits 整数をリトルエンディアンで格納します。

| Byte | 内容                                   |
|------|--------------------------------------|
| 00   | A 動フテレタフ                             |
| 01   |                                      |
| 02   |                                      |
| 03   | A 翔 ア ー ダ                            |
| 04   | 付ちめり 52 DHS 釜奴<br>  リトルエンディアン        |
| 05   |                                      |
| 06   | 日軸フテータフ                              |
| 07   |                                      |
| 08   |                                      |
| 09   | B 翈 アーダ<br>                          |
| 10   | 14 5 60 9 52 DHS 空奴<br>  リトルエンディアン   |
| 11   |                                      |
| 12   | 0 軸フテータフ                             |
| 13   |                                      |
| 14   |                                      |
| 15   | C 軸アーダ<br>                           |
| 16   | 」 11 5 m 1 52 bits 金奴<br>」 リトルエンディアン |
| 17   |                                      |
| 18   | し動フテータフ                              |
| 19   |                                      |
| 20   |                                      |
| 21   | D 軸アータ<br>                           |
| 22   | リトルエンディアン                            |
| 23   |                                      |
| 24   |                                      |
| 25   |                                      |
| 26   |                                      |
| 27   | 一一一一个小学生的                            |
| 28   |                                      |
| 29   |                                      |
| 30   |                                      |
| 31   |                                      |

#### ●軸ステータス

bit

| Byte | 7     | 6  | 5  | 4  | 3  | 2   | 1  | 0 |  |
|------|-------|----|----|----|----|-----|----|---|--|
| 0    |       | 軸ラ | ベル |    |    | 小数点 | 位置 |   |  |
| 1    | エラー情報 |    |    | 原点 | 情報 |     |    |   |  |
|      |       |    |    |    |    |     |    |   |  |

軸ラベル: 0: 未接続 (データなし) 1: A 軸 2: B 軸 3: C 軸

- 4: D 軸

エラー情報: 軸のエラー情報を16進数1桁ビットパターン

で表します。 : スピードアラーム : レベルアラーム bit0 bit1

- bit2, bit3: 予約 (常にゼロ)
- 0 :エラー・アラームなし
- :スピードアラーム発生中 1
- : レベルアラーム発生中 : スピードアラームとレベル 2 З
  - アラームが発生中

単位にするための係数を格納します。 0: ×10<sup>°</sup> 1: ×10<sup>-1</sup> 2: ×10<sup>-2</sup> 3: ×10<sup>-3</sup>

小数点位置: 整数で格納されている測長結果データを長さの

- 4: ×10<sup>-4</sup>
- 5: ×10<sup>-5</sup>
- 6: ×10<sup>-6</sup>
- 7: ×10<sup>-7</sup>
- 原点情報: 原点検出の状態を16進数1桁の数値で表します。 0: 原点未検出
  - 1: 原点通過待ち
    - 2: 原点検出済み

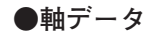

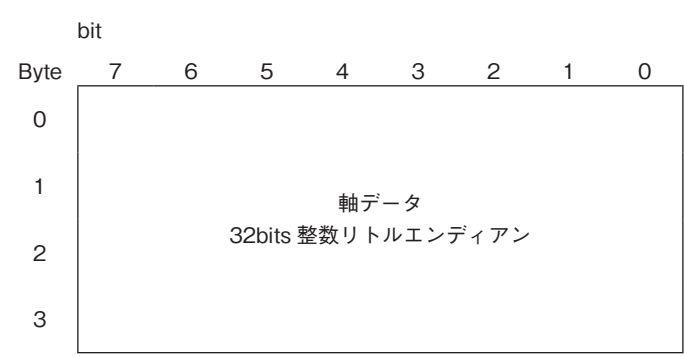

軸の測長結果を 32bit 符号ありリトルエンディアンで格納します。 軸ステータスのエラー情報が0でない場合はエラーが発生していますので、軸データは使 用しないでください。

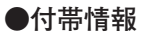

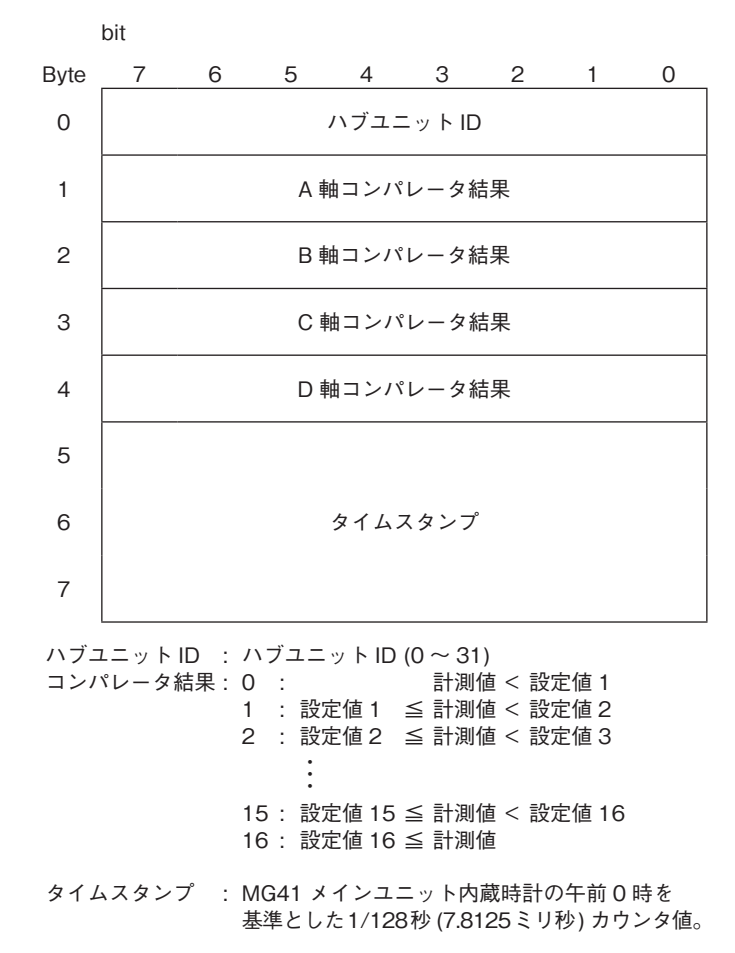

### 6-1. エラーコード概要

エラーコードは 16 進 2 桁 (0x00 ~ 0xFF) で表現されます。 上位桁で大まかな分類、下位桁で詳細を表現します。

| 分類         | 内容           |
|------------|--------------|
| 00番台       | 一般情報         |
| 10番台       | コマンド関連       |
| 20番台       | イーサネット通信関連   |
| 30番台       | CC-Link 通信関連 |
| A0 ~ D0 番台 | ハードウェア関連     |

### 6-2. エラーコード表

| 00番 | 台 : 一般情報・追加情報        |                                                                                  |
|-----|----------------------|----------------------------------------------------------------------------------|
| 00  | エラーなし / 追加情報なし       | (通常はエラーなしの際に使用します。)                                                              |
| 10番 | 台:コマンド関連             |                                                                                  |
| 10  | コマンドエラー              | コマンドが存在しない、またはコマンドの構文が不正です。                                                      |
| 12  | モードエラー               | そのコマンドが実行を許されているモードではありません。                                                      |
| 13  | ターゲットエラー             | コマンドターゲットに指定したターゲットがシステムに接続さ<br>れていないか、指定方法が誤っています。(全軸指定できない<br>コマンドで全軸指定した場合など) |
| 14  | パラメータエラー             | パラメータが存在しないか、指定方法が誤っています。                                                        |
| 20番 | 台:イーサネット通信関連         |                                                                                  |
| 20  | ネットワーク設定エラー          | ネットワーク設定に問題があります。                                                                |
| 21  | コマンドインタフェース接続<br>エラー | コマンドインタフェースとの接続に失敗しました。                                                          |
| 22  | データインタフェース接続エ<br>ラー  | データインタフェースとの接続に失敗しました。                                                           |
| 30番 | 台: CC-Link 通信関連      |                                                                                  |
| 30  | DIP スイッチ設定エラー        | 局番設定スイッチか伝送速度設定スイッチが仕様範囲外に設定<br>されています。                                          |
| 31  | 通信エラー                | 通信がタイムアウトしました。<br>ケーブル抜け・ケーブル断線・装置故障の可能性があります。                                   |

| A0 番 | 寺台:メインユニットハード関連 |                                                         |
|------|-----------------|---------------------------------------------------------|
| A0   | 通信タイムアウト        | 通信がタイムアウトしました。<br>ケーブル抜け・ケーブル断線・電源異常・装置故障の可能性が<br>あります。 |
| A1   | 通信異常            | 通信内容にエラーがあります。<br>ノイズ・ケーブル異常・装置故障の可能性があります。             |
| A2   | 電源異常            | 電源電圧が不足しています。<br>電源を確認してください。                           |
| A4   | バージョンエラー        | 動作可能なバージョンの組み合わせではありません。                                |
| A5   | 設定値保存メモリエラー     | 設定値を保存しているメモリの内容が異常なため、工場出荷状<br>態値に初期化されました。            |
| B0 番 | 学台:ハブユニットハード関連  |                                                         |
| В0   | 通信タイムアウト        | 通信がタイムアウトしました。<br>ケーブル抜け・ケーブル断線・電源異常・装置故障の可能性が<br>あります。 |
| B1   | 通信異常            | 通信内容にエラーがあります。<br>ノイズ・ケーブル異常・装置故障の可能性があります。             |
| B2   | 電源異常            | 電源電圧が不足しています。<br>電源を確認してください。                           |
| C0 番 | 芳台:測長ユニット関連     |                                                         |
| C0   | 通信異常            | 測長ユニットが通信系のエラーを検知しました。                                  |
| C1   | システム異常          | 測長ユニットがシステム異常を検知しました。                                   |

# Contents

| 1-1. Overview of the Commands                                                                                                    |                                    |
|----------------------------------------------------------------------------------------------------|------------------------------------|
| 1-1-1. Setting Commands and Acq                                                                                                    | uisition Commands1-1               |
| 1-1-2. Command Classification                                                                                                    |                                    |
| 1-2. Command Syntax                                                                                                    |                                    |
| 1-3. Execution Results and Errors                                                                                                    |                                    |
| 2. Ethernet Interfaces                                                                                                    |                                    |
| 2-1. Overview of Ethernet Interfaces                                                                                                    |                                    |
| 2-2. Connection to the Ethernet Interfaces.                                                                                                    |                                    |
| 2-2-1. Connection to the Comman                                                                                                    | d Interface2-2                     |
| 2-3. Initial Setting Procedure                                                                                                    |                                    |
| 2-4. Setting Examples                                                                                                    |                                    |
| 2-4-1. Connections                                                                                                    |                                    |
| 2-4-2. Setting the Measurement Co                                                                                                    | onditions2-4                       |
| 2-4-3. Starting the Measurements.                                                                                                    |                                    |
| 2-5. When Both the Command Interface an                                                                                                    | nd Data Interface Are Used2-7      |
| 2-5-1. Setting the Measurement Co                                                                                                    | onditions2-7                       |
| 2-5-2. Starting the Measurements.                                                                                                    |                                    |
|                                                                                                    |                                    |
| 3 CC-Link Itortaco                                                                                                    |                                    |
| J. CC-LINK RELIACE                                                                                                    |                                    |
| 3-1. Overview of CC-Link Iterface                                                                                                    | <b></b>                            |
| <ul> <li>3-1. Overview of CC-Link Iterface</li></ul>                                                                                                    | 3-1<br>                            |
| <ul> <li>3-1. Overview of CC-Link Iterface</li></ul>                                                                                                    | 3-1<br>3-2<br>uences               |
| <ul> <li>3-1. Overview of CC-Link Iterface</li></ul>                                                                                                    | 3-1<br>3-2<br>uences               |
| <ul> <li>3-1. Overview of CC-Link Iterface</li></ul>                                                                                                    | 3-1<br>                            |
| <ul> <li>3-1. Overview of CC-Link Iterface</li></ul>                                                                                                    | 3-1<br>3-2<br>uences               |
| <ul> <li>3-1. Overview of CC-Link Iterface</li></ul>                                                                                                    | <b>3-1</b><br>                     |
| <ul> <li>3-1. Overview of CC-Link Iterface</li></ul>                                                                                                    | <b>3-1</b><br>3-1<br>3-2<br>uences |
| <ul> <li>3-1. Overview of CC-Link Iterface</li></ul>                                                                                                    | <b>3-1</b><br>3-1<br>3-2<br>uences |
| <ul> <li>3-1. Overview of CC-Link Iterface</li></ul>                                                                                                    | <b>3-1</b><br>3-2<br>uences        |
| <ul> <li>3-1. Overview of CC-Link Iterface</li> <li>3-2. CC-Link Address Maps</li> <li>3-3. CC-Link Command Transmission Seq</li> <li>4. Command Reference</li> <li>4-1. List of Commands</li> <li>4-2. How to Read the Command Tables</li> <li>4-3. Operation Commands</li> <li>4-4. Setup Commands</li> <li>5-1. Overview of Data Formats</li> <li>5-2. ASCII Data</li> </ul>                           | <b>3-1</b><br>                     |
| <ul> <li>3-1. Overview of CC-Link Iterface</li> <li>3-2. CC-Link Address Maps</li> <li>3-3. CC-Link Command Transmission Seq</li> <li>4. Command Reference</li> <li>4-1. List of Commands</li> <li>4-2. How to Read the Command Tables</li> <li>4-3. Operation Commands</li> <li>4-4. Setup Commands</li> <li>5-1. Overview of Data Formats</li> <li>5-2. ASCII Data</li> <li>5-3. Binary data</li> </ul> | <b>3-1</b><br>                     |
| <ul> <li>3-1. Overview of CC-Link Iterface</li> <li>3-2. CC-Link Address Maps</li> <li>3-3. CC-Link Command Transmission Seq</li> <li>4. Command Reference</li> <li>4-1. List of Commands</li> <li>4-2. How to Read the Command Tables</li> <li>4-3. Operation Commands</li> <li>4-4. Setup Commands</li> <li>5-1. Overview of Data Formats</li> <li>5-2. ASCII Data</li> <li>5-3. Binary data</li> </ul> | <b>3-1</b><br>3-1<br>3-2<br>uences |
| <ul> <li>3-1. Overview of CC-Link Iterface</li></ul>                                                                                                    | <b>3-1</b><br>                     |
# 1. Overview

### 1-1. Overview of the Commands

The term "command" refers to the language used for the control which is exercised in order for the computer or PLC to instruct the MG40 series to carry out operations or acquire information from the series. By using the commands correctly, it is possible to establish the MG40 series settings, issue instructions for the series to operate and to acquire its statuses, measurement results and other information.

#### 1-1-1. Setting Commands and Acquisition Commands

The "setting commands" are commands which are used to instruct that settings be established in the MG41 or that operations be performed by the MG41.

The "acquisition commands" are commands which are used to instruct that information or data be acquired from the MG41.

|                      | Information sent to MG41              | Information returned from MG41 |
|----------------------|---------------------------------------|--------------------------------|
| Setting commands     | Setting parameters*                   | Execution results              |
| Acquisition commands | Parameters required for acquisition * | Information/data               |

\* There are some commands which do not have any parameters.

#### Reference

It is also possible to establish a setting so that the execution results of the setting commands will not be returned.

 $\rightarrow$  CRP command

#### 1-1-2. Command Classification

#### **Command groups**

Command groups: Classification of the commands by purpose or situation

| Command group         | Purpose                                                      |
|-----------------------|--------------------------------------------------------------|
| Setup commands        | Basic settings such as advance preparations for measurements |
| Operation commands    | Operations and settings while measurements are underway      |
| Data request commands | Acquisition of measurement result data                       |

#### **Command targets**

Command targets: Target of the commands and extent of the effect of the commands

Command targets

Entire system

Measurement axes

Measuring unit

### 1-2. Command Syntax

| Group     | Target            | Transmission |                                                               | Return                                                                        |
|-----------|-------------------|--------------|---------------------------------------------------------------|-------------------------------------------------------------------------------|
| Setup     | Entire system     | Settings     | $\blacksquare \blacksquare \blacksquare = \diamondsuit CR LF$ | Execution results                                                             |
| operation |                   | Acquisition  | ■■■? CR LF                                                    |                                                                               |
| commands  | Measurement       | Settings     | ■■■ Designated axis = ◆ CR LF                                 | Execution results                                                             |
|           | measuring<br>unit | Acquisition  | ■■■ Designated axis ? CR LF                                   | $\blacksquare \blacksquare \blacksquare Designated axis = \diamondsuit CR LF$ |
| Data      | Measurement       | Acquisition  | RCRLF                                                         | $\rightarrow$ Data format                                                     |
| commands  | anes              |              | r Designated axis CR LF                                       | $\rightarrow$ Data format                                                     |

: Command

#### Setting value/parameter

#### Designated axis : Designated axis

 $[\Box\Box\Box]$ 

Designates the unit. Designates the axis.

\*: All axes targeted.

[\*\*\*] = All axes [00\*] = All axes for MG41 main unit [01\*] = All axes for MG42 hub unit #01 [02\*] = All axes for MG42 hub unit #02 [31\*] = All axes for MG42 hub unit #31 [00A] = Axis A for MG41 main unit [00B] = Axis B for MG41 main unit [00C] = Axis C for MG41 main unit [00D] = Axis D for MG41 main unit [01A] = Axis A for MG42 hub unit #01 [01B] = Axis B for MG42 hub unit #01 [01C] = Axis C for MG42 hub unit #01 [01D] = Axis D for MG42 hub unit #01 • . [31A] = Axis A for MG42 hub unit #31 [31B] = Axis B for MG42 hub unit #31 [31C] = Axis C for MG42 hub unit #31[31D] = Axis D for MG42 hub unit #31

The "=  $\blacklozenge$ " part is abbreviated for commands with no parameters.

### 1-3. Execution Results and Errors

When a setting command or acquisition command is sent, the MG41 main unit checks the command syntax and parameters, and returns the result.

| 7 1                  |                                                                          |                                 |
|----------------------|--------------------------------------------------------------------------|---------------------------------|
|                      | When a command has been executed successfully                            | When an error has been detected |
| Setting commands     | After the command has been executed, the execution results are returned. | An error is returned.           |
| Acquisition commands | The acquisition results are returned.                                    | An error is returned.           |

#### **Execution results**

The results are returned in the fixed length of 5 characters + CR LR.

#### Example:

 $\underline{OK000}$  (successful completion, successful completion/acknowledgment, no error/no additional information)

| Execution results OK or error | Error level                | Error code                  |
|-------------------------------|----------------------------|-----------------------------|
| ER : Error occurrence         | acknowledgment             | refer to "6. Error Codes".) |
|                               | 2: Error<br>3: Fatal error |                             |

ER212 (error occurrence, error, mode error)

# 2. Ethernet Interfaces

### 2-1. Overview of Ethernet Interfaces

The MG41 main unit supports two interfaces with the Ethernet. Connection to the command interface must be made without fail.

| Type of interface | Protocol   |                                    | Purpose                                                                     |
|-------------------|------------|------------------------------------|-----------------------------------------------------------------------------|
|                   |            | Command transmission/<br>reception | Data acquisition                                                            |
| Command interface | telnet     | Possible                           | The ASCII data is successively acquired using the data acquisition command. |
| Data interface    | TCP or UDP | Not possible                       | Binary data is continuously transferred.                                    |

Use the interfaces corresponding to the specifications of the software to be created.

| When only the<br>command interface is<br>used                     | <ul> <li>The connections are straightforward.</li> <li>A simple system can be configured because the data and commands use the ASCII format.</li> <li>The data transfer rate is slower than when the command interface is used together with the data interface.</li> </ul> |
|-------------------------------------------------------------------|----------------------------------------------------------------------------------------------------|
| When both the<br>command interface and<br>data interface are used | <ul> <li>The application must manage two interfaces and ensure that each is best used according to the prevailing conditions and functions used.</li> <li>Binary data must be interpreted and computed.</li> <li>Higher data transfer rates can be expected.</li> </ul>     |

For an example of a case where only the command interface is used, refer to "2-4. Setting Examples"; for an example of a case where both the command interface and data interface are used, refer to "2-5. When Both the Command Interface and Data Interface Are Used".

#### Important

A protocol of the application layer of its own is stipulated for the data interface. This means that if the interface is to be connected to an existing network, it may be necessary to apply to the network administrator for the connection and/or change the network equipment settings and/or computer security settings.

# 2-2. Connection to the Ethernet Interfaces

### 2-2-1. Connection to the Command Interface

Take the following steps to connect to the command interface.

- **1** Connect the MG41 main unit to the computer or PLC using an Ethernet cable.
- **2** Establish the connection settings below.

| Protocol       | telnet                                                                        |
|----------------|-------------------------------------------------------------------------------|
| IP address     | IP address which has been set <sup>(*)</sup> (factory setting: 192.168.1.100) |
| Port number    | TCP #23                                                                       |
| Line feed code | CR LF                                                                         |

#### 

If the IP address which has been set is not known, set SW8 among the communication setting switches on the side panel of the MG41 main unit to ON, and then restart the unit. By doing this, it is temporarily possible to connect to 192.168.1.100 which was the address set at the factory. (Refer to "9. Troubleshooting" in the operating instructions.)

**3** Connect to the command interface.

When connection is made to the command interface, a login prompt such as the one shown in the figure below is output from the MG41 main unit.

login:

4 Input "MG41" as the login name, and transmit the line feed code. login: MG41 CR LF

"Password:" now appears. **Password:** 

**5** Input MG41 as the password, and transmit the line feed code.

| login: MG41 | CR     | LF |    |
|-------------|--------|----|----|
| Password: M | IG41 [ | CR | LF |

This completes the connection to the command interface.

# 2-3. Initial Setting Procedure

The following initial settings must be established without fail after installation. These settings must be established after the connection to the command interface has been completed. (Refer to "2-2-1. Connection to the Command Interface".)

#### Setting the area where the system is to be used

1 <If the system is to be used in Japan> Input the following command:

<If the system is to be used in any other country>

Input either of the following commands: (For details, refer to "Area of use.")

 $\rightarrow$  CTR command

| CTR=2 | CR | LF |
|-------|----|----|
| CTR=3 | CR | LF |

..... When the command has been input successfully, the following is returned:

| OK000 CR LF |
|-------------|
|-------------|

#### Setting the IP address

**2** Refer to the example given below, and set the IP address that corresponds to the network which will be used.

<Example> When setting the IP address to 192.168.1.10

Input the following command:

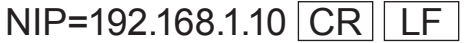

..... When the command has been input successfully, the following is returned:

| OK000 | CR | LF |
|-------|----|----|
|       |    |    |

This now completes the initial settings.

- \* There is no need to set again the area where the system is to be used unless the settings have been initialized.
- \* The new IP address setting will be reflected the next time the unit is started up.

#### <Concerning command return errors>

If a return starting with ER is sent instead of OK000 after a command has been sent, it means that an error has occurred.

(Refer to "6. Error Codes".)

| Return | Description of error               | Checkpoint                                                |
|--------|------------------------------------|-----------------------------------------------------------|
| ER210  | Possible command recognition error | Are the command format and its alphabet letters correct?  |
| ER214  | Possible parameter error           | Is the numerical value following the equals sign correct? |

#### Reference

If a return is not sent even when a command has been sent, it is possible that the "no response" has been set as the command response. When "response" is set using the command response command (CRP), a return will be sent.

 $\rightarrow$  CRP command

# 2-4. Setting Examples

Provided below are the steps taken and examples of the settings for the setup command, operations and data acquisition using the command interface.

#### 2-4-1. Connections

Make the connection to the command interface. (Refer to "2-2-1. Connection to the Command Interface".)

#### 2-4-2. Setting the Measurement Conditions

#### Switching over to the setup mode

Use the MOD command to set "0" which signifies the setup mode.

| $\rightarrow$ MOD command |    |    |  |  |  |
|---------------------------|----|----|--|--|--|
| MOD=0                     | CR | LF |  |  |  |
| OK000                     | CR | LF |  |  |  |

MOD

#### Acquiring the configuration information

Use the CFG command to acquire the configuration information of the MG42 hub units connected to the MG41 main unit and on the measurement axes.

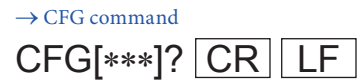

The following kind of configuration information can be acquired.

### CFG[\*\*\*]=02 004{110003 210109} CR LF

(One MG42-4 unit is connected to the MG41-NE unit, and two measuring units are connected to each of these units.)

#### **Comparator settings**

Example: Settings established under the following conditions

- No. of comparator level: 4
- Comparator target : Current value
- Comparator values

| Level Axis | [00A]  | [01D] |
|------------|--------|-------|
| Level 4    | 0.002  | 0.010 |
| Level 3    | 0.001  | 0.005 |
| Level 2    | 0.000  | 0.002 |
| Level 1    | -0.001 | 0.000 |

1 Use the CMM command to set "1" which signifies 4 levels and "0" which signifies the current value. → CMM command

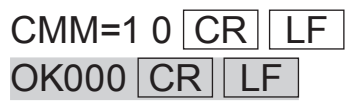

**2** Use the CMV command to set the comparator values. (In this example, the comparator values are set to group number 1.)

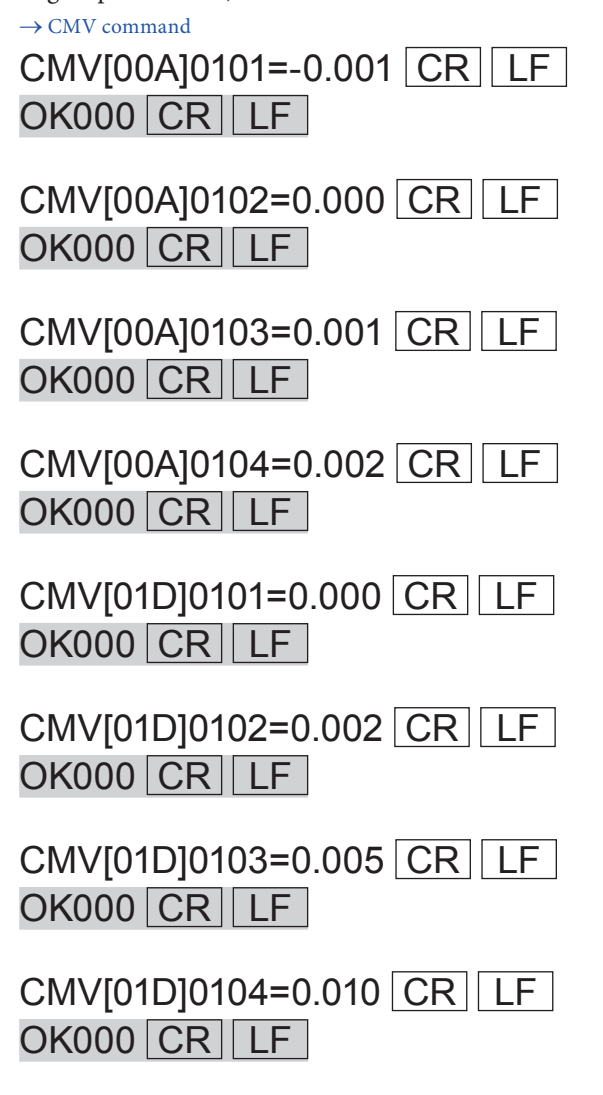

**3** Use the CMS command to set the comparator setting group number to be used. (In this example, the comparator group number is set as group number 1.)

→ CMS command CMS[00A]=01 CR LF OK000 CR LF CMS[01D]=01 CR LF

OK000 CR LF

#### Setting the data format

<Example> Setting "2" as the data header type and "space" as the separator character Data header type

**1** Use the HDR command to set "02" which signifies type 2.

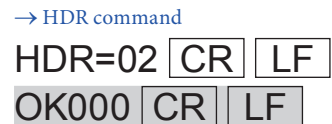

Data axis separator

**2** Use the SEP command to set "0" which signifies a space.

 $\rightarrow$  SEP command

| SEP=0 | CR | LF |
|-------|----|----|
| OK000 | CR | LF |

#### 2-4-3. Starting the Measurements

#### Switching over to the measurement mode

After the settings of the measurement conditions have been completed, switch over to the measurement mode.

**1** Use the MOD command to set "1" which signifies the measurement mode.

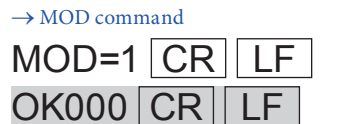

#### Acquiring the data

<Example> Outputting the data of all the axes

 $\rightarrow$  R command, r command

**1** Transmit the R command which signifies the request data of all axes.

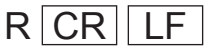

Example of the data of all axes

[00A]04C00=0.0050[00B]00C00=-123.4567[01A]00C00=-1.2900[01D]02C00=0.0030 CR LF

 $\rightarrow$  Data format (ASCII data)

#### Reference

The data request command re-calculates the data and outputs it so an error results if there is an axis whose data updating has been fixed by the latch or pause setting.

# 2-5. When Both the Command Interface and Data Interface Are Used

While referring to "2-4. Setting Examples," make the connection to the command interface, and establish the necessary settings.

#### 2-5-1. Setting the Measurement Conditions

For details on "Switching over to the setup mode," "Acquiring the configuration information" and "Comparator settings," refer to "2-4-2. Setting the Measurement Conditions".

#### Setting the gateway address

Set the gateway address if the network requires that it be set. For details on whether it is needed and its setting, consult the network administrator.

<Example> Setting 192.168.1.254

**1** Use the NGW command to set the gateway address.

| → NGW | command |
|-------|---------|

| NGW=1 | 92.16 | 68.1.2 | 254 | CR | LF |
|-------|-------|--------|-----|----|----|
| OK000 | CR    | LF     | ]   |    |    |

#### Setting the data transmission protocol

Set the protocol which is to be used by the data interface.

<Example> Setting TCP

**1** Use the NPC command to set "0" which signifies TCP.

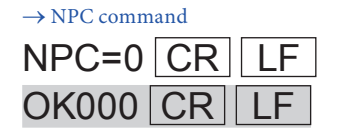

#### Setting the data transmission port number

Set the port number which is to be used by the data interface.

First consult with the network administrator, and use a port number whose use is permitted.

#### Note

Bear in mind that if a port number already being used by the existing network is set by mistake, not only will it be impossible to receive data but the operations of the other network devices may be impeded as well.

#### Reference

Usually, 49152 or a higher number is used as the port number.

Port numbers 1 to 1023 : These may have already been reserved by regular internet services. Port numbers 1024 to 49151: These may already be used by other systems.

<Example> Setting 49154 as the port number

**1** Use the NPN command to set 49154 as the port number.

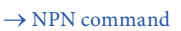

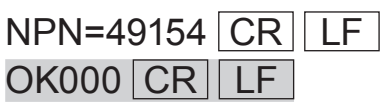

#### Connections

Establish the TCP connection from the software.

- **1** Make the connection to the command interface. (Refer to "2-2-1. Connection to the Command Interface".)
- **2** Establish the connection settings given below.

| Protocol    | ТСР                                   |
|-------------|---------------------------------------|
| IP address  | Same as for the command interface     |
| Port number | Port number designated by the command |

**3** Make the connection to the TCP server of the MG41 main unit.

#### Reference

No connections are required if UDP has been selected as the protocol. When UDP is selected, prepare to receive at the designated port number.

#### 2-5-2. Starting the Measurements

#### Switching over to the measurement mode

After the settings of the measurement conditions have been completed, switch over to the measurement mode.

**1** Use the MOD command to set "1" which signifies the measurement mode.

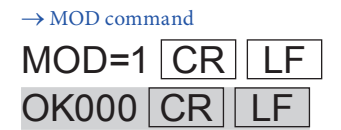

#### Starting the data transmission

Set transmission start using the data transmission control settings.

 $\rightarrow$  NDT command

**1** Use the NDT command to set "1" which signifies transmission start.

| NDT=1 | CR | LF |
|-------|----|----|
| OK000 | CR | LF |

When the data output control command is sent, the data is sent continuously from the data interface so the necessary processing must be performed by the software. The data sent is in the binary format. For details, refer to "5. Data Formats".

#### Stopping the data transmission

Set transmission stop using the data transmission control settings.

 $\rightarrow$  NDT command

**1** Use the NDT command to set "0" which signifies transmission stop.

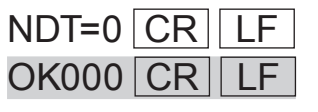

# 3. CC-Link Iterface

# 3-1. Overview of CC-Link Iterface

The CC-Link interface of the MG41-NC operates as a remote device station complying with CC-Link Ver.1.1 to enable data communication with the CC-Link master station using cyclic transmission.

| Protocol                 | CC-Link Ver.1.1 complied with                                          |
|--------------------------|------------------------------------------------------------------------|
| Station type             | Remote device station                                                  |
| No. of occupied stations | 4                                                                      |
| Station numbers          | 1 to 61<br>set using DIP switches                                      |
| Transmission speed       | 156 kbps, 625 kbps, 2.5 Mbps, 5 Mbps, 10 Mbps (set using DIP switches) |
| Cyclic transmission data | Remote input/output (RX/RY)<br>Remote register (RWr/RWw)               |

The following two types of data input/output are used by the CC-Link interface.

| Remote input/output | Bit input/output expressed by RX and RY; the input and output are separate with each having 128 bits; used for communication handshaking and status notification. |
|---------------------|----------------------------------------------------------------------------------------------------|
| Remote registers    | Word input/output expressed by RWr and RWw; there are 16 inputs and 16 outputs, a register having a total of 32 bytes; used for command and data communication.   |

# 3-2. CC-Link Address Maps

Shown below are the address maps when "1" is set as the station number.

#### • Remote input/output

| Ctation | $MG41\text{-}NC\toPLC$ |          | $PLC \rightarrow MG4$ | 1-NC     |
|---------|------------------------|----------|-----------------------|----------|
| Station | Remote input           | Name     | Remote output         | Name     |
| 1       | RX00                   | IRX      | RY00                  | IRY      |
|         | RX01                   | Reserved | RY01                  | Reserved |
|         | RX02                   |          | RY02                  |          |
|         |                        |          |                       |          |
| 4       | RX7B                   | RDY      |                       |          |
|         |                        | Reserved |                       |          |
|         | RX7F                   |          | RY7F                  |          |

$$\begin{split} IRX &: Interlock (MG41-NC \rightarrow PLC) \\ IRY &: Interlock (PLC \rightarrow MG41-NC) \\ RDY &: Remote READY (MG41-NC \rightarrow PLC) \end{split}$$

#### • Remote register

| Ctation | MG41-NC         | $\rightarrow$ PLC | $PLC \rightarrow MG41-NC$ |          |  |
|---------|-----------------|-------------------|---------------------------|----------|--|
| Station | Remote register | Name              | Remote register           | Name     |  |
| 1       | RWr00           | Receive buffer    | RWw00                     | Transmit |  |
|         |                 |                   |                           | buffer   |  |
| 4       | RWr0F           |                   | RWw0F                     |          |  |

Receive buffer : The data returned from the MG41-NC is stored here. (Total 32 bytes) Transmit buffer: The data sent to the MG41-NC is stored here. (Total 32 bytes)

When commands are sent or execution results are returned, the buffers are used to hold 32 ASCII code characters; when data is transferred, they are used to hold binary data complying with the binary data format specifications.

### 3-3. CC-Link Command Transmission Sequences

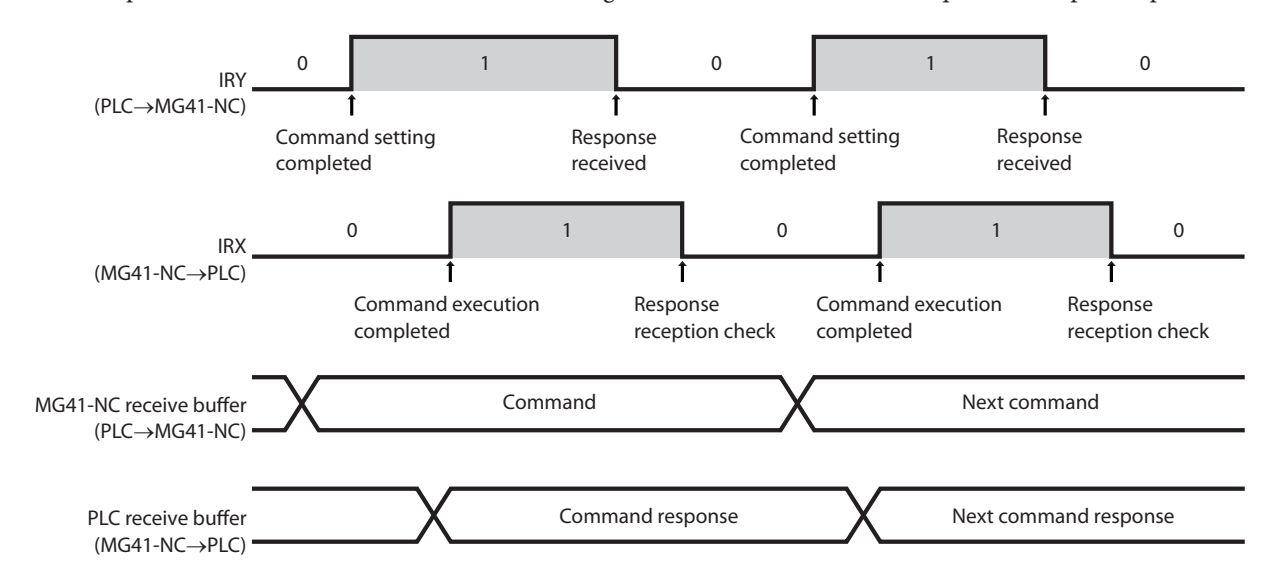

These steps are taken to transmit the commands using the CC-Link interface and acquire the response speed.

The sequence is as follows when viewed from the PLC side.

- **1** The command is written into the transmit buffer.
- 2 "1" is set for IRY. (The execution of the command is instructed.)
- **3** The PLC waits for IRX to be set to "1." (The PLC waits for the command execution to be completed.)
- **4** When IRX is set to "1," the command response is acquired.
- **5** When the response is acquired, IRY is set to "0." (The response is received.)
- **6** The PLC waits for IRX to be set to "0." (The PLC waits for the response reception to be checked.)

The sequence is as follows when viewed from the MG41-NC main unit side.

- **1** "1" is set for IRY, and command execution is instructed. (The command request is received.)
- **2** The command is read from the buffer, and it is executed.
- **3** The response is written in the buffer, and "1" is set for IRX. (The command execution is completed.)
- **4** The MG41 waits for IRY to be set to "0." (The MG41 waits for the response to be received.)
- **5** "0" is set for IRX. (The MG41 checks that the response has been received.)

# 4. Command Reference

# 4-1. List of Commands

#### List of operation commands

| Fu                          | inction                                              | Command                                               | Setup<br>mode | Measurement<br>mode | Ethernet | CC-Link | Page |
|-----------------------------|------------------------------------------------------|-------------------------------------------------------|---------------|---------------------|----------|---------|------|
| Operation mode              | Set                                                  | MOD= <operation mode=""></operation>                  | 0             | 0                   | 0        | 0       | 4-4  |
|                             | Acquire                                              | MOD?                                                  | 0             | 0                   | 0        | 0       | 4-4  |
| Reset                       | Set                                                  | SVZ Designated axis                                   | ×             | 0                   | 0        | 0       | 4-5  |
| Preset                      | Set                                                  | PSS Designated axis = <value></value>                 | ×             | 0                   | 0        | 0       | 4-6  |
|                             | Acquire                                              | PSS Designated axis ?                                 | ×             | 0                   | 0        | 0       | 4-6  |
|                             | Call                                                 | PSR Designated axis                                   | ×             | 0                   | 0        | 0       | 4-6  |
| Datum point                 | Set                                                  | DPT Designated axis = <value></value>                 | ×             | 0                   | 0        | 0       | 4-7  |
|                             | Acquire                                              | DPT Designated axis ?                                 | ×             | 0                   | 0        | 0       | 4-7  |
|                             | Store datum point offset value                       | DPS Designated axis                                   | ×             | 0                   | 0        | 0       | 4-7  |
|                             | Relocate datum point                                 | DPR Designated axis                                   | ×             | 0                   | 0        | 0       | 4-7  |
|                             | Release wait to go<br>past reference point<br>status | DPC Designated axis                                   | ×             | 0                   | 0        | 0       | 4-7  |
| Reference point information | Acquire                                              | STR Designated axis ?                                 | ×             | 0                   | 0        | 0       | 4-8  |
| Master                      | Set master<br>calibration value                      | MCV Designated axis = <value></value>                 | ×             | 0                   | 0        | 0       | 4-9  |
|                             | Acquire master calibration value                     | MCV Designated axis ?                                 | ×             | 0                   | 0        | 0       | 4-9  |
|                             | Relocate master calibration value                    | MCR Designated axis                                   | ×             | 0                   | 0        | 0       | 4-9  |
| Start                       | Set                                                  | STA Designated axis                                   | ×             | 0                   | 0        | 0       | 4-10 |
| Pause                       | Set pause                                            | PAU Designated axis = <setting value=""></setting>    | ×             | 0                   | 0        | 0       | 4-11 |
|                             | Acquire pause status                                 | PAU Designated axis ?                                 | ×             | 0                   | 0        | 0       | 4-11 |
| Latch                       | Set latch                                            | LCH Designated axis = <setting value=""></setting>    | ×             | 0                   | 0        | 0       | 4-12 |
|                             | Acquire latch status                                 | LCH Designated axis ?                                 | ×             | 0                   | 0        | 0       | 4-12 |
| Output data                 | Set output data                                      | OPD Designated axis = <value></value>                 | 0             | 0                   | 0        | 0       | 4-13 |
|                             | Acquire output data                                  | OPD Designated axis ?                                 | 0             | 0                   | 0        | 0       | 4-13 |
| Comparator<br>group number  | Set                                                  | CMS Designated axis = <group<br>number&gt;</group<br> | 0             | 0                   | 0        | 0       | 4-14 |
|                             | Acquire                                              | CMS Designated axis ?                                 | 0             | 0                   | 0        | 0       | 4-14 |
| Data request                | Request data of all axes                             | R                                                     | ×             | 0                   | 0        | ×       | 4-15 |
|                             | Request data of designated axis                      | r Designated axis                                     | ×             | 0                   | 0        | 0       | 4-15 |
| Memory data                 | Current values                                       | MRC Designated axis ?                                 | ×             | 0                   | 0        | 0       | 4-16 |
| output                      | Maximum values                                       | MRA Designated axis ?                                 | ×             | 0                   | 0        | 0       | 4-16 |
|                             | Minimum values                                       | MRI Designated axis ?                                 | ×             | 0                   | 0        | 0       | 4-16 |
|                             | Peak to peak values                                  | MRP Designated axis ?                                 | ×             | 0                   | 0        | 0       | 4-16 |
|                             | ABS values                                           | MRB Designated axis ?                                 | ×             | 0                   | 0        | 0       | 4-16 |
| Data transmission           | Set                                                  | NDT= <value> <standby time=""></standby></value>      | ×             | 0                   | 0        | ×       | 4-17 |
| control                     | Acquire                                              | NDT?                                                  | 0             | 0                   | 0        | ×       | 4-17 |

### List of setup commands

| Function                           |                        | Command                                                                                      | Setup<br>mode | Measurement<br>mode | Ethernet | CC-Link | Page |
|------------------------------------|------------------------|----------------------------------------------------------------------------------------------|---------------|---------------------|----------|---------|------|
| Output resolution                  | Set                    | OPR Designated axis = <polarity><br/><resolution></resolution></polarity>                    | 0             | ×                   | 0        | 0       | 4-18 |
|                                    | Acquire                | OPR Designated axis ?                                                                        | 0             | 0                   | 0        | 0       | 4-18 |
| Input resolution                   | Acquire                | IPR Designated axis ?                                                                        | 0             | 0                   | 0        | 0       | 4-19 |
| Master calibration                 | Set                    | MCM= <value></value>                                                                         | 0             | ×                   | 0        | 0       | 4-20 |
| function                           | Acquire                | MCM?                                                                                         | 0             | 0                   | 0        | 0       | 4-20 |
| Area of use                        | Set                    | CTR= <value></value>                                                                         | 0             | ×                   | 0        | 0       | 4-21 |
|                                    | Acquire                | CTR?                                                                                         | 0             | 0                   | 0        | 0       | 4-21 |
| Comparator<br>mode                 | Set                    | CMM Designated axis = <mode><br/><target value=""></target></mode>                           | 0             | ×                   | 0        | 0       | 4-22 |
|                                    | Acquire                | CMM Designated axis ?                                                                        | 0             | 0                   | 0        | 0       | 4-22 |
| Comparator value                   | Set                    | CMV Designated axis <group<br>number&gt;<level number="">=<value></value></level></group<br> | 0             | ×                   | 0        | 0       | 4-23 |
|                                    | Acquire                | CMV Designated axis <group<br>number&gt;<level number="">?</level></group<br>                | 0             | 0                   | 0        | 0       | 4-23 |
| Data header                        | Set data header        | HDR= <header></header>                                                                       | 0             | ×                   | 0        | ×       | 4-24 |
|                                    | Acquire data<br>header | HDR?                                                                                         | 0             | 0                   | 0        | ×       | 4-24 |
| Data axis                          | Set                    | SEP= <value></value>                                                                         | 0             | ×                   | 0        | ×       | 4-25 |
| separator                          | Acquire                | SEP?                                                                                         | 0             | 0                   | 0        | ×       | 4-25 |
| Axis calculation function          | Set                    | ADD= <sign 1=""> Primary axis<br/><sign 2=""> Reference axis</sign></sign>                   | 0             | ×                   | 0        | O (*1)  | 4-26 |
|                                    | Acquire                | ADD Primary axis ?                                                                           | 0             | 0                   | 0        | 0       | 4-26 |
| Configuration information          | Acquire                | CFG Target equipment ?                                                                       | 0             | 0                   | 0        | O (*2)  | 4-27 |
| Setting<br>initialization          | Set                    | INI Designated axis = <initialization level=""></initialization>                             | 0             | ×                   | 0        | 0       | 4-28 |
| Save setting values                | Save setting values    | SAV                                                                                          | 0             | ×                   | 0        | 0       | 4-29 |
| Version information                | Acquire                | VER Target equipment ?                                                                       | 0             | 0                   | 0        | 0       | 4-30 |
| Error information                  | Acquire                | ERR?                                                                                         | 0             | 0                   | 0        | 0       | 4-31 |
| Internal clock                     | Set                    | CLK= <value></value>                                                                         | 0             | ×                   | 0        | 0       | 4-32 |
|                                    | Acquire                | CLK?                                                                                         | 0             | 0                   | 0        | 0       | 4-32 |
| Command                            | Set                    | CRP= <value></value>                                                                         | 0             | ×                   | 0        | 0       | 4-33 |
| response                           | Acquire                | CRP?                                                                                         | 0             | 0                   | 0        | 0       | 4-33 |
| Ethernet station<br>number         | Acquire                | NID?                                                                                         | 0             | 0                   | 0        | ×       | 4-34 |
| IP address                         | Set                    | NIP= <ip address=""></ip>                                                                    | 0             | ×                   | 0        | ×       | 4-35 |
|                                    | Acquire                | NIP?                                                                                         | 0             | 0                   | 0        | ×       | 4-35 |
| MAC address                        | Acquire                | NMC?                                                                                         | 0             | 0                   | 0        | ×       | 4-36 |
| Gateway address                    | Set                    | NGW= <address></address>                                                                     |               | ×                   | 0        | ×       | 4-37 |
| Submat maalr                       | Acquire                | NGW :                                                                                        | 0             | Ŭ                   | 0        | ×       | 4-3/ |
| Subhet mask                        | Acquire                | NSM2                                                                                         |               | ×                   | 0        | ×       | 4-38 |
| Data transmission                  | Set                    | NDC                                                                                          |               | Ŭ<br>V              | 0        | × ×     | 4-30 |
| protocol                           | Acquire                | NPC?                                                                                         | 0             |                     | 0        | ×       | 4-39 |
| Data transmission                  | Set                    | NPN= <value></value>                                                                         | Ŏ             | ×                   | Õ        | ×       | 4-40 |
| port number                        | Acquire                | NPN?                                                                                         | 0             | 0                   | 0        | ×       | 4-40 |
| Measuring unit product information | Acquire                | AXP [Designated axis]?                                                                       | 0             | ×                   | 0        | 0       | 4-41 |
| Measuring unit                     | Set                    | AXU Designated axis = <user id=""></user>                                                    | 0             | ×                   | 0        | 0       | 4-42 |
| user information                   | Acquire                | AXU Designated axis ?                                                                        | 0             | ×                   | 0        | 0       | 4-42 |

(X1): The designated axes are used.(X2): The target equipment is specified.

### 4-2. How to Read the Command Tables

A detailed description of each command is given in the following sections. How to read the command tables is explained below.

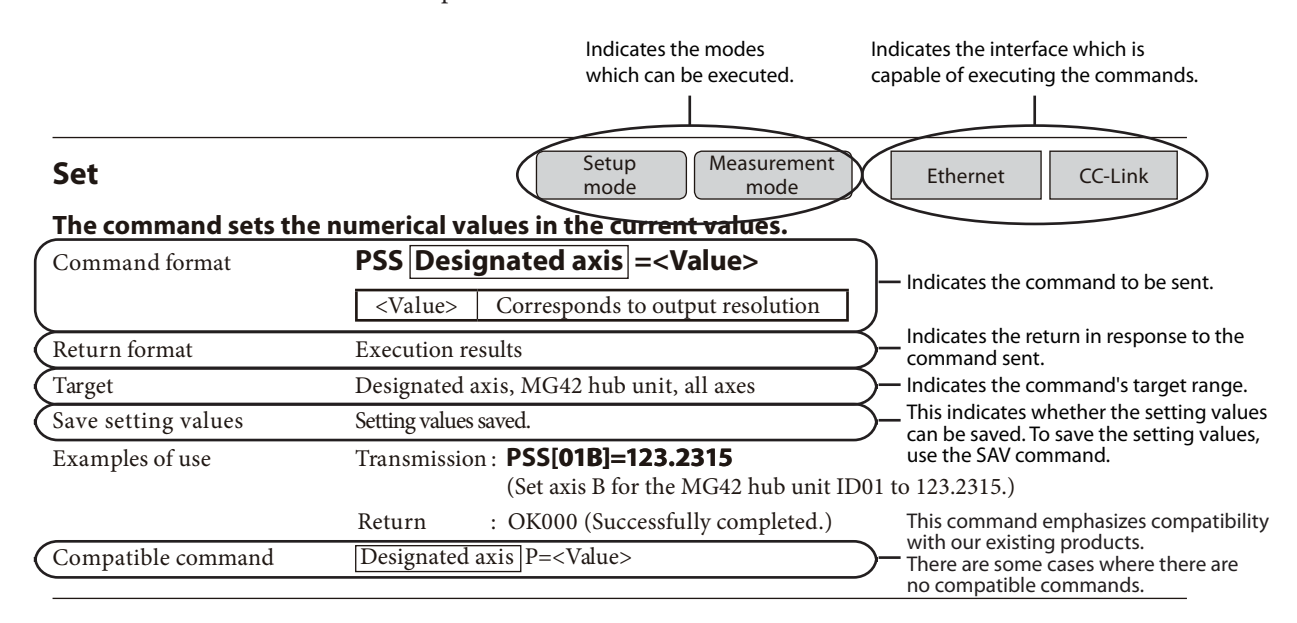

#### Concerning the Designated axis

Input the designated axes by referring to the information provided below. Input the characters inside the brackets [] as well.

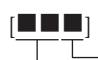

Designates the unit. Designates the axis.

```
*: All axes targeted.
```

```
[***] = All axes
[00*] = All axes for MG41 main unit
[01*] = All axes for MG42 hub unit #01
[02*] = All axes for MG42 hub unit #02
[31*] = All axes for MG42 hub unit #31
[00A] = Axis A for MG41 main unit
[00B] = Axis B for MG41 main unit
[00C] = Axis C for MG41 main unit
[00D] = Axis D for MG41 main unit
[01A] = Axis A for MG42 hub unit #01
[01B] = Axis B for MG42 hub unit #01
[01C] = Axis C for MG42 hub unit #01
[01D] = Axis D for MG42 hub unit #01
[31A] = Axis A for MG42 hub unit #31
[31B] = Axis B for MG42 hub unit #31
[31C] = Axis C for MG42 hub unit #31
[31D] = Axis D for MG42 hub unit #31
```

# 4-3. Operation Commands

# Operation mode

This function is used to switch between the setup mode and measurement mode and acquire the current statuses.

| Set                 |                                                                                     | Setup<br>mode       | Measurement<br>mode                   | Ethernet    | CC-Link |
|---------------------|-------------------------------------------------------------------------------------|---------------------|---------------------------------------|-------------|---------|
| The command is used | to switch between the                                                               | setup mo            | ode and measure                       | ement mode. |         |
| Command format      | MOD= <operation< th=""><th>n mode&gt;</th><th></th><th></th><th></th></operation<>  | n mode>             |                                       |             |         |
|                     | <operation mode=""></operation>                                                     | 0: Setur<br>1: Meas | o mode (Factory sett<br>surement mode | ing)        |         |
| Return format       | Execution results                                                                   |                     |                                       |             |         |
| Target              | MG41 main unit                                                                      |                     |                                       |             |         |
| Save setting values | Setting values not saved                                                            | 1.                  |                                       |             |         |
| Examples of use     | Transmission: MOD=                                                                  | <b>1</b> (Set the 1 | neasurement mode.                     | )           |         |
|                     | Return : OK000                                                                      | (Success            | fully completed.)                     |             |         |
| Compatible command  | None                                                                                |                     |                                       |             |         |
| Acquire             |                                                                                     | Setup<br>mode       | Measurement<br>mode                   | Ethernet    | CC-Link |
| The command is used | to acquire the current                                                              | operatio            | n mode.                               |             |         |
| Command format      | MOD?                                                                                | •                   |                                       |             |         |
| Return format       | MOD= <operation mo<="" td=""><td>de&gt;</td><td></td><td></td><td></td></operation> | de>                 |                                       |             |         |
|                     | <operation mode=""></operation>                                                     | 0: Setur            | o mode                                |             |         |
|                     |                                                                                     | 1: Meas             | surement mode                         |             |         |
| Target              | MG41 main unit                                                                      |                     |                                       |             |         |
| Example of use      | Transmission: MOD?                                                                  | (Acquire            | the current operatio                  | n mode.)    |         |
|                     | Return : MOD=                                                                       | l (Current i        | mode is measureme                     | nt mode.)   |         |
| Compatible command  | None                                                                                |                     |                                       |             |         |

# Reset

This function is used to set the measurement values to zero.

When the speed error status is established, it releases the error.

In the wait to go past reference point status, it releases the status. However, in the wait to go past reference point status for master calibration, it does not release this status, and a mode error results.

| Set                      |                           | Measurement<br>mode            | Ethernet         | CC-Link |
|--------------------------|---------------------------|--------------------------------|------------------|---------|
| This command initiates r | eset.                     |                                |                  |         |
| Command format           | SVZ Designated axis       | 5                              |                  |         |
| Return format            | Execution results         |                                |                  |         |
| Target                   | Designated axis, MG42 hul | o unit, all axes               |                  |         |
| Examples of use          | Transmission: SVZ[00A]    | (Reset axis A for the MG41     | main unit.)      |         |
|                          | Return : OK000            | (Successfully completed.)      |                  |         |
|                          | Transmission: SVZ[03*]    | (Reset all the axes for the M  | IG42 hub unit II | 003.)   |
|                          | Return : OK000            | (Successfully completed.)      |                  |         |
|                          | Transmission: SVZ[***]    | (Reset all the axes for the sy | vstem.)          |         |
|                          | Return : OK000            | (Successfully completed.)      |                  |         |
| Compatible command       | Designated axis RES       |                                |                  |         |

## Preset

This function is used to set numerical values in the measurement values.

#### Note

- In the wait to go past reference point status, a mode error results, and values can neither be set nor called.
- Values can neither be set nor called for an axis in the error status.

| Set                   | Measurement<br>mode Ethernet CC-Link                                                           |
|-----------------------|------------------------------------------------------------------------------------------------|
| The command sets the  | numerical values in the current values.                                                        |
| Command format        | PSS Designated axis = <value></value>                                                          |
|                       | <value> Corresponds to output resolution (Factory setting: Zero)</value>                       |
| Return format         | Execution results                                                                              |
| Target                | Designated axis, MG42 hub unit, all axes                                                       |
| Save setting values   | Setting values saved.                                                                          |
| Examples of use       | Transmission: <b>PSS[01B]=123.2315</b><br>(Set axis B for the MG42 hub unit ID01 to 123.2315.) |
|                       | Return : OK000 (Successfully completed.)                                                       |
| Compatible command    | Designated axis P= <value></value>                                                             |
| Acquire               | Measurement Ethernet CC-Link                                                                   |
| The command acquires  | s the preset values.                                                                           |
| Command format        | PSS Designated axis ?                                                                          |
| Return format         | PSS Designated axis = <value></value>                                                          |
|                       | <value> Corresponds to output resolution</value>                                               |
| Target                | Designated axis                                                                                |
| Examples of use       | Transmission: <b>PSS[00A]?</b>                                                                 |
|                       | (Acquire the preset value of axis A for the MG41 main unit.)                                   |
|                       | Return : PSS[00A]=100.0000 (The preset value is 100.0000.)                                     |
| Compatible command    | None                                                                                           |
| Call                  | Measurement Ethernet CC-Link                                                                   |
| The command calls the | e preset values.                                                                               |
| Command format        | PSR Designated axis                                                                            |
| Return format         | Execution results                                                                              |
| Target                | Designated axis, MG42 hub unit, all axes                                                       |
| Examples of use       | Transmission: <b>PSR[</b> ***] (Call the preset values for all the axes.)                      |
|                       | Return : OK000 (Successfully completed.)                                                       |
| Compatibility command | Designated axis RCL                                                                            |

# Datum point

This function is used to set the datum point. This function cannot be used when the master calibration function is on. It cannot be used for axes for which the axis calculation function has been set.

| Set                        |                           |                                                                  | Measurement<br>mode                 | Ethernet             | CC-Link       |
|----------------------------|---------------------------|------------------------------------------------------------------|-------------------------------------|----------------------|---------------|
| The command sets the       | datum point p             | osition.                                                         |                                     |                      |               |
| Command format             | DPT Desig                 | nated axis =-                                                    | <value></value>                     |                      |               |
|                            | <value></value>           | Corresponds to                                                   | output resolution (Facto            | ory setting: Zero)   |               |
| Return format              | Execution resu            | lts                                                              |                                     |                      |               |
| Target                     | Designated axi            | S                                                                |                                     |                      |               |
| Save setting values        | Setting values            | saved.                                                           | 17745                               |                      |               |
| Examples of use            | Transmission:             | (Set the datum p                                                 | •12343<br>oint of axis D for the M( | 42 hub unit ID31     | to 10 12345)  |
| Compatible command         | Return :<br>Designated ax | OK000 (Success<br>is M= <value></value>                          | fully completed.)                   | 142 Hub unit 11/31   | 10 10.12343.) |
| Acquire                    |                           |                                                                  | Measurement                         | Ethernet             | CC-Link       |
| The command acquire        | s the value set a         | s the datum p                                                    | point position.                     |                      |               |
| Command format             | DPT Desig                 | nated axis ?                                                     | •                                   |                      |               |
| Return format              | DPT Designat              | ed axis = <value< td=""><td>&gt;</td><td></td><td></td></value<> | >                                   |                      |               |
|                            | <value></value>           | Corresponds to                                                   | output resolution                   |                      |               |
| Target                     | Designated axi            | s                                                                |                                     |                      |               |
| Examples of use            | Transmission:             | DPT[00D]?                                                        |                                     |                      |               |
|                            |                           | (Acquire the date                                                | um point of axis D for th           | e MG41 main un       | it.)          |
|                            | Return :                  | DPT[00D]=11.0                                                    | 000                                 |                      |               |
| Commetible commend         | Name                      | (The datum poin                                                  | nt of axis D for the MG             | 41 main unit is 1    | 1.0000.)      |
|                            | None                      |                                                                  |                                     |                      |               |
| Store datum point          | offset value              |                                                                  | Measurement                         | Ethernet             | CC-Link       |
| This stores the datum      | noint offset val          | ue.                                                              | mode                                |                      |               |
| * After the command has be | en transmitted the        | wait to go past ref                                              | erence point status is est          | blished so initiate  | the go past   |
| reference point operation. | After the reference       | point has been pas                                               | sed, the datum point offs           | et value is stored i | n the memory. |
| Command format             | DPS Desig                 | nated axis                                                       | ora, inte autain point one          |                      |               |
| Return format              | Execution resu            | lts                                                              |                                     |                      |               |
| Target                     | Designated axi            | S                                                                |                                     |                      |               |
| Examples of use            | Transmission:             | <b>DPS[03B]</b> (Sav                                             | ve the datum point offse            | et value for axis H  | 3 for the     |
|                            | Doturn .                  | MG42 hub unit                                                    | ID03.)<br>fully completed )         |                      |               |
| Compatible command         | None .                    | OK000 (Success                                                   | runy completed.)                    |                      |               |
|                            |                           |                                                                  |                                     |                      |               |
| Relocate datum po          | int                       |                                                                  | Measurement mode                    | Ethernet             | CC-Link       |
| The command relocate       | es the datum po           | oint position.                                                   |                                     |                      |               |
| * After the command has be | en transmitted, the       | wait to go past ref                                              | erence point status is esta         | ablished so initiate | the go past   |
| reference point operation. | After the reference       | point has been pas                                               | sed, the datum point pos            | ition is relocated.  |               |
| Command format             | DPR Desig                 | nated axis                                                       |                                     |                      |               |
| Return format              | Execution resu            | lts                                                              |                                     |                      |               |
| Target                     | Designated axi            | S<br>S                                                           |                                     |                      |               |
| Examples of use            |                           | (Relocate the da                                                 | tum point for axis B for            | r the MG42 hub i     | init ID03)    |
|                            | Return :                  | OK000 (Success                                                   | fully completed.)                   |                      | unit 11/05.)  |
| Compatible command         | None                      |                                                                  | , <u>-</u> ,                        |                      |               |
|                            |                           |                                                                  | Massurament                         |                      |               |
| Release wait to go past re | eference point sta        | atus                                                             | mode                                | Ethernet             | CC-Link       |
| The command releases       | the wait to go            | past reference                                                   | e point status.                     |                      |               |
| Command format             | DPC Desig                 | nated axis                                                       |                                     |                      |               |
| Return format              | Execution resu            | lts                                                              |                                     |                      |               |
| Target<br>Examples of use  | Transmission              |                                                                  |                                     |                      |               |
| Examples of use            | 110113111351011;          | (Release the wai                                                 | t to go past reference po           | oint status for axi  | is B for the  |
|                            |                           | MG42 hub unit                                                    | ID03.)                              |                      |               |
|                            | Return :                  | OK000 (Success                                                   | fully completed.)                   |                      |               |
| Compatible command         | None                      |                                                                  |                                     |                      |               |

# •Reference point information

This function is used to acquire the reference point detection status.

| Acquire                  | Measurement<br>mode Ethernet CC-Link                                                                                                    |
|--------------------------|----------------------------------------------------------------------------------------------------|
| The command acquires t   | he reference point detection status.                                                                                                    |
| Command format           | STR Designated axis ?                                                                                                    |
| Return format            | STR Designated axis = <value></value>                                                                                                    |
|                          | <value>       0: Reference point not detected         1: Wait to go past reference point status         2: Reference point detected</value> |
| Target                   | Designated axis                                                                                                    |
| Example of use<br>unit.) | Transmission: <b>STR[00A]?</b><br>(Acquire the reference point status of axis A for the MG41 main                                           |
| Compatible command       | Return : STR[00A]=1 (Wait to go past reference point status)<br>None                                                                        |

### Master

This function is used to set and execute master calibration. This function can be used when the master calibration function is on.

 $\rightarrow$  MCM command

| Set master calibrat                                               | tion value                                                             | Measurement mode                                            | Ethernet CC-Link                                                |
|-------------------------------------------------------------------|------------------------------------------------------------------------|-------------------------------------------------------------|-----------------------------------------------------------------|
| The command sets the                                              | e master calibration value.                                            |                                                             |                                                                 |
| Command format                                                    | MCV Designated axi                                                     | s = <value></value>                                         |                                                                 |
|                                                                   | <value> Corresponds</value>                                            | s to output resolution (Fac                                 | tory setting: Zero)                                             |
| Return format                                                     | Execution results                                                      |                                                             |                                                                 |
| Target                                                            | Designated axis                                                        |                                                             |                                                                 |
| Save setting values                                               | Setting values saved.                                                  |                                                             |                                                                 |
| Examples of use                                                   | Transmission: <b>MCV[01B]</b><br>(Set the mas<br>ID01 to 123.          | <b>=123.2315</b><br>ster calibration value of ax<br>.2315.) | is B for the MG42 hub unit                                      |
|                                                                   | Return : OK000 (Suc                                                    | cessfully completed.)                                       |                                                                 |
| Compatible command                                                | Designated axis MS= <val< th=""><th>ue&gt;</th><th></th></val<>        | ue>                                                         |                                                                 |
| Acquire master cal                                                | libration value                                                        | Measurement<br>mode                                         | Ethernet CC-Link                                                |
| The command acquire                                               | es the master calibration va                                           | alue.                                                       |                                                                 |
| Command format                                                    | MCV Designated axi                                                     | s ?                                                         |                                                                 |
| Return format                                                     | MCV Designated axis = <v< td=""><td>/alue&gt;</td><td></td></v<>       | /alue>                                                      |                                                                 |
|                                                                   | <value> Corresponde</value>                                            | s to output resolution                                      |                                                                 |
| Target                                                            | Designated axis                                                        |                                                             |                                                                 |
| Examples of use                                                   | Transmission: MCV[00A                                                  | ]?                                                          |                                                                 |
|                                                                   | (Acquire the                                                           | master calibration value of                                 | faxis A for the MG41 main unit.)                                |
|                                                                   | Return : MCV[00A]=                                                     | =100.0000 (The master cal                                   | ibration value is 100.0000.)                                    |
| Compatible command                                                | None                                                                   |                                                             |                                                                 |
| Relocate master cal                                               | ibraiton value                                                         | Measurement<br>mode                                         | Ethernet CC-Link                                                |
| The command relocat                                               | es the master calibration v                                            | value.                                                      |                                                                 |
| * After the command has<br>the go past reference po<br>relocated. | been transmitted, the wait to go<br>int operation. After the reference | o past reference point stati<br>e point has been passed, t  | us is established so initiate<br>he master calibration value is |
| Command format                                                    | MCR Designated axi                                                     | S                                                           |                                                                 |
| Return format                                                     | Execution results                                                      |                                                             |                                                                 |
| Target                                                            | Designated axis                                                        |                                                             |                                                                 |
| Examples of use                                                   | Transmission: MCR[01B]                                                 |                                                             |                                                                 |

(Relocate the master calibration value of axis B for the MG42 hub unit ID01.)Return: OK000 (Successfully completed.)

Compatible command

Designated axis MR

# Start

This function is used to restart the peak calculation.

| Set                    |                                | Measurement<br>mode           | Ethernet            | CC-Link |
|------------------------|--------------------------------|-------------------------------|---------------------|---------|
| The command starts upd | lating the peak.               |                               |                     |         |
| Command format         | STA Designated axi             | S                             |                     |         |
| Return format          | Execution results              |                               |                     |         |
| Target                 | Single axis, MG42 hub uni      | t, all axes                   |                     |         |
| Examples of use        | Transmission: <b>STA[</b> ***] | (Restart the peak calculation | on for all the axes | .)      |
|                        | Return : OK000                 | (Successfully completed.)     |                     |         |
| Compatible command     | Designated axis START          |                               |                     |         |

# Pause

This function is used for the pause-related settings and acquisition.

The latch status cannot be established during pause; nor can the pause status be established during latching. Use the memory data output command for the output of the data in the pause status. The data request command cannot be used.

| Set pause            |                                    |                                                                             | Measurement<br>mode                                                   |         | Ethernet       | CC-Link     |
|----------------------|------------------------------------|-----------------------------------------------------------------------------|-----------------------------------------------------------------------|---------|----------------|-------------|
| The command sets the | e pause status.                    |                                                                             |                                                                       |         |                |             |
| Command format       | PAU Designate                      | ed axis                                                                     | = <setting th="" value<=""><th>e&gt;</th><th></th><th></th></setting> | e>      |                |             |
|                      | <setting value=""></setting>       | 0: Off                                                                      | (Factory setting)                                                     |         |                |             |
|                      |                                    | 1: On                                                                       |                                                                       |         |                |             |
| Return format        | Execution results                  |                                                                             |                                                                       |         |                |             |
| Target               | Single axis, MG42 h                | nub unit, a                                                                 | ll axes                                                               |         |                |             |
| Save setting values  | Setting values not sa              | aved.                                                                       |                                                                       |         |                |             |
| Examples of use      | Transmission: PAL                  | J[00*]=1                                                                    | (Set pause for all th                                                 | ne axe  | s for the MG41 | main unit.) |
|                      | Return : OK0                       | 000                                                                         | (Successfully comp                                                    | pleted  | .)             |             |
| Compatible command   | None                               |                                                                             |                                                                       |         |                |             |
| Acquire pause stat   | us                                 |                                                                             | Measurement                                                           |         | Ethernet       | CC-Link     |
| The command acquire  | es the current pause               | status.                                                                     |                                                                       |         |                |             |
| Command format       | PAU Designate                      | ed axis                                                                     | ?                                                                     |         |                |             |
| Return format        | PAU Designated ax                  | is = <sett< td=""><td>ing value&gt;</td><td></td><td></td><td></td></sett<> | ing value>                                                            |         |                |             |
|                      |                                    |                                                                             |                                                                       |         |                |             |
|                      | <setting value=""></setting>       | 1: On                                                                       |                                                                       |         |                |             |
| Target               | Single axis                        |                                                                             |                                                                       |         |                |             |
| Examples of use      | Transmission: PAL                  | J[00A]?                                                                     |                                                                       |         |                |             |
|                      | (Acc                               | quire the p                                                                 | oause status of axis A                                                | A for t | he MG41 main   | unit.)      |
|                      | Return : PAU                       | J[00A]=1 (                                                                  | Pause "On" status)                                                    |         |                |             |
| Compatible command   | None                               |                                                                             |                                                                       |         |                |             |
| Pause On             |                                    |                                                                             | Measurement                                                           |         | Ethernet       | CC-Link     |
| (Compatible comm     | nand only)                         |                                                                             |                                                                       |         |                |             |
| The command establis | shes the pause statu               | IS.                                                                         |                                                                       |         |                |             |
| Command format       | None                               |                                                                             |                                                                       |         |                |             |
| Return format        | Execution results                  |                                                                             |                                                                       |         |                |             |
| Target               | Single axis, MG42 h                | nub unit, a                                                                 | ll axes                                                               |         |                |             |
| Examples of use      | Transmission: [31*                 | ]PAUON                                                                      | I                                                                     |         |                |             |
| -                    | (Set                               | pause to "                                                                  | On" for all the axes                                                  | for th  | e MG42 hub un  | it ID31.)   |
|                      | Return : OK0                       | 000 (Succe                                                                  | ssfully completed.)                                                   |         |                |             |
| Compatible command   | Designated axis PA                 | AUON                                                                        |                                                                       |         |                |             |
| Pause Off            |                                    |                                                                             | Measurement                                                           |         | Ethorpot       | CC Link     |
| (Compatible comm     | nand only)                         |                                                                             | mode                                                                  |         | Ethemet        | CC-LIIIK    |
| The command release  | s the pause status.                |                                                                             |                                                                       |         |                |             |
| Command format       | None                               |                                                                             |                                                                       |         |                |             |
| Return format        | Execution results                  |                                                                             |                                                                       |         |                |             |
| Target               | Single axis, MG42 h                | nub unit, a                                                                 | ll axes                                                               |         |                |             |
| Examples of use      | Transmission: <b>[01</b> ;<br>(Set | *] <b>PAUO</b><br>pause to "                                                | <b>FF</b><br>Off" for all the axes                                    | for th  | e MG42 hub un  | nit ID01.)  |
|                      | Return : OK0                       | -<br>)00 (Succe                                                             | ssfully completed.)                                                   |         |                | -           |
| Compatible command   | Designated axis PA                 | AUOFF                                                                       | · · ·                                                                 |         |                |             |

# ●Latch

This function is used for the display latch-related settings and acquisition.

The latch status cannot be established during pause; nor can the pause status be established during latching. Use the memory data output command for the output of the data in the latch status. The data request command cannot be used.

| Set latch            | Measurement<br>mode Ethernet CC-Link                                                                                                    |
|----------------------|----------------------------------------------------------------------------------------------------|
| The command sets the | e latch status.                                                                                                    |
| Command format       | LCH Designated axis = <setting value=""></setting>                                                                                                    |
|                      | <pre></pre> <pre></pre> |
|                      | 1: On                                                                                                    |
| Return format        | Execution results                                                                                                    |
| Target               | Single axis, MG42 hub unit, all axes                                                                                                    |
| Save setting values  | Setting values not saved.                                                                                                    |
| Examples of use      | Transmission: <b>LCH[00*]=1</b> (Set latch for all the axes for the MG41 main unit.)                                                                                                    |
|                      | Return : OK000 (Successfully completed.)                                                                                                    |
| Compatible command   | None                                                                                                    |
| Acquire latch statu  | JS Measurement Ethernet CC-Link                                                                                                    |
| The command acquire  | es the current latch status.                                                                                                    |
| Command format       | LCH Designated axis ?                                                                                                    |
| Return format        | LCH Designated axis = <setting value=""></setting>                                                                                                    |
|                      | <pre>Setting value&gt; 0: Off</pre>                                                                                                    |
|                      | 1: On                                                                                                    |
| Target               | Single axis                                                                                                    |
| Examples of use      | Transmission: LCH[00A]?                                                                                                    |
| r                    | (Acquire the latch status of axis A for the MG41 main unit.)                                                                                                    |
|                      | Return : LCH[00A]=1 (Latch "On" status)                                                                                                    |
| Compatible command   | None                                                                                                    |
| Latch On             | Measurement Ethernet CC Link                                                                                                    |
| (Compatible comn     | mand only)                                                                                                    |
| The command establi  | shes the latch status                                                                                                    |
| Command format       | None                                                                                                    |
| Return format        | Execution results                                                                                                    |
| Target               | Single axis, MG42 hub unit, all axes                                                                                                    |
| Examples of use      | Transmission: [31*]LCHON                                                                                                    |
| 1                    | (Set latch to "On" for all the axes for the MG42 hub unit ID31.)                                                                                                    |
|                      | Return : OK000 (Successfully completed.)                                                                                                    |
| Compatible command   | Designated axis LCHON                                                                                                    |
| Latch Off            | Measurement Ethernet CC-Link                                                                                                    |
| (Compatible comn     | nand only)                                                                                                    |
| The command release  | es the latch status.                                                                                                    |
| Command format       | None                                                                                                    |
| Return format        | Execution results                                                                                                    |
| Target               | Single axis, MG42 hub unit, all axes                                                                                                    |
| Examples of use      | Transmission: <b>[01*]LCHOFF</b><br>(Set latch to "Off" for all the axes for the MG42 hub unit ID01)                                                                                                    |
|                      | Return : OK000 (Successfully completed.)                                                                                                    |
| Compatible command   | Designated axis LCHOFF                                                                                                    |

# Output data

This function is used to set and acquire the types of output data to be acquired by the data request command.

| Set output data                                     |                                                                                                    | Setup<br>mode Me                                                                                          | asurement<br>mode | Ethernet     | CC-Link |
|-----------------------------------------------------|----------------------------------------------------------------------------------------------------|----------------------------------------------------------------------------------------------------|-------------------|--------------|---------|
| The command sets the t                              | ype of data                                                                                           | to be output by the da                                                                                    | ata request co    | ommand.      |         |
| Command format                                      | OPD Des                                                                                               | ignated axis = <valu< th=""><th>e&gt;</th><th></th><th></th></valu<>                                      | e>                |              |         |
|                                                     | <value></value>                                                                                       | 0: Current value (Factor<br>1: Maximum value<br>2: Minimum value<br>3: Peak to peak value<br>4: ABS value | y setting)        |              |         |
| Return format                                       | Execution re                                                                                          | esults                                                                                                    |                   |              |         |
| Target                                              | Single axis,                                                                                          | MG42 hub unit, all axes                                                                                   |                   |              |         |
| Save setting values                                 | Setting values saved.                                                                                 |                                                                                                    |                   |              |         |
| Examples of use                                     | Transmission: <b>OPD[00A]=3</b><br>(Output the peak to peak value for axis A for the MG41 main unit.) |                                                                                                    |                   |              |         |
|                                                     | Return                                                                                                | : OK000 (Successfully co                                                                                  | mpleted.)         |              |         |
| Compatible command                                  | None                                                                                                  |                                                                                                    |                   |              |         |
| Acquire output data                                 |                                                                                                    | Setup Me<br>mode                                                                                          | asurement<br>mode | Ethernet     | CC-Link |
| The command acquires                                | the type of $\phi$                                                                                    | data to be output by tl                                                                                   | he data reque     | est command. |         |
| Command format                                      | OPD Des                                                                                               | ignated axis ?                                                                                            | •                 |              |         |
| Return format OPD Designated axis = <value></value> |                                                                                                    |                                                                                                    |                   |              |         |
|                                                     | <value></value>                                                                                       | 0: Current value                                                                                          |                   |              |         |
|                                                     |                                                                                                    | 1: Maximum value                                                                                          |                   |              |         |
|                                                     |                                                                                                    | 2: Minimum value                                                                                          |                   |              |         |
|                                                     |                                                                                                    | 3: Peak to peak value                                                                                     |                   |              |         |
|                                                     |                                                                                                    | 4: ABS value                                                                                              |                   |              |         |
| Target                                              | Single axis                                                                                           |                                                                                                    |                   |              |         |
| Examples of use                                     | Transmissio                                                                                           | on: OPD[00B]?                                                                                             |                   |              |         |

Return

None

: OPD=1

(Acquire the output data of axis B for the MG41 main unit.)

(The output data is the maximum value.)

Compatible command

# •Comparator group number

This function is used to select and acquire the comparator group number to be used.

| Set                  | Setup<br>mode Measurement<br>mode Ethernet CC-Link                                                                                                    |  |  |
|----------------------|----------------------------------------------------------------------------------------------------|--|--|
| The command sets the | comparator group number to be used.                                                                                                    |  |  |
| Command format       | CMS Designated axis = <group number=""></group>                                                                                                    |  |  |
|                      | <group number="">       01 : Comparator group number 01 (Factory setting)         02 : Comparator group number 02         .         .         .         .         .         .         .         .         .         .         .         .         .         .         .         .         .         .         .         .         .         .         .         .         .         .         .         .         .         .         .         .         .         .         .         .         .         .         .         .         .         .         .         .         .         .         .         .         .         .         .         <td< th=""></td<></group> |  |  |
| Return format        | Execution results                                                                                                    |  |  |
| Target               | Designated axis, MG42 hub unit, all axes                                                                                                    |  |  |
| Save setting values  | Setting values saved.                                                                                                    |  |  |
| Examples of use      | Transmission: <b>CMS[01B]=05</b> (Set the comparator group number for axis B for the MG42 hub unit ID01 to 5.)                                                                                                    |  |  |
|                      | Return : OK000 (Successfully completed.)                                                                                                    |  |  |
| Compatible command   | Designated axis SCN= <group number=""></group>                                                                                                    |  |  |
| Acquire              | Setup<br>mode Measurement<br>mode Ethernet CC-Link                                                                                                    |  |  |
| The command acquire  | s the comparator group number which has been set.                                                                                                    |  |  |
| Command format       | CMS Designated axis ?                                                                                                    |  |  |
| Return format        | 1S Designated axis = <group number=""></group>                                                                                                    |  |  |
|                      | <pre><group number=""> 01 : Comparator group number 01 02 : Comparator group number 02</group></pre>                                                                                                    |  |  |
| Target               | Designated axis                                                                                                    |  |  |
| Examples of use      | Transmission: <b>CMS[00A]?</b> (Acquire the comparator group number for axis A for the MG41 main unit.)                                                                                                    |  |  |
|                      | Return : CMS[00A]=16 (The group number is 16.)                                                                                                    |  |  |
| Compatible command   | None                                                                                                    |  |  |

# Data request

This function is used to re-calculate and output the data.

Since the data request command cannot be used in the latch or pause status, use the memory data output command.

| Request data of all a                                                                                          | xes                                                                                                    | leasurement<br>mode | Ethernet |         |
|----------------------------------------------------------------------------------------------------|----------------------------------------------------------------------------------------------------|---------------------|----------|---------|
| The command re-calcula                                                                                         | tes the data, and outputs the da                                                                                                    | ta of all the ax    | es.      |         |
| Command format                                                                                                 | R                                                                                                    |                     |          |         |
| Return format                                                                                                  | Data*                                                                                                    |                     |          |         |
| Target                                                                                                    | All axes                                                                                                    |                     |          |         |
| Examples of use                                                                                                | Transmission: <b>R</b>                                                                                                    |                     |          |         |
|                                                                                                    | Return : [00A]02=-123.4567                                                                                                    | (omitted)           |          |         |
| Compatible command                                                                                             | R                                                                                                    |                     |          |         |
|                                                                                                    |                                                                                                    |                     |          |         |
| Request data of desi                                                                                           | gnated axis                                                                                                    | mode                | Ethernet | CC-Link |
| Request data of desi<br>The command re-calcula                                                                 | gnated axis 🛛 🖉                                                                                                    | mode mode           | Ethernet | CC-Link |
| Request data of desi<br>The command re-calcula<br>Command format                                               | gnated axis<br>Ites the data, and outputs the da<br>r Designated axis                                                                                              | ta of the desig     | Ethernet | CC-Link |
| Request data of desi<br>The command re-calcula<br>Command format<br>Return format                              | gnated axis<br>Ites the data, and outputs the da<br>r Designated axis<br>Data*                                                                                     | mode                | Ethernet | CC-Link |
| Request data of desi<br>The command re-calcula<br>Command format<br>Return format<br>Target                    | gnated axis<br>Ites the data, and outputs the da<br>r Designated axis<br>Data*<br>Designated axis, MG42 hub unit                                                   | ta of the desig     | Ethernet | CC-Link |
| Request data of desi<br>The command re-calcula<br>Command format<br>Return format<br>Target<br>Examples of use | gnated axis<br>tes the data, and outputs the da<br>r Designated axis<br>Data*<br>Designated axis, MG42 hub unit<br>Transmission: r[00B]                            | ita of the desig    | Ethernet | CC-Link |
| Request data of desi<br>The command re-calcula<br>Command format<br>Return format<br>Target<br>Examples of use | gnated axis<br>tes the data, and outputs the data<br>r Designated axis<br>Data*<br>Designated axis, MG42 hub unit<br>Transmission: r[00B]<br>Return : [00B]=3.4567 | ita of the desig    | Ethernet | CC-Link |

\* For further details, refer to the "5. Data Formats".

# Memory data output

This function is used to output the memory data. The data in the memory is output without re-calculating it.

| Current values        |                                                           | Measurement<br>mode                 | Ethernet         | CC-Link          |
|-----------------------|-----------------------------------------------------------|-------------------------------------|------------------|------------------|
| The command outputs t | he memory data of the curren                              | t values.                           |                  |                  |
| Command format        | MRC Designated axis ?                                     |                                     |                  |                  |
| Return format         | Data*                                                     |                                     |                  |                  |
| Target                | Designated axis, MG42 hub unit, a                         | ll axes                             |                  |                  |
| Examples of use       | Transmission: <b>MRC[00*]?</b> (Acqu<br>for the MG41 main | ire the current value<br>unit.)     | e memory data fo | or all the axes  |
| Compatible command    | Designated axis MN                                        |                                     |                  |                  |
| Maximum values        |                                                           | Measurement<br>mode                 | Ethernet         | CC-Link          |
| The command outputs t | he memory data of the maxim                               | um values.                          |                  |                  |
| Command format        | MRA Designated axis ?                                     |                                     |                  |                  |
| Return format         | Data*                                                     |                                     |                  |                  |
| Target                | Designated axis, MG42 hub unit, a                         | ll axes                             |                  |                  |
| Examples of use       | Transmission: <b>MRA[00*]?</b> (Acqu<br>axes for the MG41 | lire the maximum va<br>main unit.)  | alue memory dat  | ta for all the   |
| Compatible command    | Designated axis MA                                        |                                     |                  |                  |
| Minimum values        |                                                           | Measurement<br>mode                 | Ethernet         | CC-Link          |
| The command outputs t | he memory data of the minim                               | um values.                          |                  |                  |
| Command format        | MRI Designated axis ?                                     |                                     |                  |                  |
| Return format         | Data*                                                     |                                     |                  |                  |
| Target                | Designated axis, MG42 hub unit, a                         | ll axes                             |                  |                  |
| Examples of use       | Transmission: <b>MRI[00*]?</b> (Acqui axes for the MG41   | re the minimum val<br>main unit.)   | ue memory data   | for all the      |
| Compatible command    | Designated axis MI                                        | ,                                   |                  |                  |
| Peak to peak values   |                                                           | Measurement<br>mode                 | Ethernet         | CC-Link          |
| The command outputs t | he memory data of the peak to                             | o peak values.                      |                  |                  |
| Command format        | MRP Designated axis ?                                     | -                                   |                  |                  |
| Return format         | Data*                                                     |                                     |                  |                  |
| Target                | Designated axis, MG42 hub unit, a                         | ll axes                             |                  |                  |
| Examples of use       | Transmission: <b>MRP[00*]?</b> (Acqu<br>axes for the MG41 | ire the peak to peak<br>main unit.) | value memory c   | lata for all the |
| Compatible command    | Designated axis MP                                        |                                     |                  |                  |
| ABS values            |                                                           | Measurement<br>mode                 | Ethernet         | CC-Link          |
| The command outputs t | he memory data of the ABS va                              | lues.                               |                  |                  |
| Command format        | MRB Designated axis ?                                     |                                     |                  |                  |
| Return format         | Data*                                                     |                                     |                  |                  |
| Target                | Designated axis, MG42 hub unit, a                         | ll axes                             |                  |                  |
| Examples of use       | Transmission: <b>MRB[00*]?</b> (Acqu<br>the MG41 main un  | ire the ABS value m<br>it.)         | emory data for a | ll the axes for  |
| Compatible command    | None                                                      |                                     |                  |                  |

\* For further details, refer to the "5. Data Formats".

# •Data transmission control

This function is used to set start or stop for the data transmission and acquire the current transmission status.

| Set                    |                                                                           | Measurement<br>mode                                             | Ethernet           |  |
|------------------------|---------------------------------------------------------------------------|-----------------------------------------------------------------|--------------------|--|
| The command sets start | or stop for the data tra                                                  | ansmission.                                                     |                    |  |
| Command format         | NDT= <value> <star< th=""><th>ndby time&gt;</th><th></th></star<></value> | ndby time>                                                      |                    |  |
|                        | <value></value>                                                           | 0: Stop transmission (Fact                                      | ory setting)       |  |
|                        |                                                                           | 1: Start transmission                                           |                    |  |
|                        | <standby time=""> (ms)</standby>                                          | 10 to 1000 (factory setting:                                    | 10 ms)             |  |
|                        | Standby time: Length of When the                                          | interval time between data tr<br>specified value is omitted: 10 | ransmissions<br>ms |  |
| Return format          | Execution results                                                         |                                                                 |                    |  |
| Target                 | MG41 main unit                                                            |                                                                 |                    |  |
| Save setting values    | Setting values not saved.                                                 |                                                                 |                    |  |
| Examples of use        | Transmission: NDT=1 100                                                   |                                                                 |                    |  |
|                        | Return : OK000                                                            |                                                                 |                    |  |
|                        | Transmission: NDT=0 1                                                     | 00                                                              |                    |  |
|                        | Return : OK000                                                            |                                                                 |                    |  |
| Compatible command     | None                                                                      |                                                                 |                    |  |
| Acquire                | Se                                                                        | tup Measurement mode                                            | Ethernet           |  |
| The command acquires t | he current data transn                                                    | nission status.                                                 |                    |  |
| Command format         | NDT?                                                                      |                                                                 |                    |  |
| Return format          | NDT= <value> <standby time=""></standby></value>                          |                                                                 |                    |  |
|                        | <value></value>                                                           | 0: Transmission stopped                                         |                    |  |
|                        |                                                                           | 1: Transmission underway                                        | r                  |  |
|                        | <standby time=""> (ms)</standby>                                          | 10 to 1000                                                      |                    |  |
| Target                 | MG41 main unit                                                            |                                                                 |                    |  |
| Examples of use        | Transmission: NDT?                                                        |                                                                 |                    |  |
|                        | Return : NDT=0 10                                                         | 00                                                              |                    |  |
| Compatible command     | None                                                                      |                                                                 |                    |  |

# 4-4. Setup Commands

### Output resolution

This function is used to set and acquire the output resolution.

A value lower than the input resolution cannot be set for the output resolution.

When STD2 serves as the Area of use setting, the value in parentheses ( ) is used as the output resolution setting.

The scale differs between JPN/STD1 and STD2. When the setting has been established for an area with a different scale, the setting values related to the output resolution will be restored to the factory statuses.

| Set                  | Setup<br>mode                                                                                            | Ethernet CC-Link                                                                                                    |
|----------------------|----------------------------------------------------------------------------------------------------|----------------------------------------------------------------------------------------------------|
| The command sets the | e output resolution.                                                                                     |                                                                                                    |
| Command format       | OPR Designated axis =                                                                                    | <polarity><resolution></resolution></polarity>                                                                                                    |
|                      | <polarity> <resolution> (Input resolution ≦ Output resolution)</resolution></polarity>                   | $ \begin{array}{c} + : Plus \\ \hline - : Minus \\ \hline 1 : 0.1 \ \mum \ (0.000005") \\ \hline 2 : 0.5 \ \mum \ (0.00001")^* \\ \hline 3 : 1 \ \mum \ (0.00005") \\ \hline 4 : 5 \ \mum \ (0.0001") \\ \hline 5 : 10 \ \mum \ (0.0005") \\ \end{array} \right) \left( \begin{array}{c} Factory \ setting: \\ Same \ as \ for \ the \\ input \ resolution \\ setting) \\ \end{array} \right) $ |
| _                    |                                                                                                    | $*0.00002"$ when the input resolution is 0.5 $\mu m$                                                                                                    |
| Return format        | Execution results                                                                                        |                                                                                                    |
| Target               | Designated axis                                                                                          |                                                                                                    |
| Save setting values  | Setting values saved.                                                                                    |                                                                                                    |
| Examples of use      | Iransmission: <b>OPR[UUA]=</b> +3                                                                        |                                                                                                    |
| Compatible command   | Return : OK000<br>Designated axis SDR= <polari< th=""><th>ty&gt;<resolution></resolution></th></polari<> | ty> <resolution></resolution>                                                                                                    |
| Acquire              | Setup<br>mode                                                                                            | Measurement Ethernet CC-Link                                                                                                    |
| The command acquire  | es the output resolution.                                                                                |                                                                                                    |
| Command format       | OPR Designated axis ?                                                                                    |                                                                                                    |
| Return format        | OPR Designated axis = <polar< td=""><td>ity&gt;<resolution></resolution></td></polar<>                   | ity> <resolution></resolution>                                                                                                    |
|                      | <polarity><br/><resolution></resolution></polarity>                                                      | + : Plus<br>- : Minus<br>1 : $0.1 \mu m (0.00005")$<br>2 : $0.5 \mu m (0.00001")^*$<br>3 : $1 \mu m (0.00005")$<br>4 : $5 \mu m (0.0001")$<br>5 : $10 \mu m (0.0005")$                                                                                                    |
| Target               | Designated axis                                                                                          | *0.00002 when the input resolution is 0.5 μm                                                                                                    |
| Examples of use      | Transmission · <b>OPR[00A]?</b>                                                                          |                                                                                                    |
| Enumpies of use      | Return : $OPR[00A] = +3$                                                                                 |                                                                                                    |
| Compatible command   | Designated axis SDR?                                                                                     |                                                                                                    |

# Input resolution

This function is used to acquire the input resolution.

| Acquire             | Setup<br>mode Measurement<br>mode Ethernet CC-Link                                                                     |  |  |
|---------------------|----------------------------------------------------------------------------------------------------|--|--|
| The command acquire | s the input resolution setting.                                                                                        |  |  |
| Command format      | IPR Designated axis ?                                                                                                  |  |  |
| Return format       | IPR Designated axis = <resolution></resolution>                                                                        |  |  |
|                     | $\begin{array}{ c c c c } < \text{Resolution} > & 1 & : 0.1  \mu\text{m} \\ \hline 2 & : 0.5  \mu\text{m} \end{array}$ |  |  |
| Target              | Designated axis                                                                                                    |  |  |
| Examples of use     | Transmission: IPR[00A]?                                                                                                |  |  |
|                     | Return : IPR[00A]=1                                                                                                    |  |  |
| Compatible command  | None                                                                                                    |  |  |

## Master calibration function

This function is used to set whether the master calibration function is to be used and acquire the setting. The master calibration funciton setting is reflected the next time the equipment is started up. When the master calibration function is to be used, neither the datum point function nor the axis calculation function can be used.

| C-Link               |  |  |
|----------------------|--|--|
|                      |  |  |
|                      |  |  |
| MCM= <value></value> |  |  |
|                      |  |  |
|                      |  |  |
|                      |  |  |
|                      |  |  |
|                      |  |  |
|                      |  |  |
|                      |  |  |
### •Area of use

This function is used to set and acquire the area where the MG40 series is to be used.

If it is not set, it will not be possible to transfer from the setup mode to the measuring mode.

When STD2 serves as the Area of use setting, the value in parentheses ( ) is used as the output resolution setting.

The scale differs between JPN/STD1 and STD2. When the setting has been established for an area with a different scale, the setting values related to the output resolution will be restored to the factory statuses.

| Set                                       |                                                                      | Setup<br>mode    |                           | Ethernet         | CC-Link |
|-------------------------------------------|----------------------------------------------------------------------|------------------|---------------------------|------------------|---------|
| The command sets the                      | e area where t                                                       | the MG40 serie   | es is to be used.         |                  |         |
| Command format <b>CTR=<value></value></b> |                                                                      |                  |                           |                  |         |
|                                           | <value></value>                                                      | 0: Not set (Fac  | ctory setting)            |                  |         |
|                                           |                                                                      | 1: JPN (This s   | etting must be used if th | ne MG40 series   |         |
|                                           |                                                                      | is to be used    | d in Japan.)              |                  |         |
|                                           |                                                                      | 2: SIDI          |                           |                  |         |
|                                           |                                                                      | 5. 31D2          |                           |                  |         |
| Return format                             | Execution r                                                          | results          |                           |                  |         |
| Target                                    | MG41 mair                                                            | n unit           |                           |                  |         |
| Save setting values                       | Setting valu                                                         | ies saved.       |                           |                  |         |
| Examples of use                           | Transmissio                                                          | on: <b>CTR=1</b> |                           |                  |         |
|                                           | Return                                                               | : OK000          |                           |                  |         |
| Compatible command                        | None                                                                 |                  |                           |                  |         |
| Acquire                                   |                                                                      | Setup<br>mode    | Measurement<br>mode       | Ethernet         | CC-Link |
| The command acquire                       | s the setting                                                        | for the area w   | here the MG40 serie       | s is to be used. |         |
| Command format                            | CTR?                                                                 |                  |                           |                  |         |
| Return format                             | CTR= <valu< td=""><td>1e&gt;</td><td></td><td></td><td></td></valu<> | 1e>              |                           |                  |         |
|                                           | <value></value>                                                      | 0: Not set       |                           |                  |         |
|                                           |                                                                      | 1: JPN           |                           |                  |         |
|                                           |                                                                      | 2: STD1          |                           |                  |         |
|                                           |                                                                      | 3: STD2          |                           |                  |         |
| Target                                    | MG41 mair                                                            | n unit           |                           |                  |         |
| Examples of use                           | Transmissio                                                          | on: CTR?         |                           |                  |         |
|                                           | Return                                                               | : CTR=2          |                           |                  |         |
| Compatible command                        | None                                                                 |                  |                           |                  |         |

## Comparator mode

This function is used to set and acquire the number of comparator level and number of group.

When the mode is changed, the comparator value for the target axis is cleared, and the "not set" status is established.

| Set | Setup<br>mode | Eth | iernet | CC-Link |
|-----|---------------|-----|--------|---------|

The command sets the number of comparator level and number of comparator group as well as the value targeted.

| Command format      | CMM Designa                | ted axis = <mode> <target value=""></target></mode> |  |
|---------------------|----------------------------|-----------------------------------------------------|--|
|                     | <mode></mode>              | 0: 2 levels (16 groups) (Factory setting)           |  |
|                     |                            | 1: 4 levels (8 groups)                              |  |
|                     |                            | 2: 8 levels (4 groups)                              |  |
|                     |                            | 3: 16 levels (2 groups)                             |  |
|                     | <target value=""></target> | 0: Current value (Factory setting)                  |  |
|                     |                            | 1: Maximum value                                    |  |
|                     |                            | 2: Minimum value                                    |  |
|                     |                            | 3: Peak to peak value                               |  |
| Return format       | Execution results          |                                                     |  |
| Target              | Designated axis, M         | IG42 hub unit, all axes                             |  |
| Save setting values | Setting values save        | d.                                                  |  |
| Examples of use     | Transmission: CMM[00A]=1 0 |                                                     |  |
|                     | Return : OK                | 000                                                 |  |
| Compatible command  | None                       |                                                     |  |

Compatible command

| Acquire | Setup<br>mode | Measurement<br>mode | Ethernet | CC-Link |
|---------|---------------|---------------------|----------|---------|
|         |               |                     |          | -       |

### The command acquires the comparator mode setting.

| Command format     | CMM Designated axis ?                                          |                         |  |
|--------------------|----------------------------------------------------------------|-------------------------|--|
| Return format      | CMM Designated axis = <mode> <target value=""></target></mode> |                         |  |
|                    | <mode></mode>                                                  | 0: 2 levels (16 groups) |  |
|                    |                                                                | 1: 4 levels (8 groups)  |  |
|                    |                                                                | 2: 8 levels (4 groups)  |  |
|                    |                                                                | 3: 16 levels (2 groups) |  |
|                    | <target value=""></target>                                     | 0: Current value        |  |
|                    |                                                                | 1: Maximum value        |  |
|                    |                                                                | 2: Minimum value        |  |
|                    |                                                                | 3: Peak to peak value   |  |
| Target             | Designated axis                                                |                         |  |
| Examples of use    | Transmission: CMM[00A]?                                        |                         |  |
|                    | Return : CM                                                    | M[00A]=3 1              |  |
| Compatible command | None                                                           |                         |  |

### Comparator value

This function is used to set and acquire the comparator values. The setting range differs depending on the comparator mode.

#### Precautions when setting the comparator values

- Set the comparator values in sequence from level 1 starting with the lowest value. (Level 1 setting value < Level 2 setting value < Level 3 setting value < ... < Level 16 setting value)
- The comparator value of each level to be set cannot be lower than the setting value of the previous level.

(Example: An error will result if "5" is set for level 2 when "10" has been set for level 1.)

• If, when the settings are to be changed, the setting value is higher than that of the subsequent level, all the setting values of the subsequent levels will be canceled.

(Example: If, when "10" is set for level 1, "20" is set for level 2, "30" is set for level 3 and "40" is set for level 4, the setting value for level 2 is changed to 40, the setting values for level 3 and 4 will be canceled.)

| Set                  |                                                                             | Ethernet                                                                                                    | CC-Link                             |                            |
|----------------------|-----------------------------------------------------------------------------|----------------------------------------------------------------------------------------------------|-------------------------------------|----------------------------|
| The command sets the | comparator values.                                                          |                                                                                                    |                                     |                            |
| Command format       | CMV Designated                                                              | d axis <group number=""><l< th=""><th>evel numbeı.</th><th>'&gt;=<value></value></th></l<></group>                                                      | evel numbeı.                        | '>= <value></value>        |
|                      | <group number=""><br/><level number=""><br/><value></value></level></group> | 01 : Group 1 to 16: Group 16<br>01 : Level 1 to 16 : Level 16<br>Corresponds to output<br>resolution digit (setting cleared<br>when no value is input). | There are settings.                 | no factory                 |
| Return format        | Execution results                                                           |                                                                                                    |                                     |                            |
| Target               | Designated axis, MG4                                                        | 12 hub unit, all axes                                                                                                    |                                     |                            |
| Save setting values  | Setting values saved.                                                       |                                                                                                    |                                     |                            |
| Examples of use      | Transmission: <b>CMV</b><br>level n                                         | [ <b>00A]0101=12.3335</b> (Set 12.33<br>number 01 of axis A for the MG41                                                                                | 35 for group nu<br>main unit.)      | mber 01 and                |
|                      | Return : OK00                                                               | 0                                                                                                    |                                     |                            |
|                      | Transmission: <b>CMV</b><br>numb                                            | [ <b>00B]0101=</b> (Clear the compara<br>er 01 and level number 01 of axis                                                                              | tor setting value<br>B for the MG41 | e for group<br>main unit.) |
|                      | Return : OK00                                                               | 0                                                                                                    |                                     |                            |
| Compatible command   | None                                                                        |                                                                                                    |                                     |                            |
| Acquire              |                                                                             | Setup<br>mode<br>Measurement<br>mode                                                                                                    | Ethernet                            | CC-Link                    |

| Command format  | CMV Designate                            | d axis <group number=""><level number="">?</level></group>                          |
|-----------------|------------------------------------------|-------------------------------------------------------------------------------------|
| Return format   | CMV Designated axi                       | is <group number=""><level number="">=<value></value></level></group>               |
|                 | <group number=""></group>                | 01 : Group 1 to 16: Groups 16                                                       |
|                 | <level number=""></level>                | 01 : Level 1 to 16 : Level 16                                                       |
|                 | <value></value>                          | Corresponds to output resolution digit (no output when the value has not been set). |
| Target          | Designated axis                          |                                                                                     |
| Examples of use | Transmission: CMV                        | [00A]0101?                                                                          |
|                 | Return · CMV                             | [00A]0101=12.3335 (12.3335 is the comparator value.)                                |
|                 |                                          | []                                                                                  |
|                 | Transmission: CMV                        | [00B]0101?                                                                          |
|                 | Transmission: <b>CMV</b><br>Return : CMV | [00B]0101?<br>[00B]0101= (No setting)                                               |

## •Data header

This function is used to set and acquire the data header.

| Set data header                                                                                          |                                                                                                    | Setup<br>mode Ethernet                              |
|----------------------------------------------------------------------------------------------------|----------------------------------------------------------------------------------------------------|-----------------------------------------------------|
| The command sets the                                                                                     | e data header.                                                                                                    |                                                     |
| Command format                                                                                           | HDR= <header:< th=""><th>&gt;</th></header:<>                                                                          | >                                                   |
|                                                                                                    | <header></header>                                                                                                    | 00 : None                                           |
|                                                                                                    |                                                                                                    | 01 : Type 1 (Factory setting)                       |
|                                                                                                    |                                                                                                    | 02 : Type 2                                         |
|                                                                                                    |                                                                                                    | For details on the types, refer to 5. Data Formats. |
| Return format                                                                                            | Execution results                                                                                                    |                                                     |
| Target                                                                                                   | MG41 main unit                                                                                                    |                                                     |
| Save setting values                                                                                      | Setting values saved                                                                                                   |                                                     |
| Examples of use                                                                                          | Transmission: HDI                                                                                                    | R=01                                                |
|                                                                                                    | Return : OK0                                                                                                    | 00                                                  |
| Compatible command                                                                                       | None                                                                                                    |                                                     |
| Acquire data head                                                                                        | er                                                                                                    | Setup Measurement Ethernet                          |
| The command acquire                                                                                      | es the data header se                                                                                                  | etting.                                             |
| Command format                                                                                           | HDR?                                                                                                    | -                                                   |
| Return format                                                                                            | HDR= <header></header>                                                                                                 |                                                     |
|                                                                                                    | <header></header>                                                                                                    | 00 : None                                           |
|                                                                                                    |                                                                                                    | 01 : Type 1                                         |
|                                                                                                    |                                                                                                    | 02 : Type 2                                         |
| Target                                                                                                   | MG41 main unit                                                                                                    |                                                     |
| Examples of use                                                                                          | Transmission: HDF                                                                                                    | <b>?</b> ?                                          |
| 1                                                                                                    | Return : HDF                                                                                                    | R=01                                                |
| Compatible command                                                                                       | None                                                                                                    |                                                     |
| Data header On                                                                                           |                                                                                                    | Setup                                               |
| (Compatible comn                                                                                         | nand only)                                                                                                    | mode                                                |
| The command sets the                                                                                     | e data header to type                                                                                                  | e 1.                                                |
| Command format                                                                                           | None                                                                                                    |                                                     |
| Return format                                                                                            | Execution results                                                                                                    |                                                     |
| Target                                                                                                   | MG41 main unit                                                                                                    |                                                     |
| Examples of use                                                                                          | Transmission: HOI                                                                                                    | N                                                   |
|                                                                                                    | Return : OK0                                                                                                    | 00                                                  |
| Compatible command                                                                                       | HON                                                                                                    |                                                     |
| Data boador Off                                                                                          |                                                                                                    | Setup                                               |
|                                                                                                    |                                                                                                    | Ethernet                                            |
| (Compatible comn                                                                                         | nand only)                                                                                                    | mode                                                |
| (Compatible comn                                                                                         | nand only)<br>e data header to "No                                                                                     | mode                                                |
| (Compatible comn<br>The command sets the<br>Command format                                               | nand only)<br>e data header to "No<br>None                                                                             | mode mode                                           |
| (Compatible comn<br>The command sets the<br>Command format<br>Return format                              | nand only)<br>e data header to "No<br>None<br>Execution results                                                        | mode                                                |
| (Compatible comm<br>The command sets the<br>Command format<br>Return format<br>Target                    | nand only)<br>e data header to "No<br>None<br>Execution results<br>MG41 main unit                                      | mode                                                |
| (Compatible comm<br>The command sets the<br>Command format<br>Return format<br>Target<br>Examples of use | nand only)<br>e data header to "No<br>None<br>Execution results<br>MG41 main unit<br>Transmission: HOI                 | mode                                                |
| (Compatible comm<br>The command sets the<br>Command format<br>Return format<br>Target<br>Examples of use | nand only)<br>e data header to "No<br>None<br>Execution results<br>MG41 main unit<br>Transmission: HOP<br>Return : OK0 | mode<br>me."<br>=<br>00                             |

# Data axis separator

This function is used to set and acquire the axis separator character used when data is to be output.

| Set                  | Setup<br>mode Ethernet                                                    |
|----------------------|---------------------------------------------------------------------------|
| The command sets the | axis separator used when data is to be output.                            |
| Command format       | SEP= <value></value>                                                      |
|                      | <value>     0: Space (Factory setting)       1: Line feed (CR+LF)</value> |
| Return format        | Execution results                                                         |
| Target               | MG41 main unit                                                            |
| Save setting values  | Setting values saved.                                                     |
| Examples of use      | Transmission: SEP=1                                                       |
|                      | Return : OK000                                                            |
| Compatible command   | None                                                                      |
| Acquire              | Setup<br>mode Measurement<br>mode Ethernet                                |
| The command acquire  | s the axis separator used when data is to be output.                      |
| Command format       | SEP?                                                                      |
| Return format        | SEP= <value></value>                                                      |
|                      | <value> 0: Space<br/>1: Line feed (CR+LF)</value>                         |
| Target               | MG41 main unit                                                            |
| Examples of use      | Transmission: SEP?                                                        |
|                      | Return : SEP=1                                                            |
| Compatible command   | None                                                                      |

## •Axis calculation function

This function is used to set and acquire the axis calculation.

The axis calculation function can be set for axes which satisfy two conditions, that is to say, they must be in the same unit and they must have the same input resolution.

The calculation results are output as the primary axis data.

The axis which has been set as the primary axis cannot be set as the reference axis.

To clear the axis calculation setting, only the plus sign and axis labels are sent.

Neither the datum point function nor the master calibration function can be used for an axis which has been set as the primary axis.

Reset/Preset/Datum point function/Master calibration function/Start/Pause/Latch/Output data/ Comparator functions/Data request/Memory data output and Output resolution command cannot be used for an axis which has been set as the reference axis.

| Set                                    | Setup<br>mode                                                                                       | Ethernet          | CC-Link          |  |  |  |  |
|----------------------------------------|----------------------------------------------------------------------------------------------------|-------------------|------------------|--|--|--|--|
| The command sets the axis calculation. |                                                                                                    |                   |                  |  |  |  |  |
| Command format                         | ADD= <sign 1=""> Primary axis <sign 2=""> Reference axis</sign></sign>                              |                   |                  |  |  |  |  |
|                                        |                                                                                                    | )                 |                  |  |  |  |  |
|                                        | <pre><sign 1=""><sign 2=""> + : Plus - : Minus</sign></sign></pre>                                  | There are no fa   | ctory            |  |  |  |  |
|                                        | Primary axis , Reference axis Axis labels                                                           | settings.         |                  |  |  |  |  |
| Return format                          | Execution results                                                                                   |                   |                  |  |  |  |  |
| Target                                 | Designated axis                                                                                     |                   |                  |  |  |  |  |
| Save setting values                    | Setting values saved.                                                                               |                   |                  |  |  |  |  |
| Examples of use                        | Transmission: ADD=+[00A]+[00B]                                                                      |                   |                  |  |  |  |  |
|                                        | Return : OK000                                                                                      |                   |                  |  |  |  |  |
|                                        | Transmission: ADD=-[31A]+[31D]                                                                      |                   |                  |  |  |  |  |
|                                        | Return : OK000                                                                                      |                   |                  |  |  |  |  |
|                                        | Transmission: <b>ADD=+[31A]</b> (Clear the setting.)                                                |                   |                  |  |  |  |  |
|                                        | Return : OK000                                                                                      |                   |                  |  |  |  |  |
| Compatible command                     | None                                                                                                |                   |                  |  |  |  |  |
| Acquire                                | Setup Measurement mode                                                                              | Ethernet          | CC-Link          |  |  |  |  |
| The command acquires t                 | he axis calculation setting. * The designat                                                         | ted axes are used | l by CC-Link.    |  |  |  |  |
| Command format                         | ADD Primary axis ?                                                                                  |                   |                  |  |  |  |  |
| Return format                          | ADD= <sign 1=""> Primary axis    <sign 2=""> Reference axi</sign></sign>                            | is                |                  |  |  |  |  |
|                                        | <sign 1=""><sign 2=""> + : Plus</sign></sign>                                                       |                   |                  |  |  |  |  |
|                                        | – : Minus                                                                                           |                   |                  |  |  |  |  |
|                                        | Primary axis, Reference axis Axis labels                                                            |                   |                  |  |  |  |  |
| Target                                 | Designated axis, MG42 hub unit, all axes<br>(For a multiple number of axes, a combination list with | 1 space separator | rs is acquired.) |  |  |  |  |
| Examples of use                        | Transmission: ADD[00A]?                                                                             |                   |                  |  |  |  |  |
|                                        | Return : ADD=+[00A]+[00B]                                                                           |                   |                  |  |  |  |  |
|                                        | Transmission: ADD[31A]?                                                                             |                   |                  |  |  |  |  |
|                                        | Return : ADD=-[31A]+[31D]                                                                           |                   |                  |  |  |  |  |
|                                        | Transmission: ADD[31A]?                                                                             |                   |                  |  |  |  |  |
|                                        | Return : ADD=+[31A] (No settings)                                                                   |                   |                  |  |  |  |  |
| Compatible command                     | None                                                                                                |                   |                  |  |  |  |  |

# Configuration information

This function is used to acquire the equipment configuration information.

| Acquire                                 | Se                                                                                                    | tup<br>ode Measurement<br>mode Ethernet CC-Link                                                                                                    |
|-----------------------------------------|----------------------------------------------------------------------------------------------------|----------------------------------------------------------------------------------------------------|
| The command acquires the Command format | he equipment configu<br>CFG Target equipm                                                                                                    | ent ?                                                                                                    |
|                                         | Target equipment                                                                                                    | [00*] : MG41 main unit<br>[01*] : MG42 hub unit ID01<br>[02*] : MG42 hub unit ID02<br>[31*] : MG42 hub unit ID31<br>[***] : Entire system                                                                                                    |
| Return format                           | CFG Target equipment                                                                                                    | = <no. of="" units=""> <total axes="" no.="" of=""> <connection map=""></connection></total></no.>                                                                                                    |
|                                         | Target equipment                                                                                                    | [00*] : MG41 main unit<br>[01*] : MG42 hub unit ID01<br>[02*] : MG42 hub unit ID02<br>[31*] : MG42 hub unit ID31                                                                                                    |
|                                         | <no. of="" units=""></no.>                                                                                                    | [***] : Entire system<br>01-32 : Total number of units - MG41 main unit<br>and MG42 hub units - which configure<br>the system                                                                                                    |
|                                         | <total axes="" no.="" of=""></total>                                                                                                    | 000-100 : Total number of axes which are connected to the system and are recognized                                                                                                    |
|                                         | <connection map=""></connection>                                                                                                    | { <model code=""> <id> <connection pattern="">}<br/>(Space separators enclosed in braces)</connection></id></model>                                                                                                    |
|                                         | <model code=""></model>                                                                                                    | 11 : MG41-NE<br>12 : MG41-NC<br>13 : MG41-ND<br>14 : MG41-NP<br>21 : MG42-4<br>22 : MG42-2                                                                                                    |
|                                         | <id></id>                                                                                                    | 00-31 : Unit ID ("00" for the MG41 main unit)                                                                                                    |
|                                         | <connection pattern=""></connection>                                                                                                    | 00-0F : Bit pattern using the locations connected<br>as "1"                                                                                                    |
| Target<br>Examples of use               | Entire system, units with<br>Transmission: CFG[***]<br>(Acquire t<br>Return : CFG[***]<br>Transmission: CFG[00*<br>(Acquire t<br>Return : CFG[00*]<br>Transmission: CFG[05*]<br>Transmission: CFG[05*]<br>Transmission: CFG[21*]<br>(Acquire t<br>Return : CFG[05*] | target IDs designated<br>target IDs designated<br>he configuration information of the entire system.)<br>=04 008 {110003 21050A 21210C 213106}<br>]?<br>he configuration information of the MG41 main unit.)<br>=04 008 {110003}<br>]?<br>he configuration information of MG42 hub unit ID05.)<br>=04 008 {21050A}<br>?<br>he configuration information of MG42 hub unit ID21.)<br>=04 008 [21210C] |
| Compatible command                      | None . CrG[21*]                                                                                                    | -01 000 [21210C]                                                                                                    |

# Setting initialization

This function is used to initialize the settings.

When initializing the entire system to the factory status, set INI[\*\*\*]=0.

To store the initialized settings in the non-volatile memory of the MG41 main unit, initiate the save setting values operation.

 $\rightarrow$  Save setting values (SAV command)

| Set                                   | Se                                                                                                    | tup<br>ode                                                                                          | Ethernet                                                 | CC-Link          |  |  |
|---------------------------------------|----------------------------------------------------------------------------------------------------|----------------------------------------------------------------------------------------------------|----------------------------------------------------------|------------------|--|--|
| The command initializes the settings. |                                                                                                    |                                                                                                    |                                                          |                  |  |  |
| Command format                        | INI Designated axis = <initialization level=""></initialization>                                                   |                                                                                                    |                                                          |                  |  |  |
|                                       | <initialization level=""></initialization>                                                                         | 0: Factory status<br>1: Initializes the numerica<br>(Preset/Datum point/Ma<br>Comparator value/Comp | l value setting<br>aster calibration<br>parator group nu | value/<br>umber) |  |  |
| Return format                         | Execution results                                                                                                  |                                                                                                    |                                                          |                  |  |  |
| Target                                | Factory status                                                                                                    | :Entire system                                                                                      |                                                          |                  |  |  |
|                                       | Initializes the numerical                                                                                          | value setting :Designated axi                                                                       | s, MG42 hub un                                           | iit, all axes    |  |  |
| Examples of use                       | Transmission: INI[***]=                                                                                            | <b>0</b> (The entire system is initial                                                              | ized to the facto                                        | ry status.)      |  |  |
|                                       | Return : OK000                                                                                                    |                                                                                                    |                                                          |                  |  |  |
|                                       | Transmission: <b>INI[03*]=1</b> (The numerical value settings of all axes for MG42 hub unit ID03 are initialized.) |                                                                                                    |                                                          |                  |  |  |
|                                       | Return : OK000                                                                                                    |                                                                                                    |                                                          |                  |  |  |
| Compatible command                    | None                                                                                                    |                                                                                                    |                                                          |                  |  |  |

### •Save setting values

This saves the current setting values in the non-volatile memory of the MG41 main unit. The saved setting values are retained even after the power has been turned off.

Use caution with the following points since the setting values will be lost when the power of the MG41 main unit is turned off while setting values are being saved.

When a command response is returned

Do not turn off the power until the command execution results are returned.

When a command response is not returned

Do not turn off the power for at least three seconds after the save setting value command has been transmitted.

 $\rightarrow$  Command response (CRP command)

| Save setting values   | Setup<br>mode         | Ethernet | CC-Link |
|-----------------------|-----------------------|----------|---------|
| The command saves the | setting values.       |          |         |
| Command format        | SAV                   |          |         |
| Return format         | Execution results     |          |         |
| Target                | Entire system         |          |         |
| Save setting values   | Setting values saved. |          |         |
| Examples of use       | Transmission: SAV     |          |         |
|                       | Return : OK000        |          |         |
| Compatible command    | None                  |          |         |

## Version information

This function is used to set and acquire the version information of the MG41 main unit/MG42 hub unit.

| Acquire             | Setu                                                      | de Measurement Ethernet CC-Link                                                                                                    |
|---------------------|-----------------------------------------------------------|----------------------------------------------------------------------------------------------------|
| The command acquire | s the version information                                 |                                                                                                    |
| Command format      | VER Target equipme                                        | ent ?                                                                                                    |
|                     | Target equipment                                          | [00*] : MG41 main unit<br>[01*] : MG42 hub unit ID01<br>[02*] : MG42 hub unit ID02<br>[31*] : MG42 hub unit ID31                                                                                      |
| Return format       | VER Target equipment =-                                   | <version number=""></version>                                                                                                    |
|                     | Target equipment                     Version information> | [00*]       : MG41 main unit         [01*]       : MG42 hub unit ID01         [02*]       : MG42 hub unit ID02         .       .         [31*]       : MG42 hub unit ID31         Version information |
| Target              | MG41 main unit, MG42 hu                                   | ıb unit                                                                                                    |
| Examples of use     | Transmission: <b>VER[00*]?</b><br>Return : VER[00*]=      | S010000 F010100 P010000 B122                                                                                                    |
| Companyie command   | INUITE                                                    |                                                                                                    |

### •Error information

This function is used to acquire the error information.

The errors listed in the log but not yet sent are sent in sequence starting with the latest one.

| Acquire                                                                                                    |                                                                                                    | Se<br>mo                                                  | tup<br>ode | Measurement<br>mode                                                       | Ethernet          | CC-Link |
|----------------------------------------------------------------------------------------------------|----------------------------------------------------------------------------------------------------|-----------------------------------------------------------|------------|---------------------------------------------------------------------------|-------------------|---------|
| The command acquire                                                                                                    | s the error in                                                                                                    | formation.                                                |            |                                                                           |                   |         |
| Command format                                                                                                    | ERR?                                                                                                    |                                                           |            |                                                                           |                   |         |
| Return format                                                                                                    | ERR= <date< td=""><td>e/time of occur</td><td>rrence&gt;</td><td><area occurrence<="" of="" td=""/><td>&lt; Crror code&gt;</td><td></td></td></date<>       | e/time of occur                                           | rrence>    | <area occurrence<="" of="" td=""/> <td>&lt; Crror code&gt;</td> <td></td> | < Crror code>     |         |
|                                                                                                    | ERR= (Wh                                                                                                    | ERR= (When there are no errors which have yet to be sent) |            |                                                                           |                   |         |
|                                                                                                    | <date td="" tir<=""><td>ne of occurren</td><td>ce&gt; I</td><td>DDHHMMSS format</td><td>t (8 characters)</td><td></td></date>                               | ne of occurren                                            | ce> I      | DDHHMMSS format                                                           | t (8 characters)  |         |
|                                                                                                    | <area of<="" td=""/> <td colspan="2"><area occurrence="" of=""/></td> <td colspan="3">Target equipment code or designated axis code<br/>(5 characters)</td> | <area occurrence="" of=""/>                               |            | Target equipment code or designated axis code<br>(5 characters)           |                   |         |
|                                                                                                    | <error co<="" td=""><td>ode&gt;</td><td>F</td><td>Refer to "6. Error Coo</td><td>les" (2 character</td><td>s).</td></error>                                 | ode>                                                      | F          | Refer to "6. Error Coo                                                    | les" (2 character | s).     |
| Target                                                                                                    | Entire syste                                                                                                    | em                                                        |            |                                                                           |                   |         |
| Examples of use Transmission: <b>ERR</b> ?                                                                                 |                                                                                                    |                                                           |            |                                                                           |                   |         |
|                                                                                                    | Return : ERR=28123456 [01*] A0<br>(An A0 error occurred in MG42 hub unit ID01 at 12 hours 34<br>minutes 56 seconds on 28th.)                                |                                                           |            |                                                                           |                   |         |
|                                                                                                    | Transmissi                                                                                                    | on: <b>ERR?</b>                                           |            |                                                                           |                   |         |
| Return : ERR=28203400 [01B] 61<br>(A 61 error occurred in axis B for hub unit ID01 at 20 h<br>minutes 00 seconds on 28th.) |                                                                                                    |                                                           | ours 34    |                                                                           |                   |         |
|                                                                                                    | Transmissi                                                                                                    | on: <b>ERR?</b>                                           |            |                                                                           |                   |         |
|                                                                                                    | Return                                                                                                    | : ERR= (No                                                | error)     |                                                                           |                   |         |
| Compatible command                                                                                                    | None                                                                                                    |                                                           |            |                                                                           |                   |         |

### Internal clock

This function is used to set the clock inside the MG41 main unit and acquires its information. With this product, the year must be indicated using two digits.

| Set                  | Setup<br>mode Ethernet CC-Link                                                                               |  |  |
|----------------------|----------------------------------------------------------------------------------------------------|--|--|
| The command sets the | clock inside the MG41 main unit.                                                                             |  |  |
| Command format       | CLK= <value></value>                                                                                         |  |  |
|                      | <value> YYMMDDHHMMSS format</value>                                                                          |  |  |
| Return format        | Execution results                                                                                            |  |  |
| Target               | MG41 main unit                                                                                               |  |  |
| Examples of use      | Transmission: <b>CLK=081212145632</b> (Set the time to 14 hours 56 minutes 32 seconds on December 12, 2008.) |  |  |
|                      | Return : OK000                                                                                               |  |  |
| Compatible command   | None                                                                                                    |  |  |
| Acquire              | Setup<br>mode Measurement<br>mode Ethernet CC-Link                                                           |  |  |
| The command acquires | s the current time of the clock inside the MG41 main unit.                                                   |  |  |
| Command format       | CLK?                                                                                                    |  |  |
| Return format        | CLK= <value></value>                                                                                         |  |  |
|                      | <value>   YYMMDDHHMMSS format  </value>                                                                      |  |  |
| Target               | MG41 main unit                                                                                               |  |  |
| Examples of use      | Transmission: CLK?                                                                                           |  |  |
|                      | Return : CLK=090228143012<br>(14 hours 30 minutes 12 seconds on February 28, 2009.)                          |  |  |
| Compatible command   | None                                                                                                    |  |  |

# •Command response

This function is used to set whether or not the execution results are to be returned in response to each command.

Even when it is set to "no response," the response to the CRP command itself is returned.

| Set | Setup<br>mode | Ethernet | CC-Link |  |
|-----|---------------|----------|---------|--|

#### The command sets whether to return the execution results in response to each command. Command format CRP=<Value>

|                     | <value> 0: No response</value>                             |  |  |
|---------------------|------------------------------------------------------------|--|--|
|                     | 1: Response (Factory setting)                              |  |  |
| Return format       | Execution results                                          |  |  |
| Target              | MG41 main unit                                             |  |  |
| Save setting values | Setting values saved.                                      |  |  |
| Examples of use     | Transmission: CRP=0                                        |  |  |
|                     | Return : OK000                                             |  |  |
|                     | Transmission: CRP=1                                        |  |  |
|                     | Return : OK000                                             |  |  |
| Compatible command  | None                                                       |  |  |
| Acquire             | Setup<br>mode Measurement<br>mode Ethernet CC-Link         |  |  |
| The command acquire | s whether or not the execution results are to be returned. |  |  |
| Command format      | CRP?                                                       |  |  |
| Return format       | CRP= <value></value>                                       |  |  |
|                     | <value>     0: No response       1: Response</value>       |  |  |
| Target              | MG41 main unit                                             |  |  |
| Examples of use     | Transmission: CRP?                                         |  |  |
|                     | Return : CRP=1                                             |  |  |
| Compatible command  | None                                                       |  |  |

## •Ethernet station number

This function is used to acquire the Ethernet station number. The setting is established using the DIP switches on the MG41 main unit.

| Acquire                | Setup<br>mode Measurement<br>mode Ethernet |
|------------------------|--------------------------------------------|
| The command acquires t | he Ethernet station number.                |
| Command format         | NID?                                       |
|                        | <station number=""> 00 to 07</station>     |
| Return format          | NID= <station number=""></station>         |
| Target                 | MG41 main unit                             |
| Examples of use        | Transmission: NID?                         |
|                        | Return : NID=03                            |
| Compatible command     | None                                       |

### •IP address

This function is used to set and acquire the Ethernet source station IP address.

The IP address setting is reflected the next time the equipment is started up.

When an IP address is acquired after its setting has been changed, the IP address set before the change is reflected will be acquired.

| Set                  | Setup<br>mode Ethernet                                                                                    |  |  |
|----------------------|----------------------------------------------------------------------------------------------------|--|--|
| The command sets the | Ethernet source station IP address.                                                                       |  |  |
| Command format       | NIP= <ip address=""></ip>                                                                                 |  |  |
|                      | <ip address=""> 1.0.0.1 to 223.255.254 (excluding 127.x.x.x)<br/>(Factory setting: 192.168.1.100)</ip>    |  |  |
| Return format        | Execution results                                                                                         |  |  |
| Target               | MG41 main unit                                                                                            |  |  |
| Save setting values  | Setting values saved. (The setting values are saved at the same time as the setting command is executed.) |  |  |
| Examples of use      | Transmission: NIP=192.168.1.10                                                                            |  |  |
|                      | Return : OK000                                                                                            |  |  |
| Compatible command   | None                                                                                                    |  |  |
| Acquire              | Setup<br>mode Measurement<br>mode Ethernet                                                                |  |  |
| The command acquires | the Ethernet source station IP address.                                                                   |  |  |
| Command format       | NIP?                                                                                                    |  |  |
| Return format        | NIP= <ip address=""></ip>                                                                                 |  |  |
|                      | <pre><ip address=""> 1.0.0.1 to 233.255.255.254</ip></pre>                                                |  |  |
| Target               | MG41 main unit                                                                                            |  |  |
| Examples of use      | Transmission: NIP?                                                                                        |  |  |
|                      | Return : NIP=192.168.1.10                                                                                 |  |  |
| Compatible command   | None                                                                                                    |  |  |

## MAC address

This function is used to acquire the Ethernet MAC address.

| Acquire                | Setup<br>mode Measurement<br>mode Ethernet                                                         |
|------------------------|----------------------------------------------------------------------------------------------------|
| The command acquires t | he Ethernet MAC address.                                                                           |
| Command format         | NMC?                                                                                               |
| Return format          | NMC= <mac address=""></mac>                                                                        |
|                        | <mac address="">       xx:xx:xx:xx:xx ( "x" is a number from 0 to 9 or a letter from A to F)</mac> |
| Target                 | MG41 main unit                                                                                     |
| Examples of use        | Transmission: NMC?                                                                                 |
|                        | Return : NMC=00:12:44:CE:3E:F5                                                                     |
| Compatible command     | None                                                                                               |

# •Gateway address

This function is used to set and acquire the Ethernet gateway address. The gateway address setting is reflected the next time the equipment is started up.

| Set                  | Setup<br>mode Ethernet                                                                                            |
|----------------------|----------------------------------------------------------------------------------------------------|
| The command sets the | Ethernet gateway address.                                                                                         |
| Command format       | NGW= <address></address>                                                                                          |
|                      | <address>         1.0.0.1 to 223.255.254 (excluding 127.x.x.x)           (Factory setting: 192.168.1.1)</address> |
| Return format        | Execution results                                                                                                 |
| Target               | MG41 main unit                                                                                                    |
| Save setting values  | Setting values saved. (The setting values are saved at the same time as the setting command is executed.)         |
| Examples of use      | Transmission: NGW=192.168.1.1                                                                                     |
|                      | Return : OK000                                                                                                    |
| Compatible command   | None                                                                                                    |
| Acquire              | Setup<br>mode Measurement<br>mode Ethernet                                                                        |
| The command acquire  | s the gateway address.                                                                                            |
| Command format       | NGW?                                                                                                    |
| Return format        | NGW= <address></address>                                                                                          |
|                      | <address> 1.0.0.1 to 223.255.255.254</address>                                                                    |
| Target               | MG41 main unit                                                                                                    |
| Examples of use      | Transmission: NGW?                                                                                                |
|                      | Return : NGW=192.168.1.1                                                                                          |
| Compatible command   | None                                                                                                    |

## Subnet mask

This function is used to set and acquire the subnet mask.

The value which has been set is reflected the next time the system is started up.

When the subnet mask is acquired after its setting has been changed, the subnet mask set before the change is reflected will be acquired.

| Set                  | Setup<br>mode Ethernet                                                                                    |  |  |
|----------------------|----------------------------------------------------------------------------------------------------|--|--|
| The command sets the | e subnet mask.                                                                                            |  |  |
| Command format       | NSM= <subnet mask=""></subnet>                                                                            |  |  |
|                      | <subnet mask=""> 0.0.0 to 255.255.255 (Factory setting: 255.255.255.0)</subnet>                           |  |  |
| Return format        | Execution results                                                                                         |  |  |
| Target               | MG41 main unit                                                                                            |  |  |
| Save setting values  | Setting values saved. (The setting values are saved at the same time as the setting command is executed.) |  |  |
| Examples of use      | Transmission: NSM=255.255.0.0                                                                             |  |  |
|                      | Return : OK000                                                                                            |  |  |
| Compatible command   | None                                                                                                    |  |  |
| Acquire              | Setup<br>mode Measurement<br>mode Ethernet                                                                |  |  |
| The command acquire  | es the subnet mask.                                                                                       |  |  |
| Command format       | NSM?                                                                                                    |  |  |
| Return format        | NIP= <subnet mask=""></subnet>                                                                            |  |  |
|                      | <subnet mask=""> 0.0.00 to 255.255.255</subnet>                                                           |  |  |
| Target               | MG41 main unit                                                                                            |  |  |
| Examples of use      | Transmission: NSM?                                                                                        |  |  |
| ·                    | Return : NIP=255.255.255.0                                                                                |  |  |
| Compatible command   | None                                                                                                    |  |  |

# Data transmission protocol

This function is used to set the protocol which is to be used by the data interface.

| Set                    | Setup<br>mode Ethernet                                    |  |  |
|------------------------|-----------------------------------------------------------|--|--|
| The command sets the p | rotocol which is to be used by the data interface.        |  |  |
| Command format         | NPC= <value></value>                                      |  |  |
|                        | <value>     0: TCP (Factory setting)       1: UDP</value> |  |  |
| Return format          | Execution results                                         |  |  |
| Target                 | MG41 main unit                                            |  |  |
| Save setting values    | Setting values saved.                                     |  |  |
| Examples of use        | Transmission: NPC=0                                       |  |  |
|                        | Return : OK000                                            |  |  |
| Compatible command     | None                                                      |  |  |
| Acquire                | Setup<br>mode Measurement<br>mode Ethernet                |  |  |
| The command acquires   | the protocol which is used by the data interface.         |  |  |
| Command format         | NPC?                                                      |  |  |
| Return format          | NPC= <value></value>                                      |  |  |
|                        | <value>0: TCP1: UDP</value>                               |  |  |
| Target                 | MG41 main unit                                            |  |  |
| Examples of use        | Transmission: NPC?                                        |  |  |
|                        | Return : NPC=0                                            |  |  |
| Compatible command     | None                                                      |  |  |

### Data transmission port number

This function is used to set the number of the port which is to be used by the data interface.

With internet, since port numbers 1 to 1023 are generally used by regular internet services and port numbers 1024 to 49151 may have already been registered, 49152 or a higher number is usually used as the port number.

However, this does not apply for a network operating inside a company so the MG40 series supports all the port numbers in the range of 1 to 65535 under the IP standards with the exception of numbers 20, 21, 23 and 80.

When an error occurs in the setting command, it may be that the port number concerned cannot be used, so try a different port number.

| Set                  | Setup<br>mode Ethernet                                                                                                    |
|----------------------|----------------------------------------------------------------------------------------------------|
| The command sets the | e number of the port which is to be used by the data interface.                                                             |
| Command format       | NPN= <value></value>                                                                                                    |
|                      | <value>         1 to 65535 (with the exception of numbers 20, 21, 23, 80, 52023 and 52024) (Factory setting: 49154)</value> |
| Return format        | Execution results                                                                                                    |
| Target               | MG41 main unit                                                                                                    |
| Save setting values  | Setting values saved.                                                                                                    |
| Examples of use      | Transmission: NPN=49153                                                                                                    |
|                      | Return : OK000                                                                                                    |
| Compatible command   | None                                                                                                    |
| Acquire              | Setup<br>mode Measurement<br>mode Ethernet                                                                                  |
| The command acquire  | es the number of the port used by the data interface.                                                                       |
| Command format       | NPN?                                                                                                    |
| Return format        | NPN= <value></value>                                                                                                    |
|                      | <value>         1 to 65535 (with the exception of numbers 20, 21, 23, 80, 52023 and 52024)</value>                          |
| Target               | MG41 main unit                                                                                                    |
| Examples of use      | Transmission: NPN?                                                                                                    |
|                      | Return : NPN=49153                                                                                                    |
| Compatible command   | None                                                                                                    |

# Measuring unit product information

This function is used to acquire the product information of the measuring unit which has been connected.

| Acquire                        | Setup<br>mode                                                                                                    |                                                                                                    | Ethernet          | CC-Link        |
|--------------------------------|----------------------------------------------------------------------------------------------------|----------------------------------------------------------------------------------------------------|-------------------|----------------|
| The command acquire connected. | es the product information of the                                                                                                    | e measuring unit                                                                                    | which has be      | en             |
| Command format                 | AXP Designated axis ?                                                                                                    |                                                                                                    |                   |                |
| Return format                  | AXP Designated axis = <product c<="" td=""><td>ode&gt; <production td="" ye<=""><td>ar/month/day&gt; &lt;</td><td>Serial number&gt;</td></production></td></product> | ode> <production td="" ye<=""><td>ar/month/day&gt; &lt;</td><td>Serial number&gt;</td></production> | ar/month/day> <   | Serial number> |
|                                | <product code=""></product>                                                                                                    | Product code (8 c                                                                                   | haracters)        | 7              |
|                                | <serial number=""></serial>                                                                                                    | Serial number (6                                                                                    | characters)       | 1              |
|                                | <production day="" month="" year=""></production>                                                                                                    | YYMMDD forma                                                                                        | at (6 characters) |                |
| Target                         | Designated axis                                                                                                    |                                                                                                    |                   |                |
| Examples of use                | Transmission: <b>AXP[00A]?</b>                                                                                                    |                                                                                                    |                   |                |
|                                | Return : AXP[00A]=123456                                                                                                    | 78 100001 090220                                                                                    |                   |                |
| Compatible command             | None                                                                                                    |                                                                                                    |                   |                |

# Measuring unit user information

This function is used to set/acquire the user information of the measuring unit which has been connected.

| Set                  | Setup<br>mode                                                                      | Ethernet      | CC-Link    |
|----------------------|------------------------------------------------------------------------------------|---------------|------------|
| The command sets the | user information of the measuring unit which has                                   | been conn     | ected.     |
| Command format       | AXU Designated axis = <user id=""></user>                                          |               |            |
|                      | <pre><user id=""> Hexadecimal ASCII notation (2 character)</user></pre>            | ers)          |            |
| Return format        | Execution results                                                                  |               |            |
| Target               | Designated axis                                                                    |               |            |
| Save setting values  | Setting values saved. (The setting values are saved at the s command is executed.) | ame time as t | he setting |
| Examples of use      | Transmission: AXU[00A]=01                                                          |               |            |
|                      | Return : OK000                                                                     |               |            |
| Compatible command   | None                                                                               |               |            |
| Acquire              | Setup<br>mode                                                                      | Ethernet      | CC-Link    |
| The command acquire  | s the user information of the measuring unit which                                 | n has been o  | onnected.  |
| Command format       | AXU Designated axis ?                                                              |               |            |
| Return format        | AXU Designated axis = <user id=""></user>                                          |               |            |
|                      | <pre><user id=""> Hexadecimal ASCII notation (2 character)</user></pre>            | ers)          |            |
| Target               | Designated axis                                                                    |               |            |
| Examples of use      | Transmission: AXU[00A]?                                                            |               |            |
|                      | Return : AXU[00A]=00                                                               |               |            |
| Compatible command   | None                                                                               |               |            |

# 5. Data Formats

### 5-1. Overview of Data Formats

"Data format" refers to the format in which the data is output in the following cases.

| Data format | ASCII data  | • Data returned when the data request command is sent                                                                                                 |
|-------------|-------------|----------------------------------------------------------------------------------------------------|
|             | Binary data | <ul> <li>Data transmitted when the function for continuous data transmission via<br/>Ethernet is used</li> <li>Remote registers in CC-Link</li> </ul> |

### 5-2. ASCII Data

The ASCII data format is used for the responses given to the data request and memory data output commands.

The data of single axis is configured as shown below:

Header Data CR LF

The data of a multiple number of axes is configured as shown in the example below: (For 3 axes)

Header 1 Data 1 Axis separator Header 2 Data 2 Axis separator Header 3 Data 3 CR LF

The header contents are selected using the HDR (data header) command, and the axis separators by the SEP (separator character) command.

| Header type | Header specification                                                                                                    | Example                                   |
|-------------|----------------------------------------------------------------------------------------------------|-------------------------------------------|
| None        | (No headers are output.)                                                                                                    | (No headers are output.)                  |
| Type 1      | <axis label="">=</axis>                                                                                                    | [00A]=<br>[03B]=<br>[31D]=                |
| Type 2      | <axis label=""><comparator results=""><output data=""><br/><error information=""><reference information="" point="">=</reference></error></output></comparator></axis> | [00A]02C00=<br>[03B]14P00=<br>[31D]00B02= |

#### <Axis label>

The axis label is output as follows.

[00A] = Axis A for MG41 main unit
[00B] = Axis B for MG41 main unit
[00C] = Axis C for MG41 main unit
[00D] = Axis D for MG41 main unit
[01A] = Axis A for MG42 hub unit #01
[01B] = Axis B for MG42 hub unit #01
[01C] = Axis C for MG42 hub unit #01
...
[31A] = Axis A for MG42 hub unit #31
[31B] = Axis B for MG42 hub unit #31
[31C] = Axis C for MG42 hub unit #31
[31D] = Axis D for MG42 hub unit #31

#### <Comparator results>

The comparator results are expressed as 2-digit integers from 00 to 16 depending on the number of levels set.

- 0 : Measurement value < Setting value 1
- $1 \hspace{0.1 in }: {\rm Setting \ value \ } 1 \hspace{0.1 in } \leq {\rm Measurement \ value < Setting \ value \ } 2$
- 2 : Setting value 2  $\leq$  Measurement value < Setting value 3
- 15 : Setting value  $15 \leq$  Measurement value < Setting value 16
- 16 : Setting value  $16 \leq$  Measurement value

#### <Output data>

The type of data which is output is indicated by a letter of the alphabet.

C: Current value A: Maximum value I: Minimum value P: P-P value B: ABS value

#### <Error information>

The axis error information is indicated using a hexadecimal 1-digit bit pattern.

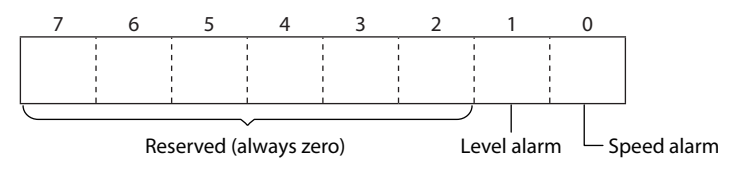

0: No error, no alarm

1: Speed alarm is occurring.

2: Level alarm is occurring.

3: Speed alarm and level alarm are occurring.

#### <Reference point information>

The reference point detection status is indicated using a hexadecimal 1-digit bit pattern.

- 0 : Reference point not detected
- 1 : Wait to go past reference point
- 2 : Reference point detected

The data is output at the resolution set for the output resolution using signed 7-digit data with a decimal point and with zeros suppressed.

A space is used as the plus sign when a value is positive.

| -123.4 | 567 |   |   |   |   |   |   |   |
|--------|-----|---|---|---|---|---|---|---|
| -      | 1   | 2 | 3 | • | 4 | 5 | 6 | 7 |
| 0.2900 | )   |   |   |   |   |   |   |   |
|        |     |   | 0 | • | 2 | 9 | 0 | 0 |

When the measuring unit is in the speed alarm or level alarm status, the "Error" characters are output until reset is initiated.

| Erro | r |  |
|------|---|--|
|      |   |  |

|  |  |  |  |  | E | r | r | ο | r |
|--|--|--|--|--|---|---|---|---|---|
|--|--|--|--|--|---|---|---|---|---|

If the measuring result data consist of more than 7 digits, "F" is output as the highest-level digit to indicate that an overflow has occurred. Use in a range where an "F" will not be output.

| 1 | When –1000.2531 is to be displayed |   |   |   |   |   |   |   |   |
|---|------------------------------------|---|---|---|---|---|---|---|---|
|   | -                                  | F | 0 | 0 | • | 2 | 5 | 3 | 1 |

### 5-3. Binary data

The binary data format is used in the cases below.

- When the function for continuous data transfer via Ethernet, which uses the TCP or UDP protocol, is used
- When data is requested using CC-Link

Under the binary data format, any unit (a main unit or hub unit) to which even one valid axis is connected is considered as valid, and 32-byte fixed-length data is used for each unit. All zeros are used for the status and data of an axis which is not connected.

#### When Ethernet is used:

Minimum data size: 1 valid unit (with 1 to 4 valid axes): 32 bytes

| Hub unit  |  |
|-----------|--|
| ID02 data |  |
| 32 bytes  |  |

Maximum data size: 25 valid units (with 25 to 100 valid axes): 800 bytes

| Main unit<br>ID00 data<br>32 bytes | (ID00 is used only for the MG41 main unit.) |
|------------------------------------|---------------------------------------------|
| Hub unit<br>ID01 data<br>32 Bytes  |                                             |
| Hub unit<br>ID02 data<br>32 Bytes  |                                             |
|                                    |                                             |
| Hub unit<br>ID31 data<br>32 Bytes  |                                             |

#### When CC-Link is used:

Since the size of the remote registers is 32 bytes, the data of a single designated unit is always designated and acquired.

To acquire the data of a multiple number of units, issue the commands in sequence from the PLC to acquire it.

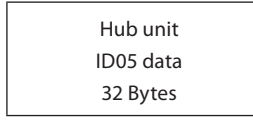

In order to synchronize the data of a multiple number of units, use the latch command, and then collect the data of each unit using the memory data output command.

The data of the units is configured as shown below.

The axis data consists of signed 32-bit integers which are stored using the little endian order.

| Byte | Description                          |  |  |  |
|------|--------------------------------------|--|--|--|
| 00   |                                      |  |  |  |
| 01   | Axis A status                        |  |  |  |
| 02   |                                      |  |  |  |
| 03   | Axis A data                          |  |  |  |
| 04   | Little endian order                  |  |  |  |
| 05   |                                      |  |  |  |
| 06   | Avia Datatua                         |  |  |  |
| 07   | Axis B status                        |  |  |  |
| 08   |                                      |  |  |  |
| 09   | Axis B data                          |  |  |  |
| 10   | Little endian order                  |  |  |  |
| 11   |                                      |  |  |  |
| 12   | Avia Catatua                         |  |  |  |
| 13   | Axis C status                        |  |  |  |
| 14   |                                      |  |  |  |
| 15   | Axis C data<br>Signed 22 hit integer |  |  |  |
| 16   | Little endian order                  |  |  |  |
| 17   |                                      |  |  |  |
| 18   | Avic D status                        |  |  |  |
| 19   | Axis D status                        |  |  |  |
| 20   |                                      |  |  |  |
| 21   | Axis D data<br>Signad 22 hit integer |  |  |  |
| 22   | Little endian order                  |  |  |  |
| 23   |                                      |  |  |  |
| 24   |                                      |  |  |  |
| 25   |                                      |  |  |  |
| 26   |                                      |  |  |  |
| 27   | Supplementary information            |  |  |  |
| 28   | supprementary mormation              |  |  |  |
| 29   |                                      |  |  |  |
| 30   |                                      |  |  |  |
| 31   |                                      |  |  |  |

### •Axis statuses

|      | bit               |   |   |                             |   |   |   |   |
|------|-------------------|---|---|-----------------------------|---|---|---|---|
| Byte | 7                 | 6 | 5 | 4                           | 3 | 2 | 1 | 0 |
| 0    | Axis label        |   |   | Decimal point position      |   |   |   |   |
| 1    | Error information |   |   | Reference point information |   |   |   |   |

Axis labels: 0: Not connected (no data)

1

- 1: Axis A 2: Axis B
- 3: Axis C
- 4: Axis D

Error information: The axis error information is indicated using a

- hexadecimal 1-digit bit pattern.
- bit0 : Speed alarm
- : Level alarm bit1
- bit2, bit3 : Reserved (always zero)
- : No error alarm 0
  - : Speed alarm is occurring. : Level alarm is occurring.
- 2 3 : Speed alarm and level alarm are
  - occurring.

Decimal point position:

The coefficients for converting the measurement result data stored as integers into a length unit are stored here.

- 0: ×10° 1: ×10<sup>-1</sup>
- 2: ×10<sup>-2</sup>
- 3: ×10<sup>-3</sup>
- 4: ×10<sup>-4</sup>
- 5: ×10<sup>-5</sup>
- 6: ×10<sup>-6</sup> 7: ×10<sup>-7</sup>

Reference point information: The reference point detection status

- is indicated using a hexadecimal
- 1-digit bit pattern.
- 0: Reference point not detected
- 1: Wait to go past reference point
- 2: Reference point detected

#### Axis data

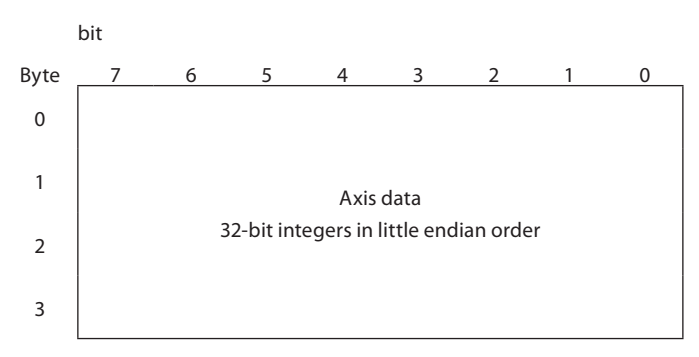

The measurement results of the axes are stored here using the 32-bit signed little endian order. If the error information for the axis status is not 0, it means that an error has occurred so do not use the axis data.

#### Supplementary information

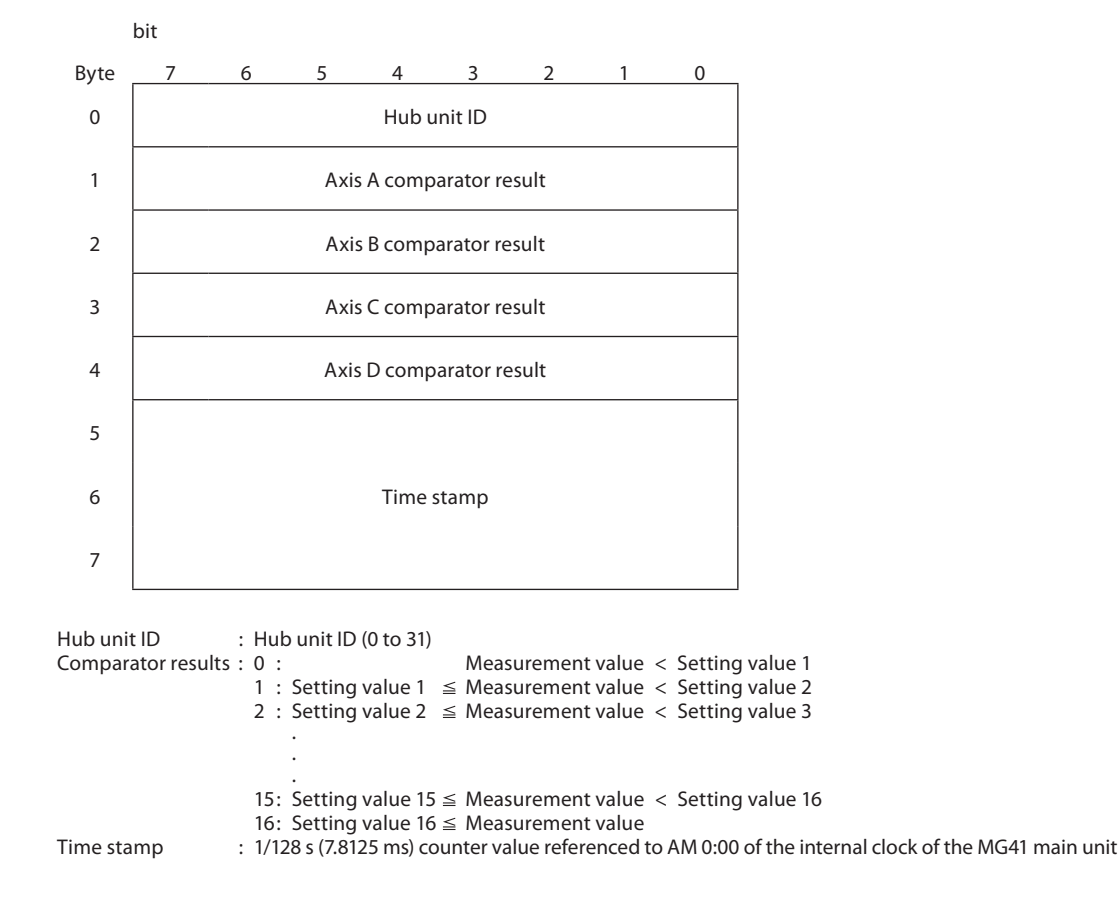

# 6. Error Codes

### 6-1. Overview of Error Codes

Error codes are expressed in a hexadecimal 2-digit format (0x00 to 0xFF). The higher digits express the general classification, and the lower digits express the details.

| Classification              | Description                           |  |
|-----------------------------|---------------------------------------|--|
| Numbers in the 00's         | General information                   |  |
| Numbers in the 10's         | Command-related errors                |  |
| Numbers in the 20's         | Ethernet communication-related errors |  |
| Numbers in the 30's         | CC-Link communication-related errors  |  |
| Numbers in the A0's to D0's | Hardware-related errors               |  |

## 6-2. Table of Error Codes

| Numbers in the 00's: General information, additional information |                                             |                                                                                                    |  |  |  |  |
|------------------------------------------------------------------|---------------------------------------------|----------------------------------------------------------------------------------------------------|--|--|--|--|
| 00                                                               | No errors/no additional information         | (Normally used when there are no errors.)                                                                                                    |  |  |  |  |
| Num                                                              | Numbers in the 10's: Command-related errors |                                                                                                    |  |  |  |  |
| 10                                                               | Command error                               | There is no command or the command has illegal syntax.                                                                                                    |  |  |  |  |
| 12                                                               | Mode error                                  | The mode does not permit the execution of the command in question.                                                                                                    |  |  |  |  |
| 13                                                               | Target not available                        | The target designated as the command target is not connected to<br>the system or the wrong method was used to designate it (such as<br>in cases where all the axes were designated with a command for<br>which all the axes cannot be designated). |  |  |  |  |
| 14                                                               | Parameter error                             | The parameter does not exist or the wrong method was used to designate it.                                                                                                    |  |  |  |  |
| Numbers in the 20's: Ethernet communication-related errors       |                                             |                                                                                                    |  |  |  |  |
| 20                                                               | Network Setting Error                       | There is a problem in the network settings.                                                                                                    |  |  |  |  |
| 21                                                               | Connection Error (Command<br>Interface)     | Connection with the command interface has failed.                                                                                                    |  |  |  |  |
| 22                                                               | Connection Error (Data Interface)           | Connection with the data interface has failed.                                                                                                    |  |  |  |  |
| Numbers in the 30's: CC-Link communication-related errors        |                                             |                                                                                                    |  |  |  |  |
| 30                                                               | Setting Error                               | One or more station number setting switches or transmission<br>speed setting switches have been set outside the range of<br>specifications.                                                                                                    |  |  |  |  |
| 31                                                               | Communication Error                         | Communication has timed out.<br>A disconnected cable, broken cable or equipment failure may be<br>to blame.                                                                                                    |  |  |  |  |

| Numbers in the A0's: Main unit hardware-related errors |                                                       |                                                                                                    |  |  |  |
|--------------------------------------------------------|-------------------------------------------------------|----------------------------------------------------------------------------------------------------|--|--|--|
| A0                                                     | Communication timeout                                 | Communication has timed out.<br>A disconnected cable, broken cable, power supply trouble or<br>equipment failure may be to blame.            |  |  |  |
| A1                                                     | Communication error                                   | There is an error in what has been communicated.<br>Noise, cable trouble or an equipment failure may be to blame.                            |  |  |  |
| A2                                                     | Power supply error                                    | The supply voltage is insufficient.<br>Check the power supplies.                                                                             |  |  |  |
| A4                                                     | Version mismatch                                      | The version combination does not enable operation.                                                                                           |  |  |  |
| A5                                                     | Save setting value memory error                       | The settings were initialized to the factory settings due to errors<br>in the contents of the memory where the setting values were<br>saved. |  |  |  |
| Num                                                    | Numbers in the B0's: Hub unit hardware-related errors |                                                                                                    |  |  |  |
| B0                                                     | Communication timeout                                 | Communication has timed out.<br>A disconnected cable, broken cable, power supply trouble or<br>equipment failure may be to blame.            |  |  |  |
| B1                                                     | Communication error                                   | There is an error in what has been communicated.<br>Noise, cable trouble or an equipment failure may be to blame.                            |  |  |  |
| B2                                                     | Power supply error                                    | The supply voltage is insufficient.<br>Check the power supplies.                                                                             |  |  |  |
| Numbers in the C0's: Measuring unit-related errors     |                                                       |                                                                                                    |  |  |  |
| C0                                                     | Communication error                                   | Measuring unit has detected an error in the communication system.                                                                            |  |  |  |
| C1                                                     | System error                                          | Measuring unit has detected system trouble.                                                                                                  |  |  |  |

このマニュアルに記載されている事柄の著作権は当社にあ り、説明内容は機器購入者の使用を目的としています。 したがって、当社の許可なしに無断で複写したり、説明内 容(操作、保守など)と異なる目的で本マニュアルを使用 することを禁止します。

本手册所记载的内容的版权归属Magnescale Co., Ltd., 仅供购买本手册中所记载设备的购买者使用。

除操作或维护本手册中所记载设备的用途以外,未 经 Magnescale Co., Ltd. 的明确书面许可,严禁复制或使 用本手册的任何内容。

The material contained in this manual consists of information that is the property of Magnescale Co., Ltd. and is intended solely for use by the purchasers of the equipment described in this manual.

Magnescale Co., Ltd. expressly prohibits the duplication of any portion of this manual or the use thereof for any purpose other than the operation or maintenance of the equipment described in this manual without the express written permission of Magnescale Co., Ltd.

Le matériel contenu dans ce manuel consiste en informations qui sont la propriété de Magnescale Co., Ltd. et sont destinées exclusivement à l'usage des acquéreurs de l'équipement décrit dans ce manuel.

Magnescale Co., Ltd. interdit formellement la copie de quelque partie que ce soit de ce manuel ou son emploi pour tout autre but que des opérations ou entretiens de l'équipement à moins d'une permission écrite de Magnescale Co., Ltd.

Die in dieser Anleitung enthaltenen Informationen sind Eigentum von Magnescale Co., Ltd. und sind ausschließlich für den Gebrauch durch den Käufer der in dieser Anleitung beschriebenen Ausrüstung bestimmt. Magnescale Co., Ltd. untersagt ausdrücklich die Vervielfältigung jeglicher Teile dieser Anleitung oder den Gebrauch derselben für irgendeinen anderen Zweck als die Bedienung oder Wartung der in dieser Anleitung beschriebenen Ausrüstung ohne ausdrückliche schriftliche Erlaubnis von Magnescale Co., Ltd.

## 株式会社マグネスケール

〒108-6018 東京都港区港南2丁目15番1号 品川インターシティA棟18階

# Magnescale Co., Ltd.

Shinagawa Intercity Tower A-18F, 2-15-1, Konan, Minato-ku, Tokyo 108-6018, Japan